#### REDCap – How to add a User to a project

- Navigate to the User Rights hyperlink, located on the left side of the project screen. This hyperlink will open the User Rights tab.
- In the 'Add with Custom Rights' text box, enter the username of the individual you want to add to the project.
   For example, if the individuals email is: jdoe@gwu.edu, you will enter jdoe into the text box. Please do not enter the full email address.
- Click 'Add with Custom Rights.'

| Data Collection                                                                           |                                                                                            |                                                                    |                                                                                                    |
|-------------------------------------------------------------------------------------------|--------------------------------------------------------------------------------------------|--------------------------------------------------------------------|----------------------------------------------------------------------------------------------------|
| Get a public survey link or build a participant list<br>for inviting respondents          | Project Setup                                                                              | 🚨 User Rights                                                      | A Data Access Groups                                                                                                    |
| Record Status Dashboard                                                                   | L                                                                                          |                                                                    |                                                                                                    |
| Add / Edit Records - Create new records or edit/view existing ones                        | This page may be used for<br>also create roles to which ye<br>privileges because they allo | granting users acce<br>ou may assign users<br>ow you to easily add | ss to this project and for managing the user privileges of those users. You may<br>s (optional). User roles are useful when you will have several users with the sam<br>many users to a role in a much faster manner than setting their user privileges |
| Data Collection Instruments:<br>Demographics<br>Patient Data<br>Ctsi Service Request Form | Add new users: Give th                                                                     | a nice way to catego<br>he bottom allows yo<br>eges.               | orize users within a project. In the box below you may add/assign users or create<br>u to make modifications to any existing user or role in the project, as well as view                                                                               |
| Applications                                                                              | Idea                                                                                       | ion custom user ng                                                 | Add with custom rights                                                                                                    |
| 📴 Calendar                                                                                | Ince                                                                                       |                                                                    | Add with cuaton rights                                                                                                    |
| Data Exports, Reports, and Stats<br>Data Import Tool                                      | Assign new use                                                                             | 91                                                                 | Assign to role 🤝                                                                                                    |
| Data Comparison Tool Elegging                                                             | Create new roles: Add                                                                      | new user roles to w                                                | hich users may be assigned.                                                                                                    |
| 😼 Field Comment Log                                                                       | Enter new role                                                                             | name                                                               | Create role                                                                                                    |
| File Repository                                                                           | (e.g., Project Man                                                                         | ager, Data Entry Pers                                              | on)                                                                                                    |

- Note: If the user has not logged into REDCap previously, their full name will not appear when you are typing in their username. It is okay to continue typing in their username and then selecting their specific rights. Once the new user logs into REDCap, the project will appear on their My Projects list.
- An 'Adding New User' popup box will appear. Designate the appropriate rights for the individual. Click 'Add User' when completed.

You may set the rights for the user below by checking the boxes next to the application tools to which you wish to grant them access. You may also grant them or deny them access to individual data collection instruments, if so desired. To save your selections, click the "Add user" button at the bottom of the page.

| Basic Rights                                                                                                   |                                        | Data Entry Rights                                                                                     |                                                 |                                |                                   |                                |
|----------------------------------------------------------------------------------------------------|----------------------------------------|----------------------------------------------------------------------------------------------------|-------------------------------------------------|--------------------------------|-----------------------------------|--------------------------------|
| Expiration Date<br>(if applicable)                                                                             | (64/6/2)                               | NOTE: The data entry<br>ability to view or edit o<br>(e.g., data entry form<br>data imports or data e | rights *c<br>data on a<br>s, report<br>exports. | only* p<br>a web p<br>s). It h | ertain to<br>age in F<br>as no el | a user's<br>REDCap<br>ffect on |
| Highest level privileges:                                                                                      |                                        |                                                                                                    | No                                              | Read                           | View<br>& Edit                    | Edit survey                    |
| Project Design and Setup                                                                                       | 0                                      | Demographics (survey)                                                                                 | 0                                               | 0                              | ۲                                 |                                |
| 👃 User Rights                                                                                                  | 0                                      | Patient Data (survey)                                                                                 | 0                                               | 0                              | ۲                                 |                                |
| 🝰 Data Access Groups                                                                                           | D                                      | Ctsi Service Request                                                                                  | Q                                               | 0                              | ۲                                 |                                |
| Privileges for data exports (including reports, and stats:                                                     | PDFs and API exports),                 | 1000                                                                                                  |                                                 |                                |                                   |                                |
| 😼 Data Exports                                                                                                 | No Access                              | New User Notificatio                                                                                  | n                                               |                                |                                   |                                |
| <sup>4</sup> De-identified means that all                                                                      | De-Identified*                         | Notify user of their project access via email?                                                        |                                                 |                                |                                   |                                |
| removed, as well as any                                                                                        | Remove all tagged<br>Identifier fields |                                                                                                    |                                                 |                                |                                   |                                |
| fields.                                                                                                    | Full Data Set                          |                                                                                                    |                                                 |                                |                                   |                                |
| Add / Edit Reports<br>Also allows user to view ALL<br>reports (but not necessarily all<br>data in the reports) | ۲                                      |                                                                                                    |                                                 |                                |                                   |                                |
| 🚹 Stats & Charts                                                                                               |                                        |                                                                                                    |                                                 |                                |                                   |                                |
| Other privileges:                                                                                              |                                        |                                                                                                    |                                                 |                                |                                   |                                |
| Manage Survey<br>Participants                                                                                  | 2                                      |                                                                                                    |                                                 |                                |                                   |                                |
| 📅 Calendar                                                                                                    | 2                                      |                                                                                                    |                                                 |                                |                                   |                                |
|                                                                                                    | -                                      |                                                                                                    |                                                 |                                |                                   |                                |

- If the user has logged into REDCap before, you will have the option to send them an email, notifying them of their project access. If they have not yet logged into REDCap, you will not see this option
- The new user will appear in the Username list on the User Rights tab. A summary of their access will appear as well.

| Role name<br>(click role name to edit role) | Username or users assigned to a role<br>(click username to edit or assign to role) | Expiration<br>(click expiration<br>to edit) | Data Access Group<br>(click DAG to assign user) | D |
|---------------------------------------------|------------------------------------------------------------------------------------|---------------------------------------------|-------------------------------------------------|---|
|                                             |                                                                                    |                                             |                                                 |   |

#### **REDCap - How To Enable an Email Notification for Survey Responses**

Individual users may be added to receive survey notifications each time a participant completes a survey.

Generic email accounts (i.e. tsiredcap) may also be added to receive notifications as well.

- To add a user as a survey notification recipient, first add them as a User to the project.
  - Navigate to the Tool Bar on the left-hand side of the screen. Select User Rights.

| REDCap                                                                                                    |       |
|----------------------------------------------------------------------------------------------------|-------|
| Logged in as britjack   Log out                                                                                                    |       |
| <ul> <li>My Projects or Control Center</li> <li>REDCap Messenger</li> </ul>                                                                                                  |       |
| Project Home and Design                                                                                                    |       |
| ☆ Project Home → 注 Project Setup                                                                                                    |       |
| 🖸 Designer - 📓 Dictionary - 🚍 Codebo                                                                                                    | ook   |
| Project status: Production                                                                                                    |       |
| Data Collection                                                                                                    |       |
| Survey Distribution Tools                                                                                                    |       |
| III Record Status Dashboard                                                                                                    |       |
| 📓 Add / Edit Records                                                                                                    |       |
| Show data collection instruments                                                                                                    |       |
| Applications                                                                                                    |       |
| Alerts & Notifications                                                                                                    |       |
| 🛗 Calendar                                                                                                    |       |
| B+ Data Exports, Reports, and Stats                                                                                                    |       |
| -Data Import Tool                                                                                                    |       |
| ≠ Data Comparison Tool                                                                                                    |       |
| Logging                                                                                                    |       |
| Field Comment Log                                                                                                    |       |
|                                                                                                    |       |
| File Repository                                                                                                    |       |
| File Repository                                                                                                    |       |
| <ul> <li>File Repository</li> <li>User Rights and A DAGs</li> <li>Customize &amp; Manage Locking/E-signal</li> </ul>                                                         | tures |
| <ul> <li>File Repository</li> <li>User Rights and S DAGs</li> <li>Customize &amp; Manage Locking/E-signal</li> <li>Data Quality</li> </ul>                                   | tures |
| <ul> <li>File Repository</li> <li>User Rights and A DAGs</li> <li>Customize &amp; Manage Locking/E-signal</li> <li>Data Quality</li> <li>API and A API Playground</li> </ul> | tures |

o Enter the username or name of the individual into the first text box and click Add with Custom Rights

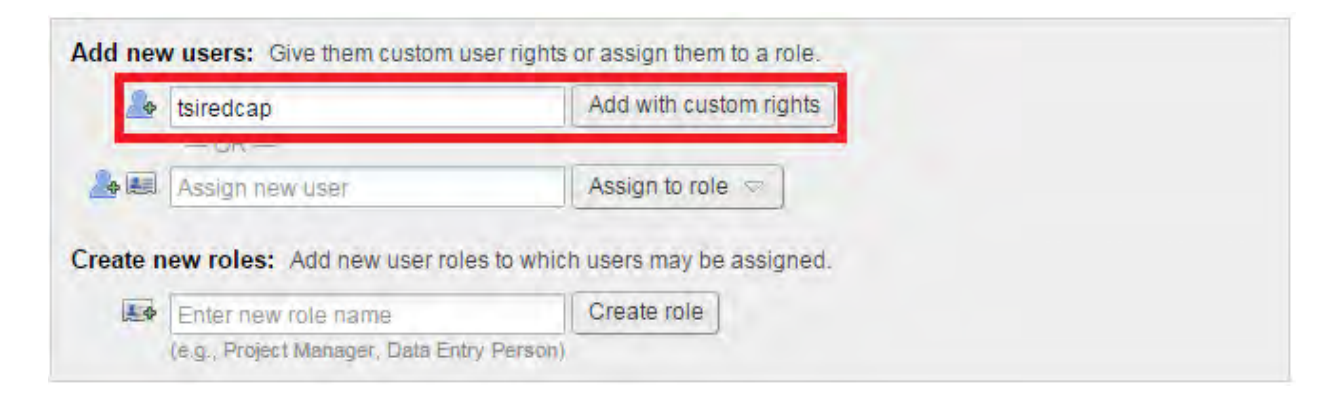

• The User Rights pop-up will appear where you can designate rights to the user. Click Add User.

| button at the bottom of the page                                                                                                    | cess to individual data collect                                                                            | tion instruments, if so desired.                                                                  | To save                                         | your se                      | elections.                          | click the Add                 |
|----------------------------------------------------------------------------------------------------|----------------------------------------------------------------------------------------------------|---------------------------------------------------------------------------------------------------|-------------------------------------------------|------------------------------|-------------------------------------|-------------------------------|
|                                                                                                    | 🔒 Adding ne                                                                                                | ew user " <b>tsiredcap</b> "                                                                      |                                                 |                              |                                     |                               |
| Basic Rights                                                                                                    |                                                                                                    | Data Entry Rights                                                                                 |                                                 |                              |                                     |                               |
| Expiration Date<br>(if applicable)                                                                                                    | (M/CV/Y)                                                                                                   | NOTE: The data entry<br>ability to view or edit<br>(e.g., data entry form<br>data imports or data | rights *c<br>data on a<br>s, report<br>exports. | only* p<br>web p<br>s). It h | ertain to<br>bage in P<br>las no el | a user's<br>REDCap<br>fect on |
| Highest level privileges:                                                                                                    |                                                                                                    |                                                                                                   | No                                              | Read                         | View                                | Edit survey                   |
| Project Design and Setup                                                                                                    |                                                                                                    | Strategic Planning                                                                                | Access                                          | Only                         | ()                                  | Tesponses                     |
| Deta Access Groups                                                                                                    |                                                                                                    | Questionnaire (survey)                                                                            | 10                                              | 0                            | (0)                                 | -                             |
| Data Access Groups                                                                                                    | 0                                                                                                    | Mear Selection                                                                                    | 12                                              |                              |                                     |                               |
| Privileges for data exports (including<br>eports, and stats:                                                                           | PDFs and API exports),                                                                                     | New User Notificati                                                                               | on                                              |                              |                                     |                               |
| Data Exports                                                                                                    | No Access                                                                                                  | Notify user of their                                                                              | project a                                       | ccess v                      | ia email                            | 2 2                           |
| De-identified means that all<br>free-form text fields will be<br>removed, as well as any<br>date/time fields and identifier<br>fields. | <ul> <li>De-Identified*</li> <li>Remove all tagged<br/>Identifier fields</li> <li>Full Data Set</li> </ul> |                                                                                                   |                                                 |                              |                                     |                               |
| Add / Edit Reports<br>Also allows user to view ALL<br>reports (but not necessarily all<br>data in the reports)                         |                                                                                                    |                                                                                                   |                                                 |                              |                                     |                               |
| Stats & Charts                                                                                                    |                                                                                                    |                                                                                                   |                                                 |                              |                                     |                               |
| Other privileges:                                                                                                    |                                                                                                    |                                                                                                   |                                                 |                              |                                     |                               |
|                                                                                                    | 1.00                                                                                                    |                                                                                                   |                                                 |                              |                                     |                               |
| Anage Survey<br>Participants                                                                                                    |                                                                                                    |                                                                                                   |                                                 |                              |                                     |                               |
| Manage Survey<br>Participants<br>31 Calendar                                                                                           |                                                                                                    |                                                                                                   |                                                 |                              |                                     |                               |
| Articipants<br>Participants<br>Calendar<br>Data Import Tool                                                                            | 2                                                                                                    |                                                                                                   |                                                 |                              |                                     |                               |
| Manage Survey<br>Participants<br>Calendar<br>Data Import Tool<br>Data Comparison Tool                                                  | 8<br>0<br>0                                                                                                |                                                                                                   |                                                 |                              |                                     |                               |
| Manage Survey<br>Participants<br>Calendar<br>Data Import Tool<br>Data Comparison Tool                                                  | 8                                                                                                    |                                                                                                   |                                                 |                              |                                     |                               |
| Manage Survey Participants Calendar Data Import Tool Data Comparison Tool Logging File Repository                                      | 8                                                                                                    |                                                                                                   |                                                 |                              |                                     |                               |
| Manage Survey Participants Calendar Data Import Tool Data Comparison Tool Logging File Repository Data Quality What is Data Quality2   | Create & edit rules<br>Execute rules                                                                       |                                                                                                   |                                                 |                              |                                     |                               |

Navigate to the Project Set-Up tab and click on the Online Designer. This will open the Online Designer tab.
 Click on the Survey Notifications button.

|          | Modify your data collection instruments (survey and                                                                                                    | forms) in Draft Mode                                                                                                    |
|----------|----------------------------------------------------------------------------------------------------|----------------------------------------------------------------------------------------------------|
| Optional | Once in production, you may still modify or add fields to the projec<br>using the Online Designer (online method) or by uploading a Data<br>may use either method or both. Quick links: <u>Download PDF of all o</u><br>current Data Dictionary | t, if you desire. This may be done by either<br>Dictionary (offline method), in which you<br>tata collection instruments OR <u>Download the</u>                      |
|          | Go to 👷 Online Designer or 🛛 🔀 Data Dictionary                                                                                                    |                                                                                                    |
|          |                                                                                                    |                                                                                                    |
|          | @ Project Setup 🥭 Online De                                                                                                    | signer 💣 Data Dictionary                                                                                                    |
|          |                                                                                                    | To VIDEO: How to use this page                                                                                                    |
|          | The Online Designer will allow you to make<br>your web browser. NOTE: While in develop                                                                                                    | y project modifications to fields and data collecton instruments very easily using only<br>ment status, all field changes will take effect immediately in real time. |
|          |                                                                                                    | Survey options: Add new instrument:                                                                                                    |
|          | Data Collection Instruments                                                                                                    | E Survey Queue Survey Login A Creste a new Instrument from scratch                                                                                                   |
|          |                                                                                                    | Survey Notifications                                                                                                    |
|          | Instrument name                                                                                                    | Fields Were Enabled as Instrument actions Survey-related options                                                                                                    |
|          | Strategic Planning Questionnaire                                                                                                    | 12 💆 🔮 - Rename 🕷 Dearer 🖉 Survey settings - Automated invitations                                                                                                   |
|          | Meal Selection                                                                                                    | 0 💆 Ehade Renzore Reparts                                                                                                    |

 $\circ$   $\;$  Select the email address next to the recipient you would like to receive email notifications.

| you or other users wish to be notified via e<br>nder each survey listed below by selecting<br>rimary, secondary, or tertiary email address<br>otifications, change their email drop-down<br>or that survey. | mail <u>every time</u> a participant completes a survey, select the users to<br>their email address in the user's drop-down list, which may contain<br>s for their REDCap account. To remove a user as a recipient for the<br>option to 'not selected', after which they will no longer receive notifi | o be notified<br>1 each user's<br>1 survey<br>cation email |
|----------------------------------------------------------------------------------------------------|----------------------------------------------------------------------------------------------------|------------------------------------------------------------|
| Strategic Planning Questionnaire                                                                                                    | 🖾 Recipient email address                                                                                                    | Notifications<br>Enabled                                   |
| mahankin                                                                                                    | - not selected V                                                                                                    | ۲                                                          |
| tsiredcap (REDCap Support)                                                                                                    | tsiredcap@wfubmc.edu (Primary)                                                                                                    | ۲                                                          |
| and a company                                                                                                    | raneorab@moonic.eou (r miar/)                                                                                                    |                                                            |

• If the account (or individual user) has not logged into REDCap prior to this event, which may happen at times with generic email addresses, please first log the account/user into REDCap using the account's/user's credentials. (If you are unsure of the account password, contact IT for this information.) Once the account/user has been logged into REDCap, the email address should appear on the Email Notification for Survey Responses email selection pop-up.

• From the Project Home page, select 'Other Functionality.'

| Project Home         | Project Setup                                                        | 🤌 Other Functionality                                                                                                    | Project Revision History                                        |  |  |  |  |
|----------------------|----------------------------------------------------------------------|----------------------------------------------------------------------------------------------------|-----------------------------------------------------------------|--|--|--|--|
| Jujek Tasks          |                                                                      |                                                                                                    |                                                                 |  |  |  |  |
| Codebook             | The Codebook<br>and serves as a                                      | is a human-readable, read-on<br>I quick reference for viewing fi                                                                                                    | ily version of the project's Data Dictionary<br>eld attributes. |  |  |  |  |
| Survey Participants  | Invite participan<br>participant list fo                             | Invite participants to complete your survey by emailing a public survey link or building a<br>participant list for batch notification.                                                             |                                                                 |  |  |  |  |
| 🔜 Export data        | Export your data                                                     | a from REDCap to open or vie                                                                                                    | w in Excel or various stats packages.                           |  |  |  |  |
| Create a report      | Build custom re                                                      | ports for quick views of your d                                                                                                    | ata, and export reports to Excel/CSV.                           |  |  |  |  |
| Check data quality   | Build or execute                                                     | e data quality rules to find disc                                                                                                    | repancies and errors in your project data.                      |  |  |  |  |
| 🚨 User Rights        | Grant new user                                                       | s access to this project or mod                                                                                                    | lify user privileges for current users.                         |  |  |  |  |
| Data Dictionary Uplo | nd<br>ad<br>Create new field<br>using the Online<br>current Data Did | Create new fields/questions on your data collection instruments or modify existing using the Online Designer or by uploading a Data Dictionary. Quick link: <u>Downloa</u> current Data Dictionary |                                                                 |  |  |  |  |

- **To delete the project:** Under Project Management, select 'Delete the project.' A pop-up window will display. Type "DELETE" in the text box and hit the 'Delete the project' button.
  - Note: This will permanently delete the project, and you will not be able to retrieve any data or forms from this project once it has been deleted.

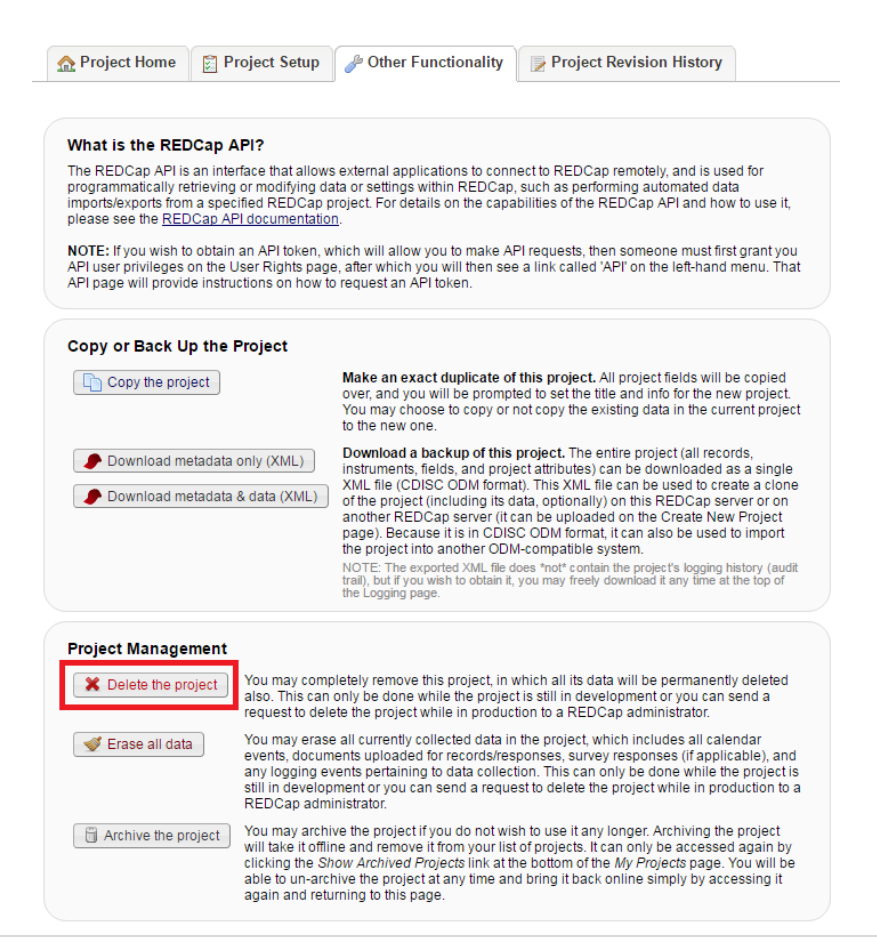

- To archive the project: Under Project Management, select 'Archive the project.'
  - Note: You can still access archived projects from the My Projects page by scrolling to the bottom of your projects list and selecting 'Show Archived Projects.'

| A Project Home 📓                                                                                                    | Project Setup                                                                                 | Just Contractionality                                                                                                    | Project Revision History                                                                                                    |                                                                      |  |  |
|----------------------------------------------------------------------------------------------------|-----------------------------------------------------------------------------------------------|----------------------------------------------------------------------------------------------------|----------------------------------------------------------------------------------------------------|----------------------------------------------------------------------|--|--|
|                                                                                                    |                                                                                               |                                                                                                    |                                                                                                    |                                                                      |  |  |
| What is the REDCap                                                                                                  | API?                                                                                          |                                                                                                    |                                                                                                    |                                                                      |  |  |
| The REDCap API is an in<br>programmatically retrievin<br>imports/exports from a sp<br>please see the <u>REDCap.</u> | terface that allows<br>ng or modifying da<br>lecified REDCap p<br>API documentatior           | external applications to conn<br>ta or settings within REDCap,<br>roject. For details on the capa<br>1.                                                                                                    | ect to REDCap remotely, and is use<br>such as performing automated data<br>bilities of the REDCap API and how                                                                                                    | d for<br>a<br>to use it,                                             |  |  |
| NOTE: If you wish to obta<br>API user privileges on the<br>API page will provide inst                               | iin an API token, w<br>e User Rights page<br>tructions on how to                              | hich will allow you to make AF<br>a, after which you will then see<br>request an API token.                                                                                                    | PI requests, then someone must first<br>a link called 'API' on the left-hand r                                                                                                    | grant you<br>nenu. That                                              |  |  |
| Copy or Back Up the                                                                                                 | e Project                                                                                     |                                                                                                    |                                                                                                    |                                                                      |  |  |
| Copy the project                                                                                                    |                                                                                               | Make an exact duplicate of<br>over, and you will be prompt<br>You may choose to copy or r<br>to the new one.                                                                                                    | this project. All project fields will be<br>ed to set the title and info for the new<br>lot copy the existing data in the curr                                                                                                    | e copied<br>w project.<br>ent project                                |  |  |
| <ul> <li>Download metada</li> <li>Download metada</li> </ul>                                                        | ta only (XML)                                                                                 | Download a backup of this<br>instruments, fields, and proje<br>XML file (CDISC ODM forma<br>of the project (including its d<br>another REDCap server (it c<br>page). Because its in CDIS<br>the project into another ODM                                                                                                    | project. The entire project (all recor<br>ct attributes) can be downloaded a<br>t). This XML file can be used to crea<br>ata, optionally) on this REDCap ser<br>an be uploaded on the Create New<br>C ODM format, it can also be used t<br>I-compatible system. | ds,<br>s a single<br>tte a clone<br>ver or on<br>Project<br>o import |  |  |
|                                                                                                    |                                                                                               | NOTE: The exported XML file d<br>trail), but if you wish to obtain it,<br>the Logging page.                                                                                                    | oes *not* contain the project's logging hi<br>you may freely download it any time at t                                                                                                    | story (audit<br>he top of                                            |  |  |
| Project Managemen                                                                                                   | t                                                                                             |                                                                                                    |                                                                                                    |                                                                      |  |  |
| X Delete the project                                                                                                | You may comp<br>also. This can<br>request to dele                                             | letely remove this project, in v<br>only be done while the project<br>te the project while in product                                                                                                    | which all its data will be permanently<br>t is still in development or you can s<br>ion to a REDCap administrator.                                                                                                    | / deleted<br>end a                                                   |  |  |
| 🖋 Erase all data                                                                                                    | You may erase<br>events, docum<br>any logging ev<br>still in develop<br>REDCap admi           | e all currently collected data in the project, which includes all calendar<br>nents uploaded for records/responses, survey responses (if applicable), and<br>wents pertaining to data collection. This can only be done while the project is<br>pment or you can send a request to delete the project while in production to a<br>inistrator. |                                                                                                    |                                                                      |  |  |
| Archive the project                                                                                                 | You may archiv<br>will take it offlin<br>clicking the Sh<br>able to un-arch<br>again and retu | ve the project if you do not wis<br>he and remove it from your list<br>ow Archived Projects link at th<br>nive the project at any time and<br>rning to this page.                                                                                                    | h to use it any longer. Archiving the<br>of projects. It can only be accessed<br>e bottom of the <i>My Projects</i> page. Y<br>d bring it back online simply by acce                                                                                            | project<br>again by<br>ou will be<br>essing it                       |  |  |

#### **REDCap – Automated Survey Invitations**

Automated survey invitations allow a user to send invitations immediately or at a designated time in the future when certain conditions have been met.

#### Option 1: Using the public survey link to initiate a Record ID in the project

Step 1:

• To create automatic survey invitations, first enable the forms to be used as surveys

#### Step 2:

• The initial survey will need to capture email addresses of participants in order for the automated survey invitations to send. Please create a field on the initial survey for email addresses. Ensure the validation for that field is set for 'email.'

| Add New                                       | / Field                                                                                                    |                                                                                       | ×                                                                                            |
|-----------------------------------------------|----------------------------------------------------------------------------------------------------|---------------------------------------------------------------------------------------|----------------------------------------------------------------------------------------------|
| You may add<br>button at th<br>different fiel | d a new project field to this data collection ins<br>e bottom. When you add a new field, it will be<br>d types available, you may view the 🎲 <u>Field T</u> | trument by completing the<br>added to the form on this<br><u>ypes video (4 min)</u> . | e fields below and clicking the Save<br>s page. For an overview of the                       |
| Field Type:                                   | Text Box (Short Text, Number, Date/Time,                                                                                                    | ) 🔻                                                                                   |                                                                                              |
| Question N<br>Displayed only o<br>Field Label | umber (optional)<br>n the survey page                                                                                                    | Variable Name (utilize<br>email<br>ONLY letters, numbers, and u                       | ed in logic, calcs, and exports)  Enable auto naming of variable based upon its Field Label? |
| Email                                         |                                                                                                    | How to use [9] Smart Vari                                                             | ables // Piping                                                                              |
|                                               |                                                                                                    | Validation? (optional)                                                                | Email 🔻                                                                                      |
|                                               |                                                                                                    | – or –                                                                                | None                                                                                         |
|                                               |                                                                                                    | Enable searching with                                                                 | Date (D-M-Y)                                                                                 |
|                                               |                                                                                                    | choose ontology to                                                                    | Date (M-D-Y)                                                                                 |
| Action Tag                                    | gs / Field Annotation (optional)                                                                                                    | choose ontology to                                                                    | Date (Y-M-D)                                                                                 |
| Learn about                                   | @ Action Tags or <u>using Field Annotation</u>                                                                                                    | Required?*  No  * Prompt if field is blank                                            | Datetime (D-M-Y H:M)<br>Datetime (M-D-Y H:M)<br>Datetime (Y-M-D H:M)                         |
|                                               |                                                                                                    | Identifier? 🖲 No 🔘                                                                    | Datetime w/ seconds (D-M-Y H:M:S)                                                            |
|                                               |                                                                                                    | Does the field contain identifyi                                                      | Datetime w/ seconds (M-D-Y H:M:S)                                                            |
|                                               |                                                                                                    | Custom Alignment                                                                      | Datetime w/ seconds (Y-M-D H:M:S)                                                            |
|                                               |                                                                                                    | Alian the position of the field of                                                    | Email                                                                                        |
|                                               |                                                                                                    | Align the position of the field o                                                     | Letters only                                                                                 |
|                                               |                                                                                                    | Field Note (optional)                                                                 | Number                                                                                       |
|                                               |                                                                                                    | Small reminder text displayed                                                         | Number (1 decimal place)                                                                     |
|                                               |                                                                                                    |                                                                                       | Number (2 decimal places)                                                                    |
|                                               |                                                                                                    |                                                                                       | Number (3 decimal places)                                                                    |
|                                               |                                                                                                    |                                                                                       | Number (4 decimal places)                                                                    |
|                                               |                                                                                                    |                                                                                       | Phone (North America)                                                                        |

#### Step 3:

• Navigate to the Project Setup tab and locate the 'Enable optional modules and Customizations' bubble. Click Enable for the 'Designate an email field to use for invitations to survey participants.'

|             | Main project settings                                                                                                    |
|-------------|----------------------------------------------------------------------------------------------------|
|             | Disable O Use surveys in this project? ? S VIDEO: How to create and manage a survey                                                                                                    |
| Not started | Enable Subscription with defined events? ?                                                                                                    |
| I'm done!   | Modify project title, purpose, etc.                                                                                                    |
|             | Design your data collection instruments & enable your surveys                                                                                                    |
| Not started | Add or edit fields on your data collection instruments (survey and forms). This may be done by either using the Online Designer (online method) or by uploading a Data Dictionary (offline method). You may then enable your instruments to be used as surveys in the Online Designer. Quick links: Download PDF of all instruments OR Download the current Data Dictionary Go to Online Designer Or Data Dictionary Explore the REDCap Shared Library Have you checked the Check For Identifiers page to ensure all identifier fields have been tagged? Learn how to use Smart Variables Piping Action Tags |
|             | Enable optional modules and customizations                                                                                                    |
| 1           | Enable 🥥 Repeatable instruments ?                                                                                                    |
| Optional    | Disable Auto-numbering for records ?                                                                                                    |
| I'm done!   | Enable Scheduling module (longitudinal only) ?                                                                                                    |
|             | Enable 🤤 Randomization module ?                                                                                                    |
|             | Enable Oesignate an email field for sending survey invitations ?                                                                                                    |
|             | Enable G Twilio SMS and Voice Call services for surveys ?                                                                                                    |
|             | Additional customizations                                                                                                    |

The 'Enable' button will open a pop-up box where you will select the variable name used for the 'Email' field.

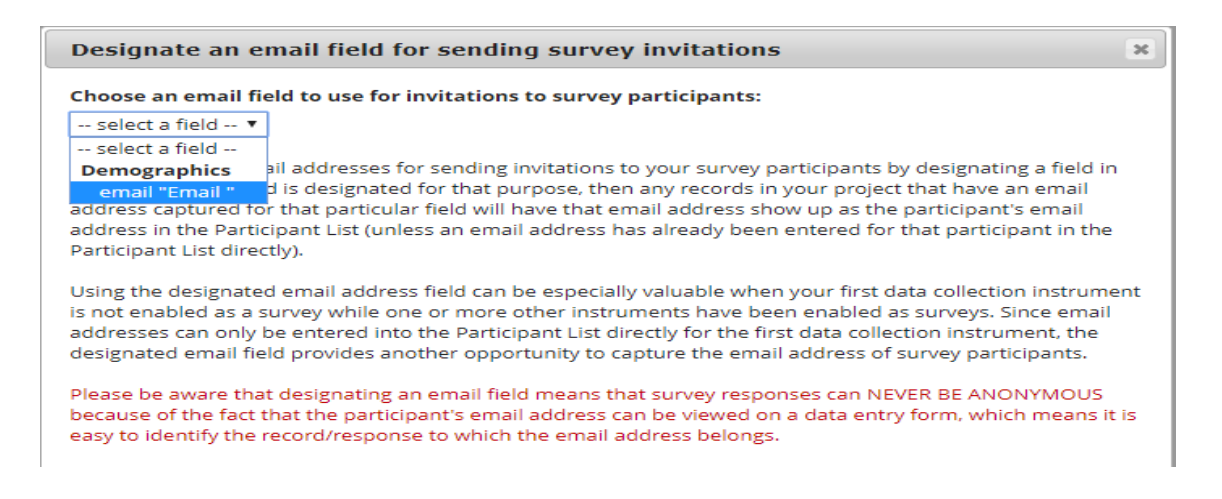

Step 4:

• On the Online Designer tab, click on 'Automated Invitations' for the first survey to be sent with the automated invitation.

| A Project Home                               | ;≘ Project Setup                               | Ponline Designer                                    | D D                     | ata Dictiona                 | iry                                        |                              |                                 |
|----------------------------------------------|------------------------------------------------|-----------------------------------------------------|-------------------------|------------------------------|--------------------------------------------|------------------------------|---------------------------------|
|                                              |                                                |                                                     | 🖸 Creat                 | e snapshot of                | nstruments                                 | VIDEO: How to use t          | his page                        |
| e Online Designer wil<br>b browser. NOTE: Wh | l allow you to make p<br>tile in development s | project modifications t<br>tatus, all field changes | o fields a<br>will take | nd data colle<br>effect imme | ection instruments<br>diately in real time | very easily using o          | nly your                        |
|                                              | Survey options:                                |                                                     | Add new                 | instrument:                  |                                            |                              |                                 |
| Data Collection                              | IE Survey Queue                                | 🚏 Survey Login                                      | Create                  | a new instr                  | ument from scratch                         |                              | ( theory a)                     |
| instruments                                  | Survey Notificat                               | tions                                               | © Upload                | instrumen                    | t ZIP file from anothe                     | er project/user or <u>ex</u> | ternal libraries @              |
|                                              |                                                |                                                     |                         |                              |                                            |                              |                                 |
| Instrument name                              |                                                | Field                                               | Is View<br>PDF          | Enabled as<br>survey         | Instrument actions                         | Survey-related opt           | ions                            |
| Instrument name<br>Demographics              |                                                | Field<br>20                                         | Is View<br>PDF          | Enabled as<br>survey         | Instrument actions                         | Survey-related opt           | ions<br>+ Automated Invitations |

Step 5:

• Define the conditions for the survey – Compose the message, define the conditions, set the time for the invitation to be sent, optional: enable reminders to be sent if the survey is not completed, and finally activate the survey invitation.

In this example, we will send the Satisfaction Survey immediately after the Demographics Survey is completed.

| Define Conditions for Automated Survey Invitatio                                                                                                   | ns x                                                                           |
|----------------------------------------------------------------------------------------------------|--------------------------------------------------------------------------------|
| nstructions: In this pop-up you may define your conditions for auton<br>ongitudinal project) listed in the Info box below. <u>Tell me more</u>     | nated survey invitations that will be sent out for the survey (and event, if a |
| 🗐 Info                                                                                                    | STEP 2: Conditions                                                             |
| Survey title: Satisfaction Survey                                                                                                    | Specify conditions for sending invitations:                                    |
| STEP 1: Compose message                                                                                                    | ✓ When the following survey is completed:                                      |
|                                                                                                    | "Demographics"                                                                 |
| From: jraiken@wakehealth.edu                                                                                                    | AND V                                                                          |
| (select any project user to be the 'Sender')                                                                                                    | When the following logic becomes true:                                         |
| To: [All participants who meet the conditions defined]                                                                                             |                                                                                |
| Subject: Blassa complete the survey                                                                                                    |                                                                                |
| Subject. Please complete the survey                                                                                                    | (e.g., [age] > 30 and [gender] = "1")<br>How do Luse special functions?        |
| Compose Preview Send test email                                                                                                    | Test logic with a record: select record V                                      |
| Please take this survey.                                                                                                    | Ensure logic is still true before sending invitation?                          |
|                                                                                                    |                                                                                |
| You may open the survey in your web browser by clicking                                                                                            | STEP 3: When to send invitations AFTER conditions are met                      |
| the link below:                                                                                                    | Send immediately                                                               |
| [survey-link]                                                                                                    | Send on next select day V at time                                              |
| If the link above does not work, try copying the link below                                                                                        |                                                                                |
| into your web browser:                                                                                                    | oays nours minutes                                                             |
|                                                                                                    | Send at exact date/time:                                                       |
| ONOTE: You may modify or remove any text you wish in the Compose<br>Message text box above. Make sure you include either [survey-link] or [survey- |                                                                                |
| url] in the text or else the participant will not have a way to take the survey.                                                                   | I OPTIONAL: Enable reminders                                                   |
| You may use HTML formatting in the email message: <b> bold, <u> underline,</u></b>                                                                 | Re-send invitation as a reminder if participant has not responded by a         |
| <i>italics, <a href=""> link, etc.</a></i>                                                                                                    | specified time? (Times below refer to AFTER original invitation time.)         |
| How to use Piping in the survey invitation                                                                                                    | Send every eselect day at time                                                 |

Observations:

• As participants complete the initial survey and provide their email address, the Participant List will begin to fill with the email addresses. Notice that the individuals Record ID number will appear beside their name.

|                                                                                                    | rticipants                                                                                            |                                                                                                    |                                                                             |                                                                  |                                                         |                         |                                                                                |
|----------------------------------------------------------------------------------------------------|----------------------------------------------------------------------------------------------------|----------------------------------------------------------------------------------------------------|-----------------------------------------------------------------------------|------------------------------------------------------------------|---------------------------------------------------------|-------------------------|--------------------------------------------------------------------------------|
| Public Survey Link                                                                                                    | 😤 Participant List                                                                                    | Survey Invitation Log                                                                                                    |                                                                             |                                                                  |                                                         |                         |                                                                                |
| he Participant List option allo<br>t is also possible to identify a<br>nust first be enabled by clicki<br>nonymous unless you 1) are | ows you to send a cus<br>n individual's survey ar<br>ng the 'Enable' button<br>using Participant Iden | tomized email to anyone in your lis<br>nswers, if desired, by providing an Io<br>in the table below). Note: All survey<br>tifers or 2) have enabled the design | st and <b>track v</b><br>dentifier for ea<br>responses co<br>ated email fie | who respond<br>ach participa<br>ollected are o<br>ld for invitat | ds to your<br>int (this fea<br>considered<br>ions. More | surve<br>ature<br>detai | ey.                                                                            |
| Participant List belonging                                                                                                    | to [Initial survey] "Den                                                                              | nographics" 🔻                                                                                                    |                                                                             |                                                                  |                                                         | Rem                     | ove all participants                                                           |
| Participant List belonging                                                                                                    | to [Initial survey] "Den                                                                              | nographics"  Compose Survey Invitations                                                                                                    |                                                                             |                                                                  |                                                         | Rem                     | ove all participants                                                           |
| Participant List belonging<br>Displaying 1-1 • of 1<br>Email                                                                         | to [Initial survey] "Den                                                                              | Participant Identifier                                                                                                    | Responded?                                                                  | Invitation<br>Scheduled?                                         | Invitation<br>Sent?                                     | Rem                     | ove all participants<br>Export list<br>Survey<br>Access<br>Code and<br>QR Code |

On the Survey Invitation Log, we can see that the 'view past invitations' show the automatic email invitation for ٠ the Satisfaction Survey has been sent.

| 📾 Public Survey Link                                                                                                    | 🝰 Participant List                                                                                        | 🖾 Survey l                                                                     | nvitation L                                                                 | .og                                                                                               |                                                                                                    |                                                           |            |                    |         |
|----------------------------------------------------------------------------------------------------|----------------------------------------------------------------------------------------------------|--------------------------------------------------------------------------------|-----------------------------------------------------------------------------|---------------------------------------------------------------------------------------------------|----------------------------------------------------------------------------------------------------|-----------------------------------------------------------|------------|--------------------|---------|
| Listed below are the survey in<br>project. For each invitation it o<br>the invitation was (or will be) s<br>note that all times below corre<br>Survey Invitation Log | vitations that have alre<br>lisplays the participant<br>ient. You may even view<br>espond to the time zon | ady been sent<br>email, particip<br>v the invitatior<br>e "America/Ne<br>Begir | or have be<br>bant identifi<br>n email itse<br>w_York", in<br>n time: 07/31 | en scheduled to<br>ier (if exists), su<br>If by clicking the<br>which the curr<br>1/2018 09:54 En | b be sent to survey participar<br>rvey name, and the date/time<br>e icon in the 'View Email' colui<br>ent time is 07/31/2018 9:54ar<br>d time: | nts in this<br>e in which<br>mn. Please<br>n.<br>//Y H:M) |            |                    |         |
| (in ascending order by time sent) Displaying 1 - 1 • of 1                                                                                                    | View past invitation                                                                                      | Displ                                                                          | ay All invitat<br>ay All survey<br>ay All record                            | ion types                                                                                         | ▼ and All response statu                                                                                                    | ises 🔻                                                    |            |                    |         |
|                                                                                                    |                                                                                                    | App                                                                            | splay invitations                                                           | <u>Reset</u>                                                                                      | Download log (as seen be                                                                                                    | low)                                                      |            | Delete all se      | elected |
| Invitation send time                                                                                                    | View<br>Invite Participant Em                                                                             | ail                                                                            | Record                                                                      | Participant<br>Identifier                                                                         | Survey                                                                                                    | Survey<br>Link                                            | Responded? | Errors (if<br>any) |         |
| 🖲 09/03/2018 9:00am 🥒 🗶 (🌢                                                                                                    | 1 🖄 jraiken@wakel                                                                                         | nealth.edu                                                                     | 1                                                                           |                                                                                                   | Satisfaction Survey                                                                                                    | 69                                                        |            |                    | C       |

- In this example, we set the original email to send immediately after Demographics Survey was submitted. Example email based on our email composition input:
  - To 📃 Jennifer R. Aiken

Please take this survey.

You may open the survey in your web browser by clicking the link below: Satisfaction Survey

If the link above does not work, try copying the link below into your web browser: <u>http://redcapint.wakehealth.edu/redcap\_int/surveys/?s=w6TTWQYwHW</u>

This link is unique to you and should not be forwarded to others.

#### **Option 2:** Using the participant list to begin the automatic survey invitations

Step 1:

• To create automatic survey invitations, first enable the forms to be used as surveys.

Step 2:

• On the Online Designer tab, click on 'Automated Invitations' for the first survey to be sent with the automated invitation.

| IN Project nome                                         | Project Setup                                                                                                    | 🛃 Online Designer                                               | Bata Diction                                                                            | ary                                                                                                    |                                                                                                    |                                                                                                    |
|---------------------------------------------------------|----------------------------------------------------------------------------------------------------|-----------------------------------------------------------------|-----------------------------------------------------------------------------------------|----------------------------------------------------------------------------------------------------|----------------------------------------------------------------------------------------------------|----------------------------------------------------------------------------------------------------|
|                                                         |                                                                                                    |                                                                 |                                                                                         | VIDEO: How to u                                                                                                   | ise this page                                                                                                    |                                                                                                    |
| e Online Designer will<br>DTE: While in developn        | allow you to make proje<br>nent status, all field char                                                                                                    | ect modifications to fields an<br>nges will take effect immedia | d data collection i<br>ately in real time.                                              | nstruments very easily                                                                                            | using only your we                                                                                                 | b browser.                                                                                                    |
|                                                         | Survey option                                                                                                    | s:                                                              | Add new instru                                                                          | ment;                                                                                                    |                                                                                                    |                                                                                                    |
| <b>Data Collection</b>                                  | i≡ Survey C                                                                                                    | ueue                                                            | Create a                                                                                | new instrument from sc                                                                                            | ratch                                                                                                    |                                                                                                    |
|                                                         | a man service of the service of the |                                                                 |                                                                                         |                                                                                                    |                                                                                                    |                                                                                                    |
| Instruments                                             | Survey 1                                                                                                    | Notifications                                                   | o Import a                                                                              | new instrument from the                                                                                           | e official <u>REDCap S</u>                                                                                         | Shared Library @                                                                                                    |
| Instruments                                             | Survey 1                                                                                                    | Notifications                                                   | o Import a                                                                              | new instrument from the<br>Instrument ZIP file from a                                                             | e official <u>REDCap S</u><br>another project/use                                                                  | Shared Library (9)<br>er or <u>external libraries</u>                                                                |
| Instruments                                             | Survey 1                                                                                                    | Notifications                                                   | View Enabled<br>PDF survey                                                              | new instrument from the<br>nstrument ZIP file from a<br>as Instrument actions                                     | e official <u>REDCap S</u><br>another project/use<br>Survey-related opti                                           | Shared Library ()<br>er or <u>external libraries</u><br>ions                                                         |
| Instruments Instrument name Test Survey 1               | Survey 1                                                                                                    | Notifications Field:                                            | Import a     O Import a     O Upload in     View Enabled     PDF survey     Survey      | new instrument from the<br>Instrument ZIP file from a<br>as Instrument actions<br>Choose action 호기                | e official <u>REDCap S</u><br>another project/use<br>Survey-related opti                                           | Shared Library ()<br>er or <u>external libraries</u><br>ions<br>+Automated Invitations )                             |
| Instruments Instrument name Test Survey 1 Test Survey 2 | Survey 1                                                                                                    | Notifications<br>Field:<br>4<br>1                               | Import a     O Import a     O Upload in     View Enabled     PDF     Survey     S     Ø | new instrument from the<br>Instrument ZIP file from a<br>Instrument actions<br>Choose action 호<br>Choose action 호 | e official <u>REDCap S</u><br>another project/use<br>Survey-related opti<br>© Survey settings<br>© Survey settings | Shared Library ()<br>er or <u>external libraries</u><br>ions<br>+Automated Invitations )<br>+Automated Invitations ) |

Step 3:

• Define the conditions for the survey – Compose the message, define the conditions, set the time for the invitation to be sent, optional: enable reminders to be sent if the survey is not completed, and finally activate the survey invitation.

In this example, we will send the Satisfaction Survey immediately after the Demographics Survey is completed.

| Info                                                      |                                                                                                    |                                                                                                    |                                                     | STEP 2: Conditions                                                                                                    |    |
|-----------------------------------------------------------|----------------------------------------------------------------------------------------------------|----------------------------------------------------------------------------------------------------|-----------------------------------------------------|----------------------------------------------------------------------------------------------------|----|
| Survey t                                                  | itle: Satisfaction Sur                                                                                          | ey                                                                                                    |                                                     | Specify conditions for sending invitations:                                                                                                    |    |
|                                                           | 1: Compose message                                                                                              |                                                                                                    |                                                     | When the following survey is completed:                                                                                                    |    |
| rom:                                                      | iraiken@wakehealth                                                                                              | edu                                                                                                    | 1                                                   | "Demographics"                                                                                                    |    |
| o. 1                                                      | (select any project user to                                                                                     | be the 'Sender')                                                                                                    | fined1                                              | AND  When the following logic becomes true:                                                                                                    |    |
| ubject:                                                   | Please complete the                                                                                             | survey                                                                                                    | incoj                                               | (e.g., [age] > 30 and [gender] = "1")                                                                                                    |    |
| Comp                                                      | ose Preview                                                                                                    | Send te                                                                                                    | st email                                            | Test logic with a record: select record Y                                                                                                    |    |
| Please t                                                  | ake this survey.                                                                                                |                                                                                                    | -                                                   | Ensure logic is still true before sending invitation? ?                                                                                        |    |
| You may<br>the link<br>[survey-<br>If the lin<br>into you | y open the survey in y<br>below:<br>-link]<br>ak above does not wo<br>ar web browser:                           | our web browser by clickii<br>k, try copying the link belo                                                                                    | ng<br>ow                                            | Send immediately     Send on nextselect day      dayshoursminutes                                                                              |    |
| NOTE: 1<br>Message t<br>url) in the<br>You may t          | You may modify or remove<br>text box above. Make sum<br>text or else the participa<br>use HTML formatting in th | any text you wish in the Com<br>you include either [survey-link<br>t will not have a way to take th<br>e email message: <b> bold, <u></u></b> | pose<br>] or [survey-<br>le survey.<br>- underline, | Send at exact date/time:     MIDIVISION     OPTIONAL: Enable reminders     Re-send Invitation as a reminder if participant has not responded b | iy |
| <1> Italics,                                              | <a href=""> link, etc.<br/>use Piping in the survey.</a>                                                        | nvitation                                                                                                    |                                                     | specified time? (Times below refer to AFTER original invitation time.)                                                                         |    |

Step 4:

• Navigate to the *Manage Survey Participants* link, then the *Participant List* tab. Click on 'Add Participants' to begin building the participant list.

| (isless surger a strengthment                                                                                                    |                  |                                                                                                    |                                                                                                    |                                                                                                    |                                                                               |                                                                         |                                                                       |                         |                                         |
|----------------------------------------------------------------------------------------------------|------------------|----------------------------------------------------------------------------------------------------|----------------------------------------------------------------------------------------------------|----------------------------------------------------------------------------------------------------|-------------------------------------------------------------------------------|-------------------------------------------------------------------------|-----------------------------------------------------------------------|-------------------------|-----------------------------------------|
| Data Collection                                                                                                    | ments (=)        | 🚓 Manage Survey Pa                                                                                                    | articipants                                                                                                    |                                                                                                    |                                                                               |                                                                         |                                                                       |                         |                                         |
| Manage Survey Participants<br>- Get a public survey link or build a p<br>list for inviting respondents                                                                     | 5<br>participant | @ Public Survey Link                                                                                                    | 😤 Participant List                                                                                                   | Survey Invitation Log                                                                                                    |                                                                               |                                                                         |                                                                       |                         |                                         |
| Record Status Dashboard     - View data collection status of all re     Add / Edit Records     - Create new records or edit/view ex     Show data collection instruments + | cords            | The Participant List option al<br>It is also possible to identify a<br>must first be enabled by click<br>anonymous unless you 1) are | lows you to <b>send a cust</b><br>an individual's survey an<br>king the 'Enable' button<br>e using Participant Ident | omized email to anyone in your li<br>swers, if desired, by providing an lo<br>in the table below). Note: All survey<br>ifers or 2) have enabled the design | st and <b>track v</b><br>dentifier for ea<br>v responses co<br>ated email fie | <b>vho respond</b><br>ach participa<br>illected are o<br>ld for invitat | <b>ds to your</b><br>int (this fea<br>considered<br>ions. <u>More</u> | surve<br>ature<br>detai | <b>.y.</b><br>Is                        |
| Applications                                                                                                    | Ξ                | Participant List belonging                                                                                                    | g to [Initial survey] "Dem                                                                                           | ographics" 🔻                                                                                                    |                                                                               |                                                                         |                                                                       | Rem                     | ove all participants                    |
| Data Exports, Reports, and                                                                                                    | Stats            | Displaying 1.1 T of 1                                                                                                    | Add participants                                                                                                    | Compose Survey Invitations                                                                                                    |                                                                               |                                                                         |                                                                       |                         | Export list                             |
| Data Import Tool Data Comparison Tool Store                                                                                                    |                  | Email                                                                                                    | Record                                                                                                    | Participant Identifier                                                                                                    | Responded?                                                                    | Invitation<br>Scheduled?                                                | Invitation<br>Sent?                                                   | Link                    | Survey<br>Access<br>Code and<br>QR Code |
| Field Comment Log                                                                                                    |                  | No participants have been add                                                                                                    | ded                                                                                                    |                                                                                                    |                                                                               |                                                                         |                                                                       |                         |                                         |

Step 5: Enter the email addresses, one per line.

• Note: If you want to enable the Participant Identifier option, click on 'enable' before entering the email addresses. As you are entering emails, you can add an identifier behind the email address using a comma as the separator. For example: <a href="mailto:ctsiredcap@gwu.edu">ctsiredcap@gwu.edu</a>, REDCap Admin

## Add Emails to Participant List

Copy and paste your list of participant email addresses, one per line.

| ctsiredcap@wakehealth.edu<br>test@test.com<br>abc@abc.com                                                  |                         |
|----------------------------------------------------------------------------------------------------|-------------------------|
| Each participant starting on a new line                                                                    |                         |
| Example #1: john.williams@hotmail.com<br>Example #2: jimtaylor@yahoo.com<br>Example #3: putnamtr@gmail.com |                         |
|                                                                                                    | Add participants Cancel |

The names will then appear in the Participant List chart.

| Participant List belonging to | [Initial survey] "Dem | ographics" 🔻               |            |                          |                     | Rem  | ove all part                            | icipants |
|-------------------------------|-----------------------|----------------------------|------------|--------------------------|---------------------|------|-----------------------------------------|----------|
| Displaying 1-3 T of 3         | Add participants      | Compose Survey Invitations |            |                          |                     |      | 🗷 Exp                                   | ortlist  |
| Email                         | Record                | Participant Identifier     | Responded? | Invitation<br>Scheduled? | Invitation<br>Sent? | Link | Survey<br>Access<br>Code and<br>QR Code |          |
| abc@abc.com                   |                       | Internet                   |            |                          |                     | 69   |                                         | remove   |
| ctsiredcap@wakehealth.edu     |                       |                            | 10         | -                        |                     | (66) |                                         | remove   |
| test@test.com                 |                       |                            |            |                          |                     | 69   |                                         | remove   |

Step 6:

• Click on 'Compose Survey Invitations.' This will open a pop-up box where you can complete the invitation information.

Note: When using the Participant List to email survey links, the link is specific to the participant. Please encourage the participants **not** to forward their emails with the link to other participants.

×

| Survey title: Demographics                                                                                                    | Participant List          | Actions:               | check/unc  | heck pa | rticipants     | • |
|----------------------------------------------------------------------------------------------------|---------------------------|------------------------|------------|---------|----------------|---|
| When should the emails be sent?                                                                                                    | Email (3 selected)        | Participant Identifier | Scheduled? | Sent?   | Respon<br>ded? |   |
| At specified time:                                                                                                    | abc@abc.com               |                        | ±          |         |                |   |
| The time must be for the time zone America/New_York, in which the current time is                                                                                                    | Ctsiredcap@wakehealth.edu |                        | +          |         |                |   |
| 013 12 10 10103.                                                                                                    | test@test.com             |                        |            | 10.0    |                |   |
| <ul> <li>Enable reminders</li> <li>Re-send invitation as a reminder if participant has not responded by a<br/>specified time?</li> </ul>                                                                                                    |                           |                        |            |         |                |   |
| Enable reminders     Re-send invitation as a reminder if participant has not responded by a     specified time?     Compose message                                                                                                    |                           |                        |            |         |                |   |
|                                                                                                    |                           |                        |            |         |                |   |
| Enable reminders Re-send invitation as a reminder if participant has not responded by a specified time? Compose message From: jraiken@wakehealth.edu To: [All participants selected from Participant List]                                          |                           |                        |            |         |                |   |
| Enable reminders  Re-send invitation as a reminder if participant has not responded by a specified time?  Compose message  From: jraiken@wakehealth.edu  To: (All participants selected from Participant List)  Subject: Please complete the survey |                           |                        |            |         |                |   |

#### Observations:

• As participants complete the initial survey, the Participant List will have a green bubble with a checkmark in the 'Responded?' column.

| Public Survey Link                                                                                                    | Se Participant List                                                                                                    | Survey Invitation Log                                                                                                    |                                                                               |                                                                  |                                                                     |                         |                                         |                |
|----------------------------------------------------------------------------------------------------|----------------------------------------------------------------------------------------------------|----------------------------------------------------------------------------------------------------|-------------------------------------------------------------------------------|------------------------------------------------------------------|---------------------------------------------------------------------|-------------------------|-----------------------------------------|----------------|
| he Participant List option al<br>is also possible to identify a<br>nust first be enabled by click<br>nonymous unless you 1) are<br>Participant List belonging | ows you to send a cust<br>an individual's survey ar<br>ing the 'Enable' button<br>a using Participant Ident<br>to (Initial survey) "Derr | tomized email to anyone in your lin<br>nswers, if desired, by providing an lo<br>in the table below). Note: All survey<br>tifers or 2) have enabled the design<br>nographics" | st and <b>track v</b><br>dentifier for ea<br>/ responses co<br>ated email fie | vho respond<br>ach participa<br>illected are o<br>ld for invitat | <b>Is to your</b><br>nt (this fea<br>onsidered<br>ions. <u>More</u> | surve<br>ature<br>detai | ey.<br>Is                               | icinants       |
| Displaying 1-4 V of 4                                                                                                    | Add participants                                                                                                    | Compose Survey Invitations                                                                                                    | ]                                                                             |                                                                  |                                                                     |                         | 🗷 Exp                                   | ort list       |
|                                                                                                    |                                                                                                    |                                                                                                    |                                                                               |                                                                  |                                                                     |                         |                                         |                |
| Email                                                                                                    | Record                                                                                                    | Participant Identifier                                                                                                    | Responded?                                                                    | Invitation<br>Scheduled?                                         | Invitation<br>Sent?                                                 | Link                    | Survey<br>Access<br>Code and<br>QR Code |                |
| mail<br>ibc@abc.com                                                                                                    | Record                                                                                                    | Participant Identifier                                                                                                    | Responded?                                                                    | Invitation<br>Scheduled?                                         | Invitation<br>Sent?                                                 | Link                    | Survey<br>Access<br>Code and<br>QR Code | remov          |
| mail<br>bc@abc.com<br>tsiredcap@wakehealth.edu                                                                                                    | Record                                                                                                    | Participant Identifier<br>Enable                                                                                                    | Responded?                                                                    | Invitation<br>Scheduled?<br>-                                    | Invitation<br>Sent?                                                 | Link<br>œ               | Survey<br>Access<br>Code and<br>QR Code | remov          |
| Email<br>abc@abc.com<br>:tsiredcap@wakehealth.edu<br>raiken@wakehealth.edu                                                                                    | Record                                                                                                    | Participant Identifier<br>Enable<br>Costeel<br>Costeel<br>Costeel                                                                                                    | Responded?                                                                    | Invitation<br>Scheduled?<br>-<br>-                               | Invitation<br>Sent?                                                 | Link<br>es              | Survey<br>Access<br>Code and<br>QR Code | remov<br>remov |

• On the Survey Invitation Log, we can see that the 'view past invitations' show the automatic email have been sent.

#### 🔧 Manage Survey Participants

🐵 Public Survey Link 🛛 🥵 Participant List

#### Survey Invitation Log

Listed below are the survey invitations that have already been sent or have been scheduled to be sent to survey participants in this project. For each invitation it displays the participant email, participant identifier (if exists), survey name, and the date/time in which the invitation was (or will be) sent. You may even view the invitation email itself by clicking the icon in the 'View Email' column. Please note that all times below correspond to the time zone "America/New\_York", in which the current time is 07/31/2018 10:16am.

| Survey Invitation Log (in ascending order by time sent) Displaying 1-2 | Vi             | ew past invitations Disp<br>ew future invitations Disp<br>Disp<br>Disp<br>ew future invitations Disp | n time:<br>lay All invitati<br>lay All survey:<br>lay All records<br>isplay invitation<br>oly filters | End tir<br>on types<br>s<br>on reminders?<br><u>Reset</u> | me: 07/31/2018 10:16 (N/D/Y H.M) |                |            | 🗹 Delete all sel   | ected |
|------------------------------------------------------------------------|----------------|----------------------------------------------------------------------------------------------------|----------------------------------------------------------------------------------------------------|-----------------------------------------------------------|----------------------------------|----------------|------------|--------------------|-------|
| $\ensuremath{\frac{1}{2}}$ Invitation send time                        | View<br>Invite | Participant Email                                                                                    | Record                                                                                                | Participant<br>Identifier                                 | Survey                           | Survey<br>Link | Responded? | Errors (if<br>any) |       |
| © 07/31/2018 10:13am                                                   |                | jraiken@wakehealth.edu                                                                               | 1                                                                                                    |                                                           | Demographics                     | -              | 0          |                    |       |
| 07/31/2018 10:14am                                                     |                | jraiken@wakehealth.edu                                                                               | 1                                                                                                    |                                                           | Satisfaction Survey              | 69             |            |                    |       |

#### REDCap - How to enable and use the Biomedical Ontology Field

An ordinary text field on a survey or data entry form can have a special feature enabled that provides auto-suggest functionality for real-time searching within biomedical ontologies, such as RxNorm, ICD-9, ICD-10, Snomed CT, LOINC, etc.

To enable a field for the Biomedical Ontology use:

- 1. Create a <u>Text Box</u> Field.
- Enable searching within a biomedical ontology: select the ontology you would like to use from the drop-down list. Once a selection is made from this drop-down list, the only values that will be saved in this field will be values from the search list. You will not be able to type any free-form text into this field unless it is a valid value from the search list.

| Add New                                       | / Field                                                                                                    |                                                                                                    |                                                                                                    | ×                                                                              |
|-----------------------------------------------|----------------------------------------------------------------------------------------------------|----------------------------------------------------------------------------------------------------|----------------------------------------------------------------------------------------------------|--------------------------------------------------------------------------------|
| You may add<br>button at th<br>different fiel | d a new project field to this data collection instru<br>e bottom. When you add a new field, it will be a<br>d types available, you may view the 🐼 <u>Field Typ</u> | ument by completing th<br>dded to the form on thi<br><u>es video (4 min)</u> .                                                                                                    | e fields below a<br>s page. For an c                                                                                                    | and clicking the Save<br>overview of the                                       |
| Field Type:                                   | Text Box (Short Text, Number, Date/Time,)                                                                                                    | •                                                                                                    |                                                                                                    |                                                                                |
| Field Label                                   |                                                                                                    |                                                                                                    |                                                                                                    |                                                                                |
| Diagnosis                                     |                                                                                                    | Variable Name (utiliz<br>diagnosis<br>ONLY letters, numbers, and u<br>How to use [9] Smart Var                                                                                                    | ed in logic, calcs, a<br>underscores                                                                                                    | and exports)  Enable auto naming of variable based upon its Field Label?       |
|                                               |                                                                                                    | Validation? (optional)                                                                                                    | None                                                                                                    | ×                                                                              |
| Action Tag                                    | <b>s / Field Annotation</b> (optional)                                                                                                    | - or -<br>Enable searching wit                                                                                                    | hin a biomedio                                                                                                    | cal ontology ?                                                                 |
| Learn about                                   | @ Action Tags or <u>using Field Annotation</u>                                                                                                    | choose ontology to<br>AAO - Amphibian Gro<br>AAT - Art & Architectu<br>ABA-AMB - Allen Brain<br>ABD - Anthology of B<br>ACGT-MO - Cancer Re<br>ADALAB - AdaLab ont<br>ADALAB - AdaLab ont<br>ADALAB-META - AdaL<br>ADAR - Autism DSM-A<br>ADMIN - Nurse Admin<br>ADO - Alzheimer's dis | search<br>ss Anatomy On<br>ire Thesaurus<br>n Atlas (ABA) Ac<br>iosurveillance D<br>search and Ma<br>tology<br>.ab-meta ontology<br>nistrator<br>sease ontology<br>l History and Li | ntology<br>dult Mouse Brain Ontolc<br>Diseases<br>Inagement ACGT Master<br>Dgy |
|                                               |                                                                                                    | AERO - Anatomical Ent<br>AERO - Adverse Even<br>AGRO - AGRonomy O                                                                                                    | ity Ontology<br>t Reporting Ont<br>ntology                                                                                                    | cology                                                                         |

Some commonly used biomedical ontologies are:

- a. CPT
- b. ICD 9 CM
- c. ICD 10 CM
- d. ICD 10 PCS
- e. LOINC
- f. NCFRT
- g. RxNORM
- h. SNOMEDCT
- 3. <u>Field Label</u>: Name the field with a label or question that best represents the ontology selected. For example, you could name the field as the selected ontology or with a question such as, "What is the patient diagnosis?"
- 4. <u>Variable name</u>: Provide a variable name that describes what you are capturing, but try to keep the variable name as short as possible. For example, you could use the ontology name (ex: rxnorm) as the variable name.
- 5. Click on <u>Save</u> for the field type.

| 🥔 🛅 🥡 🚰 🗶 Variable: diagnosis |                      |
|-------------------------------|----------------------|
| Diagnosis                     |                      |
| Add Field                     | Add Matrix of Fields |

6. The new field is now a dynamic field. When you begin typing in a keyword into the field, the system will automatically generate a drop down of selections based on the ontology and keyword.

For example, the ICD10CM ontology was selected for the field below. When entering a keyword of 'park' for Parkinson's disease into this field, notice the drop-down list that begins to generate.

| Diagnosis | 0 | park                                   | Type to begin searching                   |                          |
|-----------|---|----------------------------------------|-------------------------------------------|--------------------------|
|           | · | [Y92.412] Parkway as the               | e place of occurrence of the              | external cause           |
|           |   | [G20] Parkinson's diseas               | e                                         |                          |
|           |   | [Y92.481] Parking lot as t             | the place of occurrence of th             | ne external cause        |
|           |   | [G21.19] Other drug indu               | uced secondary <mark>park</mark> insonisi | m                        |
|           |   | [A52.19] Other symptom                 | atic neurosyphilis                        |                          |
|           |   | [I45.6] Pre-excitation syn             | drome                                     |                          |
|           |   | [G31.83] Dementia with l               | Lewy bodies                               |                          |
|           |   | [G21.4] Vascular <mark>park</mark> ins | onism                                     |                          |
|           |   | [Y92.831] Amusement pa                 | ark as the place of occurrent             | ce of the external cause |
|           |   | [G21.11] Neuroleptic ind               | uced <mark>park</mark> insonism           |                          |
|           |   | [G21.2] Secondary parki                | nsonism due to other extern               | al agents                |
|           |   | [G21.1] Other drug-induc               | ed secondary <mark>park</mark> insonism   | ı _                      |
|           |   |                                        |                                           | ¥                        |

When the selection is made for Parkinson's disease, the field will prefill with the disease in red letters with the correct code.

#### Data Entry view:

# Diagnosis B Parkinson's disease G20

- 7. The data export Excel fields will appear as this:
  - o CSV/Microsoft Excel (labels) output:

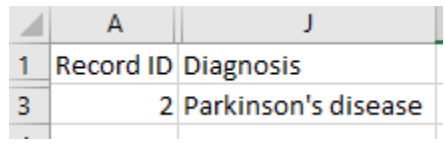

 CSV/Microsoft Excel (raw data) output: The raw value that is saved for the field is the 'notation' (often an alpha-numeric code) for the given ontology.

|   | A         | J         |
|---|-----------|-----------|
| 1 | record_id | diagnosis |
| 3 | 2         | G20       |
|   |           |           |

#### REDCap – How to Copy Instruments from One Project to Another

If you have an instrument in Project #1 that you have created and would like to use in Project #2, you can copy the instrument from your original project via downloading the instrument ZIP file and then uploading that file into your new project.

• Navigate to the Online Designer in Project #1, and click on the "Choose action" dropdown button next to the instrument you would like to copy. In the example below, we are copying in the instrument, "Baseline Questionnaire." Select "Download Instrument ZIP."

| D  | ata Collection<br>astruments | Survey options: |        | dd new i<br>Create<br>Import<br>Upload | a new instr<br>a new instr<br>a new instr<br>instrumen | ument from scratch<br>rument from the offi<br>It ZIP file from anothe | cial <u>REDCa</u><br>er project/u | <u>p Shared</u><br>user or <u>ext</u> | Library 🔒<br>ternal libraries 🧕 |
|----|------------------------------|-----------------|--------|----------------------------------------|--------------------------------------------------------|-----------------------------------------------------------------------|-----------------------------------|---------------------------------------|---------------------------------|
|    | Instrument name              |                 | Fields | View<br>PDF                            | Enabled as<br>survey                                   | Instrument actions                                                    | Survey-re                         | lated opti                            | ons                             |
| \$ | Baseline Questionr           | naire           | 7      | -                                      |                                                        | Choose action 🤝                                                       | o Survey                          | settings                              | + Automated Invitations         |
|    | Week 1                       |                 | 3      | -                                      |                                                        | @ Rename                                                              | Y                                 | settings                              | Automated Invitations           |
|    | Week 2                       |                 | 3      | -                                      |                                                        | 🕒 Сору                                                                | У                                 | settings                              | + Automated Invitations         |
|    | Week 3                       |                 | 3      | -                                      |                                                        | * Delete                                                              |                                   | settings                              | + Automated Invitations         |
|    |                              |                 |        | -                                      |                                                        | Download instrum                                                      | nent ZIP                          |                                       |                                 |

- Save the ZIP file to your computer and note the folder that you saved it in.
- Open Project #2, and navigate to the Online Designer. Click on the "Upload" button under the "Add new Instrument" header.

|                 | Cumint antions:      | Add new instrument:                                                                  |
|-----------------|----------------------|--------------------------------------------------------------------------------------|
| Data Collection | survey options.      | Create     a new instrument from scratch                                             |
| Instruments     | := Survey Queue      | Import a new instrument from the official REDCap Shared Library                      |
| instruments     | Survey Notifications | Upload     nstrument ZIP file from another project/user or <u>external libraries</u> |

• A popup window will appear. Select the "Choose File" button, and locate the ZIP file that you previously saved to your computer.

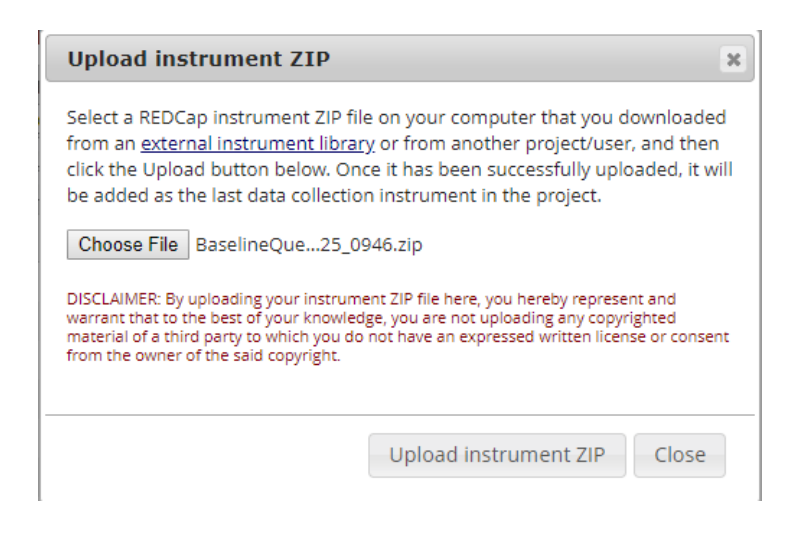

• After selecting your ZIP file, click "Upload instrument ZIP." You should then see a popup window that says the document was successfully uploaded. If there were any variables name in your uploaded instrument that already existed in Project #2, REDCap will automatically rename those variables and will notify you here.

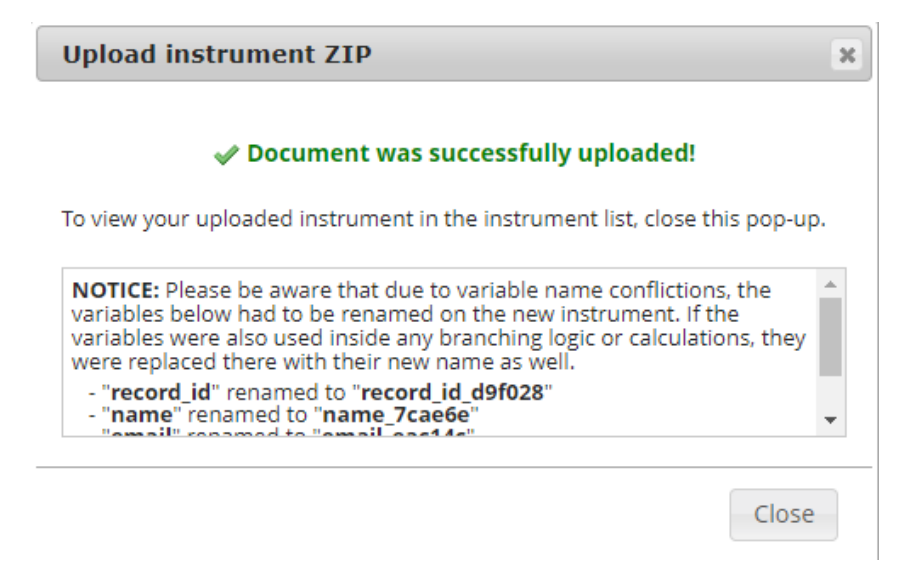

- The instrument will appear at the bottom of your list of instruments, but you can drag it to appear anywhere in the list.
- Note: If the copied instrument was a survey, the survey settings will not copy over to the new project. You will need to re-enable the survey functionality and set the appropriate survey settings in the new project.

#### REDCap – How to create a new project using a Data Dictionary from another project

To create a project using a Data Dictionary from another REDCap project:

• Create the shell of a Project by entering and selecting the appropriate information then click "Save & Proceed." Note: Be sure to select "Create an empty project (blank slate) " for the Start Project question.

| Project Title                  |                                                                                                    |
|--------------------------------|----------------------------------------------------------------------------------------------------|
|                                |                                                                                                    |
|                                |                                                                                                    |
| Brief Description              |                                                                                                    |
|                                |                                                                                                    |
|                                |                                                                                                    |
|                                |                                                                                                    |
|                                |                                                                                                    |
| What is the purpose of this    | project?                                                                                             |
| Select                         | Ŧ                                                                                                    |
|                                |                                                                                                    |
| tart project from scratch or l | begin with a template?                                                                               |
| Use a template (choose)        | one below)                                                                                           |
| Create an empty project        | (blank slate)                                                                                        |
|                                |                                                                                                    |
|                                |                                                                                                    |
| Are you working with exter     | nal collaborators who need access to this project? (please note that you can import/export data with |

|                | 1  |                                    |
|----------------|----|------------------------------------|
| Save & Proceed | or | Cancel & Choose a different REDCap |

Select...

v

• From the Project Setup tab, click on the Data Dictionary.

| Project I     | lome                               | Project Setup                                                                                          | Join Provident Provident America Contraction Provident America Provident America Providence Providence Provide | Project Revision History                                                                                                    |
|---------------|------------------------------------|----------------------------------------------------------------------------------------------------|----------------------------------------------------------------------------------------------------|----------------------------------------------------------------------------------------------------|
| oject status: | Ø Develo                           | opment                                                                                                 |                                                                                                    | Completed steps 0 o                                                                                                    |
|               | Desig                              | gn your data coll                                                                                      | ection instruments                                                                                                    |                                                                                                    |
| Not started   | Add o<br>Desig<br>either<br>curren | r edit fields on your da<br>ner (online method) o<br>method or both. Quic<br><u>it Data Dictionary</u> | ata collection instruments. This<br>r by uploading a Data Dictiona<br>k links: <u>Download PDF of all d</u>                                                                                                    | s may be done by either using the Online<br>ary (offline method), in which you may use<br><u>ata collection instruments</u> OR <u>Download the</u> |
|               | Go to<br>You m                     | Online Designe                                                                                         | r or Data Dictionary                                                                                                    | ents in the REDCap Shared Library                                                                                                    |
|               |                                    |                                                                                                    |                                                                                                    |                                                                                                    |

• Once on the Data Dictionary tab, select "Choose File" and then select the Data Dictionary from your saved files. *Note: Please be sure the Data Dictionary is saved in a .csv format prior to upload.* 

|                                | Project Setup                                                                                                    | 🛃 Online Designer                                                                                                    | 📑 Data Dictionary                                                                                                    |                                                                                                    |
|--------------------------------|----------------------------------------------------------------------------------------------------|----------------------------------------------------------------------------------------------------|----------------------------------------------------------------------------------------------------|----------------------------------------------------------------------------------------------------|
|                                |                                                                                                    |                                                                                                    |                                                                                                    | VIDEO: How to use this page                                                                                                    |
| Th<br>eiti<br>On<br>ma         | is module will allow you<br>her using the <b>Online D</b> e<br>Iline Designer may helj<br>ay be more helpful if yo                       | u to create new data collect<br>esigner or Upload Data Di<br>p you get some initial fields<br>u will be adding a large nu                     | tion instruments/surveys of<br>ctionary (see tabs above<br>s/forms built quickly or to r<br>imber of fields for this proj | or edit existing ones. Changes may be made by<br>), in which you may use either method or both. The<br>nake quick edits, but using the Data Dictionary file<br>lect. |
| Th<br>off<br>yo                | is module may be used<br>line method called the<br>u may construct your p                                                                | I for making changes to the<br>Data Dictionary. The Data I<br>roject fields and afterward P                                                   | project, such as adding r<br>Dictionary is a specifically<br>upload the file here to cor                                  | new fields or modifying existing fields, by using an<br>/ formatted CSV (comma delimited) file within which<br>nmit the changes to your project.                     |
| Cli<br>bu<br>en                | ck the 'Browse' or 'Cho<br>tton. Once your file has<br>sure that all the formati                                                         | ose File' button below to se<br>s been uploaded, changes<br>ting in your Data Dictionary                                                      | elect the file on your comp<br>will NOT immediately be<br>is correct before official (                                    | outer, and upload it by clicking the 'Upload File'<br>made but will be displayed and checked for errors to<br>changes are made to the project.                       |
| Ne<br>If y<br><u>de</u><br>als | ed some help?<br>ou wish to view an exa<br><u>monstration file</u> , or you<br>so see the instructions l                                 | Imple of how your Data Dic<br>I may view the <u>Data Diction</u><br>listed on the <u>Help &amp; FAQ</u> .                                     | tionary may be formatted.<br><u>ary Tutorial Video (10 mir</u>                                                            | , you may download the <u>Data Dictionary</u><br><u>ງ)</u> . For help setting up your Data Dictionary, you may                                                       |
| Ste                            | eps for making project<br>1.) <u>Download the curre</u><br>2.) Edit the Data Dictio<br>3.) Upload the Data Di<br>4.) The changes will be | t changes:<br>ant Data Dictionary<br>nary (see the <u>Help &amp; FAQ</u> fi<br>ictionary using the form bel-<br>e made to the project after 1 | or help)<br>ow<br>the Data Dictionary has b                                                                               | een checked for errors                                                                                                    |
|                                | Upload your Data<br>Format for min/max v                                                                                                 | Dictionary file (CSV file validation values for date a                                                                                        | format only)<br>nd datetime fields: MM/                                                                                   | DD/YYYY or YYYY-MM-DD V                                                                                                    |
|                                | Upload File                                                                                                    | a Diction Titest.csv                                                                                                    |                                                                                                    |                                                                                                    |

• Review the notification box for any warnings or errors. Once these are addressed, click "Commit Changes" to complete the upload process.

|                        | Project Setup                                                                                                    | Online Designer                                                                                                    | 📑 Data Dictionary                                                                                                    |                                                                                                    |
|------------------------|----------------------------------------------------------------------------------------------------|----------------------------------------------------------------------------------------------------|----------------------------------------------------------------------------------------------------|----------------------------------------------------------------------------------------------------|
| Th<br>eiti<br>On<br>ma | is module will allow you<br>her using the <b>Online De</b><br>line Designer may help<br>ly be more helpful if you | u to create new data collect<br>e <b>signer</b> or <b>Upload Data Dic</b><br>o you get some initial fields,<br>u will be adding a large nur | tion instruments/surveys (<br>c <b>tionary</b> (see tabs above<br>/forms built quickly or to n<br>mber of fields for this proj | VIDEO: How to use this page<br>or edit existing ones. Changes may be made by<br>), in which you may use either method or both. The<br>nake quick edits, but using the Data Dictionary file<br>ect. |
| 6                      | <ul> <li>Your document wa</li> <li>No errors or warning</li> <li>The uploaded data (excluding 'Form \$</li> </ul> | as uploaded successfull<br>ngs were found in the doc<br>a dictionary contains 10 f<br>Status' fields, which are a                           | ly and awaits your con<br>ument.<br>fields, which will replac<br>automatically generated                                       | nfirmation below.<br>e the 1 fields that currently exist in the project<br>by REDCap).                                                                                                    |
|                        | Are you ready to co<br>(Click the button belo<br>Commit Changes                                                   | ommit the changes to th<br>ow to submit the changes                                                                                         | ne project from the up<br>s.)                                                                                                  | loaded Data Dictionary?                                                                                                    |

- A successful message will display if the commitment was successful.
- Return to the Project Setup tab to continue creating or editing the project.

#### REDCap – Data Access Groups (DAG)

Data Access Groups (DAGs) restrict viewing of data within a database. A typical use of DAGs is a multi-site study where users at each site should only be able to view data from their site but not any other sites. Users at each site are assigned to a group and will only be able to see records created by users within their group.

- To create a Data Access Group, go to the *User Rights* application and then click on the "Data Access Groups" tab.
- Enter the Group Name and select 'Add Group.'
- The Group Name will then appear in the Data Access Groups table. You can add as many DAGs as needed.

| ana y                                                                                                    | Project Setup                                                                                                    | a User Righ 🙇                                                                                         | nts 🛃 🛃 Da                                                                            | ta Access Groups                                                                                                    |                                                                        |                                                                |                                                            |                                                                         |                        |
|----------------------------------------------------------------------------------------------------|----------------------------------------------------------------------------------------------------|----------------------------------------------------------------------------------------------------|---------------------------------------------------------------------------------------|----------------------------------------------------------------------------------------------------|------------------------------------------------------------------------|----------------------------------------------------------------|------------------------------------------------------------|-------------------------------------------------------------------------|------------------------|
|                                                                                                    |                                                                                                    |                                                                                                    |                                                                                       | S VIDEO: How t                                                                                                    | o use Data                                                             | Access                                                         | Groups                                                     |                                                                         |                        |
| ccess to certain project r<br>ecords created by users v<br>access another group's                                                                                | ecords may be limited I<br>within that group. This r<br>data.                                                                        | by using Data Ac<br>may be useful in 1                                                                | cess Groups,<br>the case of a i                                                       | in which only users with<br>multi-site or multi-group p                                                                                   | in a given<br>project tha                                              | Data Acc<br>t requires                                         | ess Grou<br>that gro                                       | ip can acce<br>ups not be a                                             | ess<br>able            |
| elow you can create Dat<br>you wish. To rename an<br>ser to a Data Access Gro<br>ccess Group, the user w<br>ew records on data entry<br>electing 'No Assignment' | a Access Groups for thi<br>existing Data Access G<br>oup by selecting the use<br>ill be able to see ONLY<br>y forms, in reports, and | is project and affe<br>Group, simply clic<br>ername and grou<br>the project recor<br>in exported data | erward assign<br>k the group n<br>p name belov<br>ds created by<br>sets. Users ca     | any current user to that<br>ame in the table below a<br>w and then clicking the 'A<br>themselves and others i<br>an be un-assigned from a | group. You<br>nd type the<br>ssign' butt<br>in that grou<br>a group by | u may de<br>e new na<br>con. Once<br>up. This i<br>v selecting | lete the g<br>me. You<br>assigne<br>ncludes t<br>g the use | rroup at any<br>may assign<br>d to a Data<br>being able t<br>r name and | /time<br>ia<br>to<br>t |
|                                                                                                    |                                                                                                    |                                                                                                    |                                                                                       |                                                                                                    |                                                                        |                                                                |                                                            |                                                                         |                        |
| Create new groups:                                                                                                    | Add new data access g                                                                                                    | roups to which u                                                                                      | isers may be a                                                                        | assigned.                                                                                                    |                                                                        |                                                                |                                                            |                                                                         |                        |
| Create new groups:<br>Test Group A<br>Assign user to a grou<br>Assign user                                                                                       | Add new data access g<br>up: Users may be assi<br>Select User ▼ to                                                                   | Add Group<br>Add Group<br>igned to any data<br>No Assignme                                            | isers may be a<br>]<br>a access grou<br>nt] ▼ Ass                                     | assigned.<br>p.                                                                                                    |                                                                        |                                                                |                                                            |                                                                         |                        |
| Create new groups:<br>Test Group A<br>Assign user to a grou<br>Assign user [<br>Data Access Groups                                                               | Add new data access g<br>up: Users may be assi<br>Select User V to<br>Users in group                                                 | Add Group<br>Add Group<br>igned to any data<br>[No Assignme                                           | isers may be a<br>a access grou<br>nt] ▼ Ass<br>Number of<br>records in<br>group      | p.<br>bign<br>Unique group name @<br>(auto-generated)                                                                                     | Delete<br>group?                                                       |                                                                |                                                            |                                                                         |                        |
| Create new groups:                                                                                                    | Add new data access g<br>up: Users may be assi<br>Select User V to<br>Users in group                                                 | Add Group<br>Add Group<br>igned to any data<br>[No Assignme                                           | isers may be a<br>a access grou<br>nt] ▼ Ass<br>Number of<br>records in<br>group<br>0 | p.<br>Junique group name ()<br>(auto-generated)<br>test_group_a                                                                           | Delete<br>group?                                                       |                                                                |                                                            |                                                                         |                        |

#### Adding a user to a DAG:

- All users must first be added to the project on the *User Rights* page. Once the users have been added to the project, you can then assign them to a Data Access Group. To assign a user, navigate back to the "Data Access Groups" tab and click on the dropdown beside 'Assign User.' Select the appropriate username and then select the appropriate Data Access Group from the next dropdown list. Then click on "Assign."
- The username will then appear within the 'Users in group' column of the Data Access Group table.

| Enter new g                        | roup name                      | Add Grou              | p                                     |                   |                                    |                  |
|------------------------------------|--------------------------------|-----------------------|---------------------------------------|-------------------|------------------------------------|------------------|
| Assign user to a gro               | oup: Users may be ass          | signed to any da      | ata access grou                       | p.                |                                    |                  |
| 🛕 Assign user                      | mharbour (Mary Beth            | Barrack) 🔻 to         | Test Group A                          | •                 | Assign                             |                  |
|                                    |                                |                       |                                       |                   |                                    |                  |
|                                    |                                |                       |                                       |                   |                                    |                  |
| Data Access Groups                 | Users in grou                  | p                     | Number of<br>records in<br>group      | Unique<br>(auto-g | group name 📦<br>enerated)          | Delete<br>group? |
| Data Access Groups<br>Test Group A | Users in grou<br>mharbour (Mar | p<br>ry Beth Barrack) | Number of<br>records in<br>group<br>0 | Unique<br>(auto-g | group name 😡<br>enerated)<br>pup_a | Delete<br>group? |

- If you are a Data Access Group member and are creating a record, the record will automatically be assigned to your Group.
- If you are a Global User (i.e., you are not assigned to a DAG) and are creating a record but need to add that record to a Data Access Group, select the group from the 'Assign a record to a Data Access Group?' dropdown list. Complete the record information and click 'Save Record.'

### Basic Demography Form

|                         | Assign record to a Data Access Group? | - select a group                  |  |  |
|-------------------------|---------------------------------------|-----------------------------------|--|--|
| Adding new Study ID 557 |                                       | select a group<br>[No Assignment] |  |  |
| Study ID                | 557                                   | Ashburton                         |  |  |
| Contact Information     |                                       |                                   |  |  |
| First Name              | Minnie                                |                                   |  |  |
| Last Name               | Mouse                                 |                                   |  |  |

#### **Additional Information:**

- Any user not assigned to a group has global access within the project. This type of unassigned user can access all records in the project.
  - <u>Global Access User</u> To see a list of the records within a Data Access Group, navigate to the Record Status Dashboard. Select a group from the dropdown list for 'Displaying Data Access Group.' The Dashboard will reflect only those records within the specified Data Access Group.
  - <u>Group Member</u> If you are a DAG group member, the records on this page will include only those within the group you are assigned.
- Record creation:

If the project has record auto-numbering enabled, then when a DAG member creates a record, a unique DAG ID is prepended to the record number.

- In the example below, records 1-6 were created by a Global Access User.
- A DAG member of Test Group A created the bottom two records. Notice on the Global Access record list that those records have a unique ID appended to the record ID as compared to the records entered by the Global Access User.

- The DAG member can only see records that were created by him/herself, records that were created by other members of the same DAG, or records that were created by the Global Access User AND were assign to his/her DAG.
- The Global Access User can see ALL project records, regardless of DAG.

|   | Displaying  | Data Access            | Group A                 | LL 🔻               | Displaying  | Data Access            | Group Test              | t Group A 🔻  |             |
|---|-------------|------------------------|-------------------------|--------------------|-------------|------------------------|-------------------------|--------------|-------------|
|   | Displaying  | record "1"             | through "122            | -2"   of 8 records | Displaying  | record "12             | 2-1" through            | "122-2" 🔻    | of 2 record |
| I | Displaying: | nstrument sta          | atus only   <u>L</u>    | ock status only    | Displaying: | instrument sta         | atus only   <u>Lo</u>   | ock status o | <u>nlv</u>  |
|   | Record ID   | My First<br>Instrument | My Second<br>Instrument |                    | Record ID   | My First<br>Instrument | My Second<br>Instrument |              |             |
|   | 1           | 0                      | 0                       |                    | 122-1       | ۲                      | ۲                       |              |             |
|   | 2           | 0                      | 0                       |                    | 122-2       | ۲                      | ۲                       |              |             |

- As noted above, Global Access Users can manually assign a record to a Data Access Group.
  - To assign a record, open the record's instrument and select the DAG in the top right corner.
  - The record ID will remain the same. However, the Global Access User can change the record ID to add the prepended Data Access Group ID. Note: The Global Access User must have the appropriate user rights to "Rename Records" in order to change the record ID.
  - A Data Access Group ID is created for each group. Ensure the correct prepended ID is used when editing the record ID.

### Record Home Page

3

4 5 6 122-1 122-2 Ø

The grid below displays the form-by-form progress of data entered for the currently selected record. You may click on the colored status icons to access that form/event.

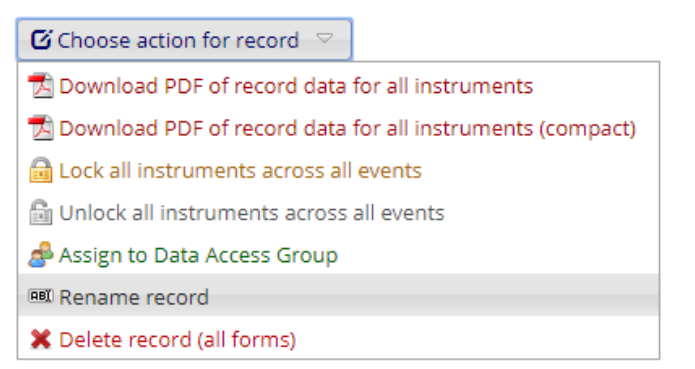

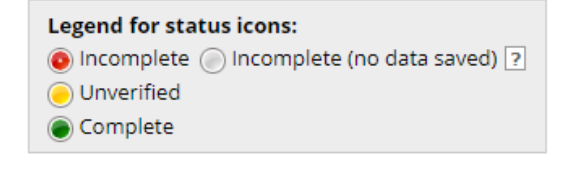

| Rename record "557                         | , n                      | × |
|--------------------------------------------|--------------------------|---|
| Rename record " <b>557</b> " to t<br>122-7 | he following record name | r |
|                                            |                          |   |

#### REDCap – How to import data from an Excel file

- Create the project and fields/questions within REDCap.
  - Note: Before importing real data, move the project to PRODUCTION status.
- Once the project is in Production, navigate to the *Data Import Tool*.
- Please review the detailed instructions on the Data Import Tool page.

| Project status: Production                                                                                                    |                                                                                                    |
|----------------------------------------------------------------------------------------------------|----------------------------------------------------------------------------------------------------|
| Data Collection                                                                                                    | 🔜 Data Import Tool                                                                                                    |
| Manage Survey Participants<br>Record Status Dashboard<br>Add / Edit Records<br>Show data collection instruments 💌                                                                                                    | This module may be used for importing data into this project from a CSV (comma delimited) file or alternatively from an XML file in CDISC ODM format. Below are the steps you will need to follow in order to import your data successfully into this project.                                                                                                    |
| Applications                                                                                                    | 🗷 CSV import 🔤 CDISC ODM (XML) import                                                                                                    |
| <ul> <li>Calendar</li> <li>Data Exports. Reports, and Stats</li> <li>Data Import Tool</li> <li>Data Comparison Tool</li> <li>Logging</li> <li>Field Comment Log</li> <li>File Repository</li> <li>User Rights and DAGs</li> <li>Data Quality</li> <li>Seternal Modules</li> </ul> | Instructions:         1.) Click the link below to download your data import template as a CSV (comma delimited) file. Save it locally to your computer and then open it to begin filling it with the data you wish to import.         Image: Download your Data Import Template (with records in rows)         OR         Image: Download your Data Import Template (with records in columns)         2.) In each column of the Data Import Template file that you downloaded, place the data for each record that you |
| Reports                                                                                                    | wish to import. Once all your data has been added, save the file.                                                                                                    |
| 1) Test Report                                                                                                    | <ul> <li>Be sure not to change the variables/Held Names in the file or an error may occur.</li> <li>Also, for all of the 'dropdown' or 'radio' fields in the project, you must make sure that the numerical</li> </ul>                                                                                                    |
| Help & Information                                                                                                    | value (rather than the text value) is entered in those cells, or else it cannot be processed.                                                                                                    |
| <ul> <li>I Help &amp; FAQ</li> <li>Video Tutorials</li> <li>Suggest a New Feature</li> <li>              CTSI How To Guides      </li> <li>✓ Contact REDCap administrator     </li> </ul>                                                                                         | <ul> <li>Any empty rows or columns in the file can be safely deleted before importing the file. Doing this reduces the upload processing time, especially for large projects.</li> <li>3.) Click the 'Browse' or 'Choose File' button below to select the file on your computer, and upload it by clicking the 'Upload File' button.</li> <li>4.) Once your file has been uploaded, the data will NOT be immediately imported but will be displayed and</li> </ul>                                                     |
|                                                                                                    | checked for errors to ensure that all the data is in correct format before it is finally imported into the project.                                                                                                    |
|                                                                                                    | Record format: The file to be uploaded has its records stored as separate       Rows         Format for date and datetime values:       MM/DD/YYYY or YYYY-MM-DD         Allow blank values to overwrite existing saved values?       No, ignore blank values in the file (default)         Name the imported records automatically (force record auto-numbering)       No, use the record name provided         Image: Upload your CSV file:       Choose File         No file chosen       Upload File               |

- Download the Data Import Template.
- Save the Data Import Template locally to your computer. Begin completing the template with the data to be imported.
  - Note: Each record will need a RECORD ID before the data can be imported.
  - o Save the file in the .CSV (comma delimited) format.

To follow is an example:

|    | А         | В         | С             | D               | E             | F            | G            | Н              | I. I.                      | J        |
|----|-----------|-----------|---------------|-----------------|---------------|--------------|--------------|----------------|----------------------------|----------|
| 1  | record_id | date      | report        | receive_time    | dispatch_time | enroute_time | onscene_time | incident_close | disposition                | location |
| 2  | 1abc      | 1/5/2015  | Emergency     | 1/5/2015 9:39   | 9:40:00 AM    | 9:49:00 AM   | 9:52:00 AM   | 10:00:00 AM    | No treatment, No Transport | 2        |
| 3  | 2abc      | 1/19/2015 | Non-Emergency | 1/19/2015 12:07 | 12:08:00 PM   | 12:12:00 PM  | 12:18:53 PM  | 12:43:24 PM    | No treatment, No Transport | 2        |
| 4  | 3abc      | 2/1/2015  | Emergency     | 2/1/2015 11:57  | 11:57:00 AM   | 12:00:00 PM  | 12:04:00 PM  | 12:45:00 PM    | No treatment, No Transport | 2        |
| 5  | 4abc      | 2/5/2015  | Emergency     | 2/5/2015 12:42  | 12:42:30 PM   | 12:46:00 PM  | 12:48:00 PM  | 1:15:15 PM     | No treatment, No Transport | 2        |
| 6  | 5         | 2/9/2015  | Emergency     | 2/9/2015 9:16   | 9:16:30 AM    | 9:24:00 AM   | 9:28:00 AM   | 10:49:42 AM    | No treatment, No Transport | 2        |
| 7  | 6         | 2/9/2015  | Non-Emergency | 2/9/2015 9:16   | 9:16:30 AM    | 9:24:00 AM   | 9:28:00 AM   | 10:49:42 AM    | No treatment, No Transport | 2        |
| 8  | 7         | 2/18/2015 | Emergency     | 2/18/2015 16:53 | 4:55:00 PM    | 5:08:00 PM   | 5:10:00 PM   | 5:46:00 PM     | No treatment, No Transport | 2        |
| 9  | 8         | 2/19/2015 | Emergency     | 2/19/2015 20:40 | 8:40:00 PM    | 8:55:38 PM   | 8:57:41 PM   | 9:14:57 PM     | No treatment, No Transport | 2        |
| 10 | 9         | 2/23/2015 | Non-Emergency | 2/23/2015 18:19 | 6:20:00 PM    | 6:27:00 PM   | 6:30:00 PM   | 6:46:00 PM     | No treatment, No Transport | 2        |
| 11 | 10        | 2/24/2015 | Non-Emergency | 2/24/2015 8:15  | 8:16:00 AM    | 8:22:00 AM   | 8:26:00 AM   | 9:00:00 AM     | No treatment, No Transport | 2        |
|    |           |           |               |                 |               |              |              |                |                            |          |

- Once the data is ready to be imported, navigate back to the *Data Import Tool*. Click on 'Choose File.'
   Select the file then and select Upload File.
- Review the import for any errors.

| Your document was uploaded successfully and is ready for review.<br>You are now required to view the Data Display Table below to approve all the data before it is officially imported into the project. Follow the<br>nstructions below.                             |  |  |  |  |  |  |  |  |
|----------------------------------------------------------------------------------------------------|--|--|--|--|--|--|--|--|
|                                                                                                    |  |  |  |  |  |  |  |  |
| Instructions for Data Review                                                                                                    |  |  |  |  |  |  |  |  |
| The data you uploaded from the file is displayed in the Data Display Table below. Please inspect it carefully to ensure that it is all correct. After<br>eviewing it, click the 'Import Data' button at the bottom of this page to import this data into the project. |  |  |  |  |  |  |  |  |
| KEY for Data Display Table below                                                                                                    |  |  |  |  |  |  |  |  |
| Black text = New Data                                                                                                    |  |  |  |  |  |  |  |  |
| Gray text = Existing data (will not change)                                                                                                    |  |  |  |  |  |  |  |  |
| (Red text) = Data that will be overwritten                                                                                                    |  |  |  |  |  |  |  |  |
| Red box = error                                                                                                    |  |  |  |  |  |  |  |  |
| Orange box = warning                                                                                                    |  |  |  |  |  |  |  |  |
|                                                                                                    |  |  |  |  |  |  |  |  |

| DATA DISP               | DATA DISPLAY TABLE |           |                  |               |              |              |                |                                     |          |  |  |
|-------------------------|--------------------|-----------|------------------|---------------|--------------|--------------|----------------|-------------------------------------|----------|--|--|
| record_id               | date               | report    | receive_time     | dispatch_time | enroute_time | onscene_time | incident_close | disposition                         | location |  |  |
| 1abc<br>(new<br>record) | 1/5/2015           | Emergency | 1/5/2015<br>9:39 | 9:40:00 AM    | 9:49:00 AM   | 9:52:00 AM   | 10:00:00 AM    | No<br>treatment,<br>No<br>Transport | 2        |  |  |
|                         |                    |           |                  |               |              |              |                | No                                  |          |  |  |

• When you have finished reviewing, click on 'Import Data.'

| Do you wish to import the new data (displayed above) into the project? |  |  |  |  |  |  |  |
|------------------------------------------------------------------------|--|--|--|--|--|--|--|
| Click the button below to import the data.)                            |  |  |  |  |  |  |  |
| Import Data                                                            |  |  |  |  |  |  |  |

#### **Best Practices when importing:**

- When importing date fields, ensure all dates for the variable are in the same format.
- Text can only be imported into Text Box (Short Text) or Notes Box (Paragraph Text) fields.
- When importing multiple choice (Single Answer radio button or dropdown), ensure the raw value that correlates to the appropriate text selection is in the field associated with the variable name. You cannot import the text (label) values into multiple choice fields.

#### **REDCap** – Creating a report

The Report Builder allows a user to create customized reports that are queried in real time.

How to create a report:

- Click on the "Data Exports, Reports, and Stats" hyperlink located on the left navigation bar.
- Click on "Create New Report."
  - Enter a Name for the Report.
  - o User Access:
    - <u>All Users</u> refers to all users that have access to the project.
    - <u>Custom User Access</u> allows a user to restrict viewing access to certain users.
      - Note: If a particular report's access is restricted **from** a user who has 'Add/Edit Reports' rights on the User Rights section, then that user will still be able to view and edit the report.

| STEP 1                                                                       |        |                    |                                                                            |  |  |  |  |
|------------------------------------------------------------------------------|--------|--------------------|----------------------------------------------------------------------------|--|--|--|--|
| 🚓 User Access: Choose who sees this report on their left-hand project menu 👔 |        |                    |                                                                            |  |  |  |  |
| 🖲 All users                                                                  | – OR – | Custom user access | (Choose specific users, roles, or data access groups who will have access) |  |  |  |  |

- Fields to include: Select the fields to be included in the report. There are three (3) ways to add fields to the report:
  - <u>Quick Add</u> is a checklist format of all the fields/variables within the project. A user can check the boxes for the variables individually.
  - <u>Add all fields from the selected instrument</u> is a quick way to add **all** the fields/variables from a particular form.
  - <u>Dropdown list</u>: click on the blue arrow, then the field to the left becomes a dropdown list of all the variables within the project.
  - <u>Surveys</u>: if you would like the survey identifier (if used) and survey timestamp fields included in the report, then click the checkbox.
  - In this example, we want to see the following fields on the report: Study ID, Name, Date of Birth, Gender, Pregnant, and Candy

| Field 1 | study_id "Study ID"                           | ABI | Instrument: Demographics |   |  |
|---------|-----------------------------------------------|-----|--------------------------|---|--|
| Field 2 | name "Name"                                   | ABI | Instrument: Demographics | 3 |  |
| Field 3 | dob "Date of Birth"                           | ABI | Instrument: Demographics |   |  |
| Field 4 | gender "Gender"                               | ABI | Instrument: Demographics |   |  |
| Field 5 | preg "Pregnant?"                              | ABI | Instrument: Demographics |   |  |
| Field 6 | candy "What is your favorite type of candy? 🔻 | ABI | Instrument: Test 3       | 3 |  |
| Field 7 | Type variable name or field label             |     |                          |   |  |

- Filters (optional): This section allows a user to filter the report for certain information.
  - Example: We only want individuals born on 8/22/2016 and 8/23/2016.

Filters:

| Filters (op | tional) |                     |   |     | Operato | or / Valu | e<br>e     | mers and AND/ | OH JODIC |
|-------------|---------|---------------------|---|-----|---------|-----------|------------|---------------|----------|
| Filte       | r1 d    | lob "Date of Birth" | • | AB  | =       | ۲         | 08-22-2016 | 31 MiDer      | *        |
| OR V Filte  | r 2 d   | lob "Date of Birth" | • | ABI | =       | ٠         | 08-23-2016 | 31 M-D-Y      | ×        |
| AND         | •       |                     |   |     |         |           |            |               |          |
| Filte       | r 3 📃 - | - select a field    | ۲ | ABI |         | ۲         |            |               |          |

Results:

# Demographics

| Study ID<br>(study_id) | Name<br>(name) | Date of Birth<br>(dob) | Gender<br>(gender) | Pregnant?<br>(preg) | What is your favorite type of candy?<br>(candy) |
|------------------------|----------------|------------------------|--------------------|---------------------|-------------------------------------------------|
| <u>9</u> 5             | 5              | 08-23-2016             | Male (1)           |                     | Hershey's Kisses (3)                            |
| 2 Johnson, Joe         | Johnson, Joe   | 08-22-2016             | Male (1)           |                     | Snickers (1)                                    |
| 4 test                 | test           | 08-22-2016             | Male (1)           |                     | M&Ms (5)                                        |
| Z Test                 | Test           | 08-23-2016             | Female (2)         | No (0)              |                                                 |
| 5 test 2               | test 2         | 08-22-2016             | Female (2)         | No (0)              | Three Musketeers (2)                            |
| 8 Test Form            | Test Form      | 08-23-2016             | Male (1)           |                     | Three Musketeers (2)                            |
| 3 Test Test            | Test Test      | 08-22-2016             | Female (2)         | No (0)              |                                                 |
| 6 Testing              | Testing        | 08-23-2016             | Female (2)         | No (0)              |                                                 |

- Live Filters (optional): Live filters can be used on the report page for filtering data in real time. Only multiple choice fields can be used with these filters. Up to three (3) live filters can be assigned.
  - In this example, we have assigned 'Gender' and 'What is your favorite candy?'

| Live Filters (o | ptional)            | Live Filters can be selected on the report page for dynamically filtering data in real time. Only multiple choice fields can be used as Live Filters (as well as Events, if longitudinal, and Data Access Groups, if any exist). |
|-----------------|---------------------|----------------------------------------------------------------------------------------------------|
| Live Filter 1   | gender "Gender"     | •                                                                                                    |
| Live Filter 2   | candy "What is your | avorite type of candy?' 🔻                                                                                                    |
| Live Filter 3   | select a field      | τ                                                                                                    |

Order the Results (optional): The results will automatically order by Record ID unless indicated otherwise.
 In this example, we selected the order by 'Name'

| STEP 4       |                                   |         |                   |
|--------------|-----------------------------------|---------|-------------------|
| 21 Order the | Results (optional)                |         |                   |
| First by     | name "Name"                       | ▼ (AB)) | Ascending order 🔻 |
| Then by      | Type variable name of field label |         | Ascending order   |
| Then by      | Type variable name or field label |         | Ascending order   |

- Click on 'Save' for the report.
- Based on the examples in this guide, here is the report.

| Number of results returned: 8<br>Total number of records queried: 11 | Stats & Charts       | Export Report  | Print Page             | / Edit Report |
|----------------------------------------------------------------------|----------------------|----------------|------------------------|---------------|
|                                                                      | Live filters: [Gende | r] Vhat is you | r favorite type of car | ndy? •        |

### Demographics

| Study ID<br>(study_id) | Name<br>(name) | Date of Birth<br>(dob) | Gender<br>(gender) | Pregnant?<br>(preg) | What is your favorite type of candy?<br>(candy) |
|------------------------|----------------|------------------------|--------------------|---------------------|-------------------------------------------------|
| <u>9</u> 5             | 5              | 08-23-2016             | Male (1)           |                     | Hershey's Kisses (3)                            |
| 2 Johnson, Joe         | Johnson, Joe   | 08-22-2016             | Male (1)           |                     | Snickers (1)                                    |
| 4 test                 | test           | 08-22-2016             | Male (1)           |                     | M&Ms (5)                                        |
| Z Test                 | Test           | 08-23-2016             | Female (2)         | No (0)              |                                                 |
| <u>5</u> test 2        | test 2         | 08-22-2016             | Female (2)         | No (0)              | Three Musketeers (2)                            |
| 8 Test Form            | Test Form      | 08-23-2016             | Male (1)           |                     | Three Musketeers (2)                            |
| <u>3</u> Test Test     | Test Test      | 08-22-2016             | Female (2)         | No (0)              |                                                 |
| 6 Testing              | Testing        | 08-23-2016             | Female (2)         | No (0)              |                                                 |

The live filters allow a user to further filter the report results.
 For example, of the results, we only want to see individuals who like Three Musketeers.

Number of results returned: 2 Total number of records queried: 11

| Stats &       | Charts | 4  | Exp | port Report | Print Page | / Ed | it Report |
|---------------|--------|----|-----|-------------|------------|------|-----------|
| Live filters: | [Gende | r] | •   | Three Musk  | eteers     |      | Reset     |

# Demographics

| Study ID<br>(study_id) | Name<br>(name) | Date of Birth<br>(dob) | Gender<br>(gender) | Pregnant?<br>(preg) | What is your favorite type of candy?<br>(candy) |
|------------------------|----------------|------------------------|--------------------|---------------------|-------------------------------------------------|
| 5 test 2               | test 2         | 08-22-2016             | Female (2)         | No (0)              | Three Musketeers (2)                            |
| 8 Test Form            | Test Form      | 08-23-2016             | Male (1)           |                     | Three Musketeers (2)                            |

• Navigate to the Project Setup tab, click on the Data Dictionary.

|             | Design your data collection instruments & enable your surveys                                                                                                    |  |  |  |  |
|-------------|----------------------------------------------------------------------------------------------------|--|--|--|--|
| Not started | Add or edit fields on your data collection instruments (survey and forms). This may be done by<br>either using the Online Designer (online method) or by uploading a Data Dictionary (offline<br>method). You may then enable your instruments to be used as surveys in the Online Designer.<br>Quick links: <u>Download PDF of all instruments</u> OR <u>Download the current Data Dictionary</u> |  |  |  |  |
|             | Go to 📴 Online Designer or 💌 Data Dictionary Explore the EREDCap Shared Library                                                                                                    |  |  |  |  |
|             | Have you checked the Check For Identifiers page to ensure all identifier fields have been tagged?                                                                                                    |  |  |  |  |
|             | Learn how to use [7] Smart Variables / Piping @ Action Tags                                                                                                    |  |  |  |  |

• Once on the Data Dictionary tab, select 'Download the current Data Dictionary.'

| A Project Home | i≡ Project Setup | Online Designer | 对 Data Dictionary |
|----------------|------------------|-----------------|-------------------|
|                |                  |                 | ~                 |

VIDEO: How to use this page

This module will allow you to create new data collection instruments/surveys or edit existing ones. Changes may be made by either using the **Online Designer** or **Upload Data Dictionary** (see tabs above), in which you may use either method or both. The Online Designer may help you get some initial fields/forms built quickly or to make quick edits, but using the Data Dictionary file may be more helpful if you will be adding a large number of fields for this project.

This module may be used for making changes to the project, such as adding new fields or modifying existing fields, by using an offline method called the Data Dictionary. The Data Dictionary is a specifically formatted CSV (comma delimited) file within which you may construct your project fields and afterward upload the file here to commit the changes to your project.

Click the 'Browse' or 'Choose File' button below to select the file on your computer, and upload it by clicking the 'Upload File' button. Once your file has been uploaded, changes will NOT immediately be made but will be displayed and checked for errors to ensure that all the formatting in your Data Dictionary is correct before official changes are made to the project. **Snapshot note:** A snapshot of your project's current Data Dictionary will be created automatically during the Data Dictionary upload process before committing the new Data Dictionary. The snapshot can later be accessed and downloaded from the Project Revision History page.

#### Need some help?

If you wish to view an example of how your Data Dictionary may be formatted, you may download the <u>Data Dictionary</u> <u>demonstration file</u>, or you may view the <u>Data Dictionary Tutorial Video (10 min</u>). For help setting up your Data Dictionary, you may also see the instructions listed on the <u>Help & FAQ</u>.

#### Steps for making project changes:

- 1.) Download the current Data Dictionary 🕱
- 2.) Edit the Data Dictionary (see the  $\underline{\mathsf{Help}\ \&\ \mathsf{FAQ}}$  for help)
- 3.) Upload the Data Dictionary using the form below
- 4.) The changes will be made to the project after the Data Dictionary has been checked for errors

Upload your Data Dictionary file (CSV file format only) Format for min/max validation values for date and datetime fields: MM/DD/YYYY or YYYY-MM-DD Choose File No file chosen Upload File

• The file will download in a .csv format.

#### <u>REDCap – Edit a field</u>

- If the project is in development mode, please follow the steps below.
- If the project is in production mode, please refer to the the *Making Changes while in Production* Guide.

#### Step 1:

Click on Edit Instruments

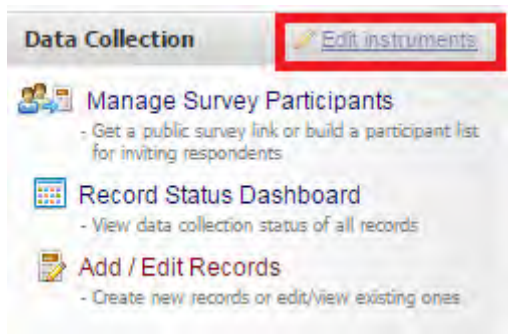

• Select the instrument to edit and then click on the pencil icon

| Project Setup                              | 🛃 Online Designer                                                                       | 📑 Data Dictionary                                             |                    |                                               |                                                   |                                      |                                                                       |
|--------------------------------------------|-----------------------------------------------------------------------------------------|---------------------------------------------------------------|--------------------|-----------------------------------------------|---------------------------------------------------|--------------------------------------|-----------------------------------------------------------------------|
|                                            |                                                                                         |                                                               |                    |                                               | VIDEO: How to us                                  | se this page                         |                                                                       |
| Online Designer will<br>web browser. NOTE: | allow you to make project<br>While in development sta                                   | modifications to fields and<br>tus, all field changes will ta | data co<br>ke effe | ollection instru<br>ct immediatel             | iments very easily u<br>y in real time.           | sing only                            |                                                                       |
| Data Collect Add                           | k to modify instrument<br>new fields/questions to th<br>rument or modify existing<br>s. | e Survey Login                                                | A                  | dd new instru<br>♦ Create a n<br>♀ Import a n | ment:<br>ew instrument from<br>ew instrument from | scratch<br>the official <u>REDCa</u> | o Shared Library                                                      |
| one                                        |                                                                                         |                                                               | 12                 | 12 Upload jins                                | trument ZIP file from                             | ranourer projection                  | er or <u>external libraries</u> (e                                    |
| Instrument name                            | ~                                                                                       | Fields                                                        | View               | Enabled as<br>survey                          | Instrument ZIP file from                          | Survey-related opt                   | ions                                                                  |
| Instrument name                            |                                                                                         | Fields<br>5                                                   | View<br>PDF        | Enabled as<br>survey                          | Instrument ZIP file from                          | Survey-related opt                   | en or <u>external libraries</u> (e<br>ions<br>+ Automated Invitations |

• Select the pencil icon on the field you would like to edit.

| 🥜 🛅 🐨 🚰 🗶 Variable: pass       |                                |
|--------------------------------|--------------------------------|
| Did the student pass the test? |                                |
|                                | Add Field Add Matrix of Fields |

• The field will open in edit mode where the question and any details may be edited. Make the necessary changes and click save.

| You may add a new project field to this data collection instrument by completing the fields below and clicking the Sabutton at the bottom. When you add a new field, it will be added to the form on this page. For an overview of the different field types available, you may view the Selield Types video (4 min).<br>Field Type: Text Box (Short Text, Number, Date/Time,)  Question Number (optional) Displayed only on the survey page Field Label Did the student pass the test? Validation? (optional) Comparison of the survey page on the survey page on the student pass the test? Action Tags / Field Annotation (optional) Learn about @ Action Tags or using Field Annotation Identifier? No Yes | Edit Field                                                                                                    |                                                                                                    |               |
|----------------------------------------------------------------------------------------------------|----------------------------------------------------------------------------------------------------|----------------------------------------------------------------------------------------------------|---------------|
| Field Type:       Text Box (Short Text, Number, Date/Time,)         Question Number (optional)                                                                                                    | You may add a new project field to this data collection button at the bottom. When you add a new field, it will different field types available, you may view the S Field | nstrument by completing the fields below and clicking the s<br>be added to the form on this page. For an overview of the<br><u>d Types video (4 min)</u> . | Save          |
| Question Number (optional)   Displayed only on the survey page   Field Label   Did the student pass the test?   Variable Name (utilized in logic, calcs, and exports)   pass   Did the student pass the test?   How to use formar Variables formation (optional) -or - Enable searching within a biomedical ontology ? - choose ontology to search Required?* No Yes Prompt if field is blank Identifier? No Yes                                                                                                    | Field Type: Text Box (Short Text, Number, Date/Time                                                                                                    | ) 🔻                                                                                                    |               |
| Field Label       ONDY letters, numbers, and underscores       Field Label?         Did the student pass the test?       How to use (Smart Variables)       Field Label?         How to use       Smart Variables       Field Label?         Validation? (optional)       None       Or         Enable searching within a biomedical ontology ?       choose ontology to search       *         Learn about @ Action Tags or using Field Annotation       *       No * Yes       *         Identifier?       No * Yes       *       *                                                                                                    | Question Number (optional)<br>Displayed only on the survey page                                                                                                    | Variable Name (utilized in logic, calcs, and exports)<br>pass                                                                                              | g of<br>n its |
| Did the student pass the test?   How to use [*] Smart Variables Piping Validation? (optional) -or - Enable searching within a biomedical ontology ? - choose ontology to search Required?*  No  Yes Prompt if field is blank Identifier?  No  Yes                                                                                                    | Field Laber                                                                                                    | ONLY letters, numbers, and underscores Field Label?                                                                                                    |               |
| Validation? (optional)         - Or -         Enable searching within a biomedical ontology ?         - choose ontology to search         * Choose ontology to search         * Required?*                                                                                                    | Did the student pass the test?                                                                                                    | How to use [+] Smart Variables Piping                                                                                                    |               |
| Action Tags / Field Annotation (optional)         Learn about @ Action Tags or using Field Annotation         Required?*                                                                                                    |                                                                                                    | Validation? (optional) None                                                                                                    | •             |
| Action Tags / Field Annotation (optional) Learn about @ Action Tags or using Field Annotation choose ontology to search  Required?*  No  Yes Prompt if field is blank Identifier?  No  Yes                                                                                                    |                                                                                                    | Enable searching within a biomedical ontology ?                                                                                                    |               |
| Learn about @ Action Tags or using Field Annotation Required?*   Required?*  No  Yes  Identifier?  No  Yes                                                                                                    | Action Tags / Field Annotation (optional)                                                                                                    | choose ontology to search                                                                                                    |               |
| Identifier?   No  Yes                                                                                                    | Learn about @ Action Tags or <u>using Field Annotation</u>                                                                                                    | Required?*  No  Yes Prompt if field is blank                                                                                                    |               |
| Does the field contain identifying information (e.g., name, SSN, address)?                                                                                                    |                                                                                                    | Identifier?  No  Yes Does the field contain identifying information (e.g., name, SSN, address)                                                             | 2             |
| Custom Alignment Right / Vertical (RV)                                                                                                    |                                                                                                    | Custom Alignment Right / Vertical (RV)                                                                                                    |               |
| Align the position of the field on the page                                                                                                    |                                                                                                    | Align the position of the field on the page                                                                                                    |               |
| Field Note (optional)                                                                                                    |                                                                                                    | Field Note (optional)                                                                                                    | 1             |
| Small reminder text displayed underneath field                                                                                                    |                                                                                                    | Small reminder text displayed underneath field                                                                                                    | -             |

• The pop-up box will close and return to the list of fields for the instrument.

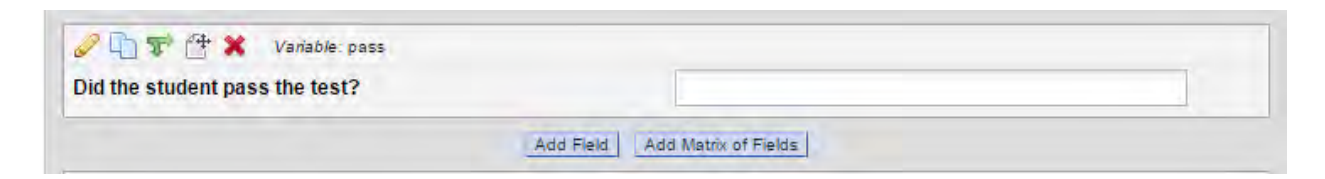
#### REDCap – Enable an Instrument as a Survey

• Step 1: On the Project Setup page and under "Main project settings," select the Enable button next to "Use surveys in this project?"

| A Project H     | lome   | <b>∏</b> Project Setup                                          | Other Functionality | O Project Revision History           |        |  |  |  |  |
|-----------------|--------|-----------------------------------------------------------------|---------------------|--------------------------------------|--------|--|--|--|--|
| Project status: | / Deve | lopment                                                         |                     | Completed steps                      | 0 of 7 |  |  |  |  |
|                 | Main   | project settings                                                |                     |                                      |        |  |  |  |  |
|                 | Enable | 🗐 🥥 Use surveys                                                 | in this project? 🔋  | VIDEO: How to create and manage a su | urvey  |  |  |  |  |
| Not started     | Enable | nable 🔵 Use longitudinal data collection with defined events? ? |                     |                                      |        |  |  |  |  |
| I'm done!       | Modi   | fy project title, purp                                          | oose, etc.          |                                      |        |  |  |  |  |

• Step 2: Create your data collection instrument. Once you have created your instrument, go to the Online Designer and select the Enable button next to your instrument name, under the "Enabled a survey" column header.

The Online Designer will allow you to make project modifications to fields and data collection instruments very easily using only your web browser. NOTE: While in development status, all field changes will take effect immediately in real time.

|                     | Survey options:            | A      | dd new i    | nstrument:                                                          |
|---------------------|----------------------------|--------|-------------|---------------------------------------------------------------------|
| Data Collection     | = Survey Queue             | a U    | • Create    | a new instrument from scratch                                       |
| Instruments         | Survey Quede B Survey cogn | 9 6    | Import      | a new instrument from the official <u>REDCap Shared Library</u> 🥹   |
|                     | Co Survey Nouncations      | Ŀ      | O Upload    | instrument ZIP file from another project/user or external libraries |
| Instrument name     |                            | Fields | View<br>PDF | Enabled a Instrument actions Survey-related options                 |
| My First Instrument |                            | 4      | -           | Enable Choose action 🗢                                              |
| survey 2            |                            | 1      | -           | Enable Choose action 🖘                                              |

• This will bring you into the Survey Settings, where you can give your survey a title, add survey instructions, edit the survey design options, and add other survey customizations.

| 📅 Project Home 🛛 🚍 Project Setup 📑 Online | e Designer 🛛 😰 | Set Up N | y Survey |
|-------------------------------------------|----------------|----------|----------|
|-------------------------------------------|----------------|----------|----------|

You may utilize any data collection instrument as a survey by enabling the instrument on this page. Data may still be collected on the instrument via normal data entry on the form, but enabling it as a survey allows for the additional option of collecting data via survey by respondents.

| Set up my survey for data collection instrument '               | Demographics" Cancel                                                                                         |
|-----------------------------------------------------------------|----------------------------------------------------------------------------------------------------|
| Basic Survey Options:                                           |                                                                                                    |
| 📎 Survey Title                                                  | My First Instrument                                                                                          |
|                                                                 | Title to be displayed to participants at the top of the survey page                                          |
| Survey Instructions<br>(Displayed at top of survey after title) | Please complete the survey below.<br>Thank you!                                                              |
|                                                                 | B / U AN A→型· 新春香香香 → 注注 常様 44 +***                                                                          |
|                                                                 |                                                                                                    |
|                                                                 | How to use Piping here                                                                                       |
| Survey Design Options:                                          |                                                                                                    |
| Logo<br>(Optional: display on image above the survey title)     | Add new logo:<br>Choose File No file chosen<br>(Images wider than 600 pixels will be downsized to fit page.) |
|                                                                 | If using a logo, hide survey title on survey page?                                                           |

• When you are finished editing your survey settings, scroll down to the bottom of the page and select "Save Changes." Your instrument is now enabled as a survey.

| Send confirmation email (optional)?<br>(Email the respondent when they complete the<br>survey) | No T         |
|------------------------------------------------------------------------------------------------|--------------|
|                                                                                                | Save Changes |
|                                                                                                | Cancel       |

#### REDCap – How to import documents from the REDCap Shared Library (Adaptive Instruments)

• Click on the Project Setup tab and select 'Online Designer.'

| A Project H                                                                                                    | Home 😑 Project Setup 🗐 Other Functional                     | ity 🕤 Project Revision History                |
|----------------------------------------------------------------------------------------------------|-------------------------------------------------------------|-----------------------------------------------|
| Project status:                                                                                                    | ✔ Development                                               | Completed steps <b>0</b> of                   |
|                                                                                                    | Main project settings                                       |                                               |
|                                                                                                    | Disable 🔘 Use surveys in this project? ?                    | SIDEO: How to create and manage a surve       |
| Not started                                                                                                    | Enable 🤤 Use longitudinal data collection with              | h defined events? ?                           |
| l'm done!                                                                                                    | Modify project title, purpose, etc.                         |                                               |
|                                                                                                    |                                                             |                                               |
|                                                                                                    | Design your data collection instruments &                   | enable your surveys                           |
| the state of the state of the s | Add or edit fields on your data collection instrum          | ents (survey and forms). This may be done by  |
| Not started                                                                                                    | method). You may then enable your instruments               | to be used as surveys in the Online Designer. |
| I'm done!                                                                                                    | Quick links: <u>Download PDF of all instruments</u> OR      | Download the current Data Dictionary          |
|                                                                                                    | Go to 🛃 Online Designer or 📓 Data Diction                   | Explore the REDCap Shared Library             |
|                                                                                                    | Have you checked the <u>Check For Identifiers</u> page to e | nsure all identifier fields have been tagged? |
|                                                                                                    | Learn how to use [9] Smart Variables 2 Piping               | Action Tags                                   |

• Select 'Import' under 'Add new instrument.'

| Project Setup            | 👺 Online Designer         | 📓 Data Dictionary                                                                                                    |   |
|--------------------------|---------------------------|----------------------------------------------------------------------------------------------------|---|
|                          |                           | VIDEO: How to use this page                                                                                                    |   |
| o Onlino Docionor will a | low you to make project   |                                                                                                    |   |
| ur web browser NOTE: \   | While in development stat | nodifications to fields and data collection instruments very easily using only<br>us, all field changes will take effect immediately in real time                        |   |
| ur web browser. NOTE: \  | While in development stat | addincations to fields and data collection instruments very easily using only<br>us, all field changes will take effect immediately in real time.<br>Add new instrument: |   |
| Data Collection          | Survey options            | Add new instrument:                                                                                                    |   |
| Data Collection          | Survey options            | and data collection instruments very easily using only         us, all field changes will take effect immediately in real time.         Add new instrument:         exe  | ( |

• Enter keywords into the search box then click on 'Search the library.'

| Retu | rn te | RE | DCa  | p   |    |     |      |       |         |     |    |    |    |    |    |      |         |         |      |        |         |    |    | Sea  | rch      | Libra   | .,   |
|------|-------|----|------|-----|----|-----|------|-------|---------|-----|----|----|----|----|----|------|---------|---------|------|--------|---------|----|----|------|----------|---------|------|
| Kan  |       |    |      |     | D  |     | ne.  |       |         |     |    |    |    |    |    | Sea  | arch o  | ption   | is:  |        |         |    |    | Lib  | rary     | Metri   | cs   |
| hey  | wor   | as | earc | an. | P  | ROI | /115 | _     |         |     |    |    |    |    |    |      |         |         |      | _      |         |    |    | My : | Activity | /       |      |
|      |       |    |      |     |    | 0   |      |       |         |     | 1  |    |    |    |    | Mini | mum d   | ownloa  | ads: | 0      |         |    |    | Inst | itution  | Activit | /    |
|      |       |    |      |     |    | S   | earc | ch th | ie libi | ary |    |    |    |    |    | Rec  | ent ad  | ditions |      | show   | all     | ۲  |    | Con  | sortiur  | n Activ | vity |
|      | _     |    |      |     | _  |     | _    | -     | _       |     |    |    |    | _  |    | Cura | ated by | REDI    | .00? | sho    | w all 🔻 | 1  |    | RE   | DLOO     | 2       |      |
|      |       |    |      |     |    |     |      |       |         |     |    |    |    |    | -  |      |         |         |      | 1.23.2 |         |    |    | RED  | LOC      | Login   |      |
|      | 0     | 2  | 4    | 5   | C. | 7   | 0    | 9     | 10      | 11  | 12 | 13 | 14 | 15 | 16 | 17   | 18      | 10      | 20   | 21     | 22      | 23 | 24 | 25   | 26       | 27      | -    |

• Select the correct form from the list then click on 'Import into my REDCap project.'

| Title                                                                                                    |                                                                                                    | Downloads                                                                                                    |
|----------------------------------------------------------------------------------------------------|----------------------------------------------------------------------------------------------------|----------------------------------------------------------------------------------------------------|
| Neuro-QOL Bank v1.0                                                                                         | - Ability to Part. in SRA ★ [Adaptive instrument]                                                                                                    | 25                                                                                                    |
| Details:<br>Institution:<br>Contact:<br>Contact email:<br>Submitted by:<br>Description:<br>Acknowledgement: | REDLOC<br>Brenda Minor<br>brenda.minor@vanderbilt.edu<br>Brenda Minor<br>Neuro-QOL Bank v1.0 - Ability to Part. in SRA<br>For information on how to interpret CAT scores, see Scoring Manuals.<br>Acknowledgment: David Cella, Assessment Centers <sup>M</sup> , and the PROMIS Health<br>Organization on behalf of the National Institute for Neurological Disorders and                                                                                               | <u>View as web page</u> <u>View as PDF</u> Import into my REDCap project                                                                                                    |
| Terms of use:<br>Last updated:                                                                              | Stroke (NINDS) View full acknowledgment<br>TERMS AND CONDITIONS FOR USE OF NEURO-QOL INSTRUMENTS<br>6/24/2013<br>Neuro-QoL instruments measuring a variety of domains are available for adult<br>and pediatric self-report in English and Spanish (see www.neuroqol.org).<br>ANY PUBLICATION OR PRESENTATION OF RESULTS OBTAINED FROM<br>STUDIES CONDUCTED USING THESE INSTRUMENTS SHOULD INCLUDE<br>A STATEMENT THAT INDICATES WHICH NEURO<br>Show more<br>May 1, 2015 |                                                                                                    |
|                                                                                                    | Title<br>Neuro-QOL Bank v1.0<br>Details:<br>Institution:<br>Contact:<br>Contact email:<br>Submitted by:<br>Description:<br>Acknowledgement:<br>Terms of use:<br>Last updated:                                                                                                    | Title         Neuro-QOL Bank v1.0 - Ability to Part. in SRA ★ [Adaptive instrument]         Details:         Institution:       REDLOC         Contact:       Brenda Minor         Contact email:       brenda.minor@vanderbilt.edu         Submitted by:       Brenda Minor         Description:       Neuro-QOL Bank v1.0 - Ability to Part. in SRA<br>For information on how to interpret CAT scores, see Scoring Manuals.         Acknowledgement:       Acknowledgment: David Cella, Assessment Center™, and the PROMIS Health<br>Organization on behalf of the National Institute for Neurological Disorders and<br>Stroke (NINDS) View full acknowledgment         Terms of use:       TERMS AND CONDITIONS FOR USE OF NEURO-QOL INSTRUMENTS<br>6/24/2013         Neuro-QoL instruments measuring a variety of domains are available for adult<br>and pediatric self-report in English and Spanish (see www.neuroqol.org).         ANY PUBLICATION OR PRESENTATION OF RESULTS OBTAINED FROM<br>STUDIES CONDUCTED USING THESE INSTRUMENTS SHOULD INCLUDE<br>A STATEMENT THAT INDICATES WHICH NEURO<br>Show more         Last updated:       May 1, 2015 |

• Read the Shared Content Agreement then at the bottom, click on the 'I agree with the terms of use' and click 'I Agree.'

| Shared Content Agreement<br>copyright owner.                                                                                                    | × |
|----------------------------------------------------------------------------------------------------|---|
| TERMS OF USE<br>TERMS AND CONDITIONS FOR USE OF NEURO-QOL INSTRUMENTS<br>6/24/2013                                                                                                    |   |
| Neuro-QoL instruments measuring a variety of domains are available for adult and pediatric self-report in English and Spanish (see www.neuroqol.org).                                                                                                    |   |
| ANY PUBLICATION OR PRESENTATION OF RESULTS OBTAINED FROM STUDIES CONDUCTED USING THESE<br>INSTRUMENTS SHOULD INCLUDE A STATEMENT THAT INDICATES WHICH NEURO-QOL INSTRUMENTS WERE USED, AND<br>REFERENCE THE NEURO-QOL WEBSITE (WWW.NEUROQOL.ORG) FOR FURTHER INFORMATION.                                |   |
| PERMISSION TO USE NEURO-QOL INSTRUMENTS DOES NOT GRANT PERMISSION TO MODIFY THE WORDING OR<br>LAYOUT OF ITEMS, TO DISTRIBUTE TO OTHERS, OR TO TRANSLATE ITEMS INTO ANY OTHER LANGUAGE. SUCH<br>PERMISSION TO MODIFY, DISTRIBUTE, OR TRANSLATE MUST BE REQUESTED FROM THE NEURO-QOL WEBSITE.              |   |
| COPYRIGHT NOTICE<br>©2008-2013 David Cella and the PROMIS Health Organization on behalf of the National Institute for Neurological Disorders and<br>Stroke (NINDS). Used with permission.                                                                                                    | ł |
| The use of Assessment Center™ and the Assessment Center™ API is subject to copyright terms and conditions which can be<br>found at www.assessmentcenter.net. Assessment Center is ©2014 David Cella, Richard Gershon, Michael Bass and Nan<br>Rothrock. The Assessment Center API is ©2014 Michael Bass. | l |
| ✓ I agree with the terms of use                                                                                                    | Ŧ |
| I agree I do not agree                                                                                                    |   |

• Review the REDCap Notice that no changes can be made to the document. You can adjust the name of the document for your project. Click on 'Add.'

| OTE: This data collection instrument has been previously downloaded from the REDCap Shared Library.     roceeding with this process will result in a new duplicate copy being downloaded from the library and     lided as a new instrument in the project.     Add the imported instrument with the name Neuro-QOL Bank v1.0 - Ability to Part. in SRA     NOTICE: The instrument you are downloading from the Shared Library is a computer adaptive test (CAT), which     neans that its questions are generated dynamically using previous answers. Adaptive instruments behave a little     ifferently in REDCap than traditional instruments. For instance, once the instrument has been downloaded, you will not     e able to modify any fields on the instrument at any time. The instrument will also be automatically enabled as a survey | u have chosen to load a data collection inst<br>your instrument and click the Add button to<br>ded to this REDCap project.                                                                                                    | trument from the REDCap Shared Library. Please provide a name<br>complete the import process, after which the instrument will be                                                                                                    |
|----------------------------------------------------------------------------------------------------|----------------------------------------------------------------------------------------------------|----------------------------------------------------------------------------------------------------|
| Add the imported instrument with the name Neuro-QOL Bank v1.0 - Ability to Part. in SRA<br>NOTICE: The instrument you are downloading from the Shared Library is a computer adaptive test (CAT), which nears that its questions are generated dynamically using previous answers. Adaptive instruments behave a little lifferently in REDCap than traditional instruments. For instance, once the instrument has been downloaded, you will not e able to modify any fields on the instrument at any time. The instrument will also be automatically enabled as a survey                                                                                                    | OTE: This data collection instrument has b<br>oceeding with this process will result in a<br>ided as a new instrument in the project.                                                                                                    | been previously downloaded from the REDCap Shared Library.<br>new duplicate copy being downloaded from the library and                                                                                                    |
| <b>NOTICE:</b> The instrument you are downloading from the Shared Library is a <b>computer adaptive test (CAT)</b> , which neans that its questions are generated dynamically using previous answers. Adaptive instruments behave a little lifferently in REDCap than traditional instruments. For instance, once the instrument has been downloaded, you will not be able to modify any fields on the instrument at any time. The instrument will also be automatically enabled as a survey                                                                                                    | Add the imported instrument with the nam                                                                                                    | Neuro-QOL Bank v1.0 - Ability to Part. in SRA                                                                                                    |
| is read-only.                                                                                                    | NOTICE: The instrument you are downloading<br>eans that its questions are generated dynamical<br>ifferently in REDCap than traditional instruments.<br>e able to modify any fields on the instrument at a<br>this project, and if surveys have not yet been er<br>istrument can only be taken in survey form. If the<br>s read-only. | g from the Shared Library is a <b>computer adaptive test (CAT)</b> , which<br>Ily using previous answers. Adaptive instruments behave a little<br>For instance, once the instrument has been downloaded, you will not<br>ny time. The instrument will also be automatically enabled as a survey<br>nabled for use in this project, then that too will be enabled. This adaptive<br>e data entry form is viewed for this instrument, all fields will be displayed |

• You should receive an import successful notice. Click on 'Return to Previous Page' to return to the Online Designer.

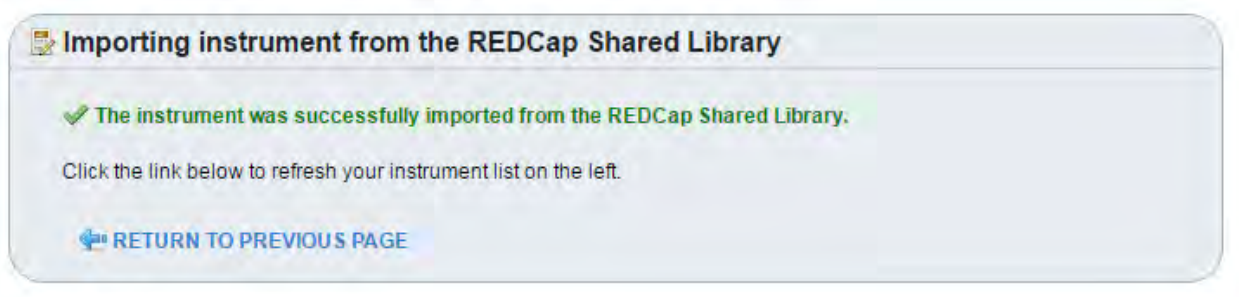

• Once you have returned to the Online Designer, you should see the imported instrument in the list.

| Data Collection<br>Instruments | Survey options:<br>IE Survey Queue Reverse<br>Survey Notifications | Login  | A           | d new instru<br>Create a n<br>Import a n<br>Upload ins | ment:<br>ew instrument from<br>ew instrument from<br>strument ZIP file fron | scratch<br>the official <u>REDCa</u><br>n another project/ut | o Shared Library 🕑<br>ser or <u>external libraries</u> 🥹 |
|--------------------------------|--------------------------------------------------------------------|--------|-------------|--------------------------------------------------------|-----------------------------------------------------------------------------|--------------------------------------------------------------|----------------------------------------------------------|
| Instrument name                |                                                                    | Fields | View<br>PDF | Enabled as survey                                      | Instrument actions                                                          | Survey-related opt                                           | ions                                                     |
| Test                           |                                                                    | 134    | -           | ۷                                                      | Choose action 🤝                                                             | Survey settings                                              | + Automated Invitations                                  |
| Grip Strength                  |                                                                    | 4      | 1           | Enable                                                 | Choose action 🤝                                                             |                                                              |                                                          |
| Reaction Time                  |                                                                    | 8      | 1           | Enable                                                 | Choose action 👳                                                             |                                                              |                                                          |
| Scores                         |                                                                    | 9      | -           | Enable                                                 | Choose action 🤝                                                             |                                                              |                                                          |
| If Then                        |                                                                    | 6      | -           | 1                                                      | Choose action 🤝                                                             | Survey settings                                              | + Automated Invitations                                  |
| Neuro-QOL Bank v1.0 - Abilit   | y to Part. in SRA (Adaptive)                                       | 182    | Z           | 3                                                      | Choose action 🗢                                                             | Survey settings                                              | + Automated Invitations                                  |

• The Adaptive Scoring instruments are imported as surveys and cannot be edited. To open this document for data entry, locate the patient and click on their form. In the right corner, click on Survey Options then click on Open Survey.

| Data Collection                                 | Etin instruments                                       |                                                                                  |                                                                                                    | VIDEO: Basic data entry             |
|-------------------------------------------------|--------------------------------------------------------|----------------------------------------------------------------------------------|----------------------------------------------------------------------------------------------------|-------------------------------------|
| Get a public survey li<br>for inviting responde | Participants<br>ink or build a participant list<br>nts | Actions: Download PDF of instrumer                                               | lity to Part in SPA                                                                                    |                                     |
| - View data collection                          | ashboard<br>status of all records                      | Neuro-QOE Bailk VI.0 - Abi                                                       |                                                                                                    |                                     |
| Add / Edit Record                               | ds                                                     | Adaptive Instrument                                                              |                                                                                                    |                                     |
| - Create new records (                          | or edit/view existing ones                             | This instrument is a computer adaptiv                                            | e test (CAT), so its questions are generated dyn                                                       | amically based on answers           |
| Record ID 2 Test Tes                            | t 2 Select other record                                | given. Because it is dynamic, it can o<br>and uneditabled. To begin the adaptiv  | only be taken in survey form, and all fields below<br>e instrument, click the Open Survey button below | are thus permanently locked<br>v.   |
| Data Collection Instrumen                       | its;                                                   |                                                                                  |                                                                                                    |                                     |
| Test                                            |                                                        |                                                                                  | Invitation status:                                                                                     | Survey options 🗢 🗢                  |
| Grip Strength                                   |                                                        |                                                                                  |                                                                                                    |                                     |
| Reaction Time                                   |                                                        | Editing existing Record ID 2 Test                                                | Test 2                                                                                                 | Copen survey                        |
| Scores     If Then                              |                                                        | Record ID                                                                        | 2                                                                                                    | Compose survey invitation           |
| Neuro-QOL Bar                                   | nk v1.0 - Ability to                                   | Form Status                                                                      |                                                                                                    | Survey Access Code and              |
| Part. in SRA                                    |                                                        | Complete?                                                                        | H Incomplete #                                                                                         | QR Code                             |
| Applications                                    |                                                        | Complete:                                                                        | Incompiete *                                                                                           |                                     |
| Palandar                                        |                                                        |                                                                                  | - Cancel -                                                                                             |                                     |
| Data Exports, Re                                | eports, and Stats                                      | Acknowledgment: David Cella, Assessm<br>for Neurological Disorders and Stroke (N | ent Center™, and the PROMIS Health Organization<br>IINDS) View full acknowledgment                     | on behalf of the National Institute |

• The Open Survey will open the form in the Survey Format where the data entry may begin.

| Apps 😈 TSI REDCap Portal 🗬 REDC | ap External Super REDCap Internal Super REDCap HOME Google Gro<br>Neuro-OOL Bank v1.0 - Ability to Part. in SRA                               | oup REDCa 🚺 Outlook                                                                         | Capture 🛞 GoToMeeting<br>Resize fon | REDCap Develo |
|---------------------------------|----------------------------------------------------------------------------------------------------|---------------------------------------------------------------------------------------------|-------------------------------------|---------------|
|                                 | Please complete the survey below.<br>Thank you!                                                                                               |                                                                                             | 0.0                                 |               |
|                                 | In the past 7 days<br>I am able to do all of the activities with friends that<br>people expect me to do                                       | <ul> <li>Never</li> <li>Rarely</li> <li>Sometimes</li> <li>Often</li> <li>Always</li> </ul> | reset                               |               |
|                                 | Next Page >>                                                                                                    |                                                                                             |                                     |               |
|                                 | Acknowledgment: David Cella, Assessment Center*", and the PROMIS Health<br>Neurological Disorders and Stroke (NINDS) View full acknowledgment | h Organization on behalf                                                                    | of the National Institute for       |               |
|                                 | Powered by VANDER                                                                                                    | AILT                                                                                        |                                     |               |

### Longitudinal Projects in REDCap

Consider these 3 questions:

- 1. Will you be collecting the same data multiple times over time throughout the project?
- 2. Is this a structured study where participants will have a definite amount of visits over a defined period time?
- 3. How do you want your data to look when you export them?

# Question #1: Will you be collecting the same data multiple times overtime throughout the project?

If you will be asking the same questions over a period of time, you may want to consider using the longitudinal module.

In this project, the "Monthly Clinical Data" questionnaire would be asked during all four visits/events of the study so the longitudinal study module was a good fit for this project. If the longitudinal module were not used, the fields/questions on this questionnaire would have needed to be created four times in the online designer or data dictionary in order to allow for these data to be collected.

| Data Collection Instrument      | Baseline | Month<br>1<br>(2) | Month<br>2<br>(3) | Month<br>3 and<br>Final<br>Visit<br>(4) |
|---------------------------------|----------|-------------------|-------------------|-----------------------------------------|
| Demo Demographics Form (survey) | ۲        |                   |                   |                                         |
| Monthly Clinical Data (survey)  | ۲        | ۲                 | ۲                 | ۲                                       |
| Completion Data                 |          |                   |                   | ۲                                       |
|                                 |          |                   |                   |                                         |
|                                 |          |                   |                   |                                         |

### Study ID 1 Hall, Timothy

Question #2: Is this a structured study where participants will have a definite amount of visits over a defined period time?

- Longitudinal projects are best used for studies that are very structured and don't go on indefinitely.
- This is especially the case when the Longitudinal module is used in conjunction with the Scheduling feature.
- All events are created and defined during project development. Once a project has been moved into "Production Mode" longitudinal events cannot not be created or redefined without the assistance of a REDCap administrator.

### Question #3: How do you want your data to look when you export them?

In the **traditional data collection model**, each project record is stored independently as a separate row of data, which can be seen when exported.

Below shows a spreadsheet of data for sleep variables that were collected at four time points. The sleep variables needed to be created four times within the REDCap project. Thus, each sleep variable has its own column in the data export.

|              |   | v             | Notice t<br>ariables<br>times           | hat the s<br>were rep<br>s for each | ame sleep<br>peated fou<br>n event | )<br>Jr  |          |                      |          |          |                      |          |          |                      |  |  |  |
|--------------|---|---------------|-----------------------------------------|-------------------------------------|------------------------------------|----------|----------|----------------------|----------|----------|----------------------|----------|----------|----------------------|--|--|--|
|              | 1 | Classic vs Lo | lassic vs Longitudinal spreadsheet.xlsx |                                     |                                    |          |          |                      |          |          |                      |          |          |                      |  |  |  |
|              |   | А             | D                                       | E                                   | К                                  | М        | N        | Т                    | V        | W        | AC                   | AE       | AF       | AL                   |  |  |  |
|              |   |               |                                         |                                     | insomnia                           |          |          | insomnia<br>severity |          |          | insomnia<br>severity |          |          | insomnia<br>severity |  |  |  |
| Notice that  |   |               |                                         |                                     | _severity                          | falling_ |          | _index_c             | falling_ | staying_ | _index_c             | falling_ | staying_ | _index_c             |  |  |  |
| there is one |   |               | falling_                                | staying_                            | _index_c                           | asleep_  | staying_ | omplete_             | asleep   | asleep_  | omplete              | asleep   | asleep_  | omplete              |  |  |  |
| row for each | 1 | record_id     | asleep                                  | asleep                              | omplete                            | 2        | asleep_2 | 2                    | _3       | 3        | _3                   | _4       | 4        | _4                   |  |  |  |
| record       | 2 | 1             | 2                                       | 0                                   | 2                                  | 2        | 1        | 2                    | 2        | 0        | 2                    | 2        | 0        | 2                    |  |  |  |
|              | 3 | 2             | 1                                       | 1                                   | 2                                  | 1        | 1        | 2                    | 1        | 1        | 2                    | 1        | 1        | 2                    |  |  |  |
|              | 4 | 3             | 3                                       | 2                                   | 2                                  | 3        | 2        | 2                    | 3        | 2        | 2                    | 3        | 2        | 2                    |  |  |  |
|              | 5 | 4             | 1                                       | 0                                   | 2                                  | 1        | 0        | 2                    | 1        | 0        | 2                    | 1        | 0        | 2                    |  |  |  |
|              | 6 |               |                                         |                                     |                                    |          |          |                      |          |          |                      |          |          |                      |  |  |  |
|              | 7 |               |                                         |                                     |                                    |          |          |                      |          |          |                      |          |          |                      |  |  |  |

### Question # 3 How do you want your data to look when you export them? (cont.)

For **longitudinal projects**, each row of data actually represents that particular time-point (event) per database record.

For example, if four events are defined for the project, one record will have four separate rows of data when exported. The data export will include a column "redcap\_event\_name" indicating the unique event name for each row. This question in particular should be discussed with the statistician or the person carrying out the data analysis.

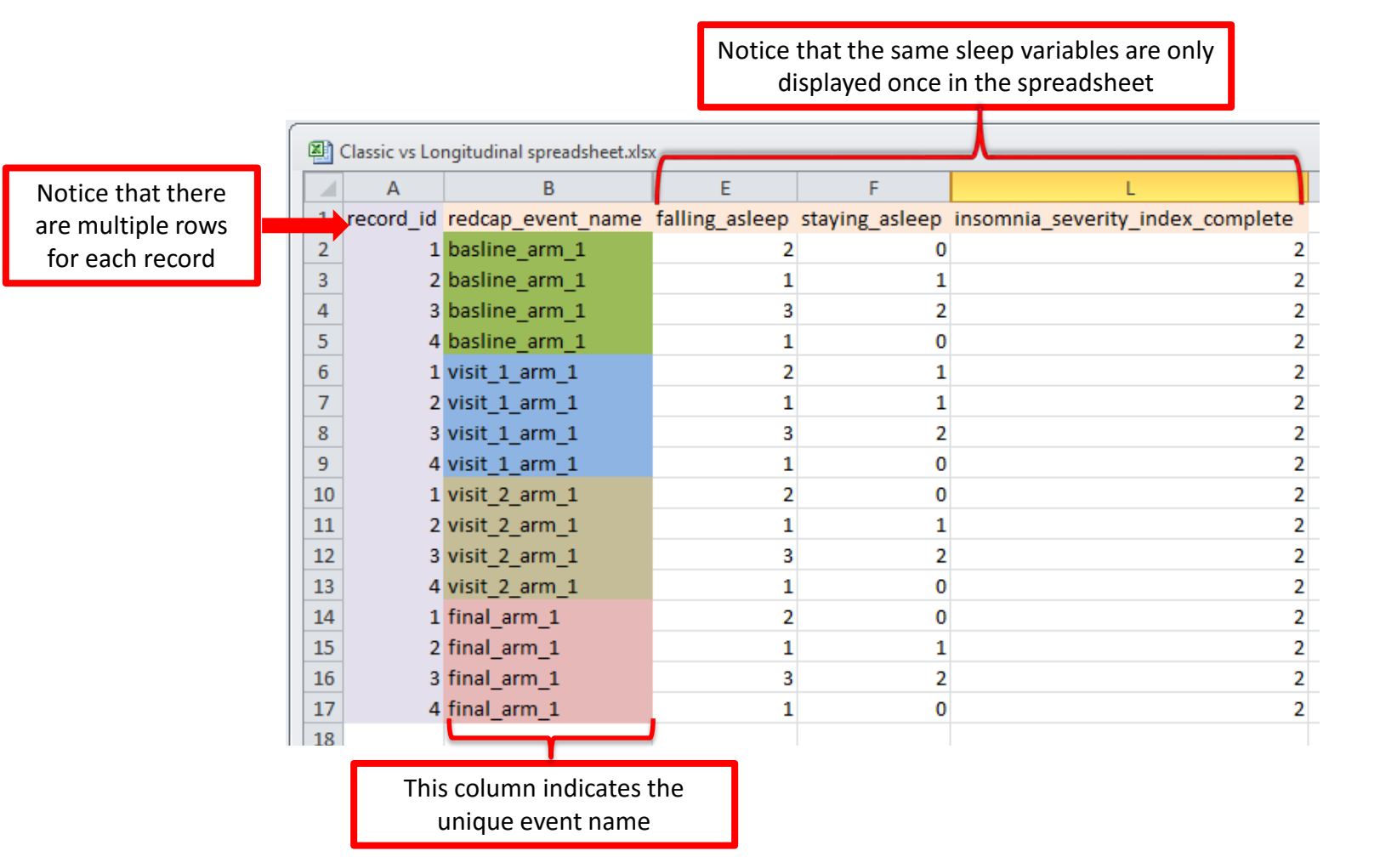

### Longitudinal Setup

Enabling longitudinal data collection will allow you to use the same form or survey at multiple events. For instance, you may create a demographics form which you will use at Baseline but then a questionnaire that you may want to use at V1, V2, and V3. If there is one form or survey that will be used multiple times for a participant, you would want to enable longitudinal data collection use.

When you enable the longitudinal data collection, you will have a step on your project setup screen that will allow you to define your events and then designate the forms you will be using at each event.

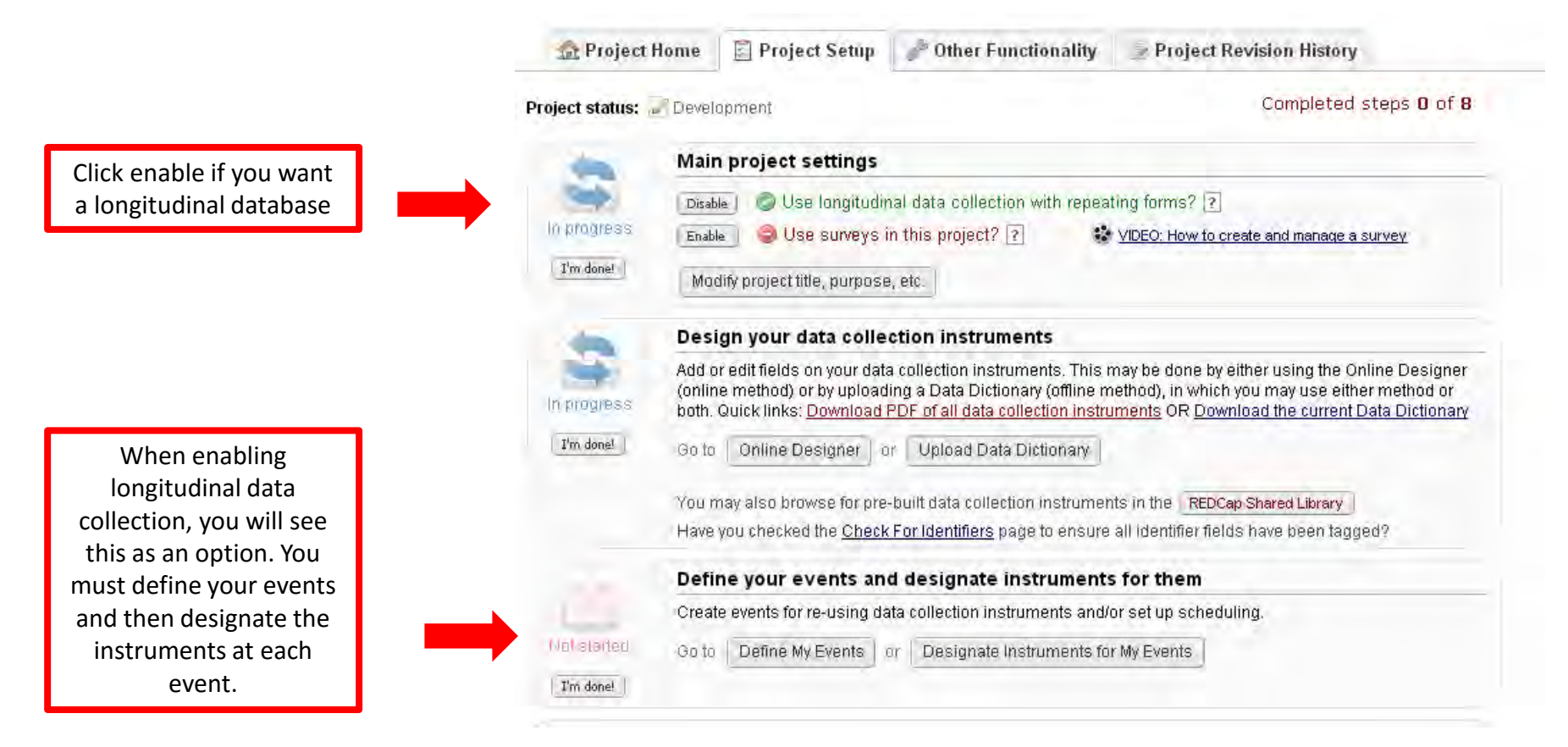

### Define your Events and Designate Instruments

After you have defined your events, you must designate instruments for events. Check the boxes where you want each form to appear. If you do not check a box for a form, it will not appear when you are entering data. Each form must be attached to at least one event.

| name: A             | Arm 1                   | 1 New Arm                                                        |                                         | Rename Arm 1                                                                                                    |                                                                                            |
|---------------------|-------------------------|------------------------------------------------------------------|-----------------------------------------|----------------------------------------------------------------------------------------------------|--------------------------------------------------------------------------------------------|
|                     | Event#                  | Event Name                                                       | Unique event name 🔞<br>(auto-generated) | Define your Events:                                                                                                    |                                                                                            |
| 0 ×                 | 1                       | Baseline                                                         | baseline_arm_1                          | Title the Event                                                                                                    |                                                                                            |
| 0 🗙                 | 2                       | Month 1                                                          | month_1_am_1                            | Create multiple arms if you                                                                                                    | ur                                                                                         |
| 0 ×                 | 3                       | Month 2                                                          | month_2_arm_1                           | project requires this                                                                                                    | -<br>-                                                                                     |
| / <b>X</b>          | 4                       | Month 3 and Final Visit                                          | month_3_and_final_arm_1                 | project requires this                                                                                                    |                                                                                            |
| Add ne              | w event                 |                                                                  |                                         |                                                                                                    |                                                                                            |
|                     | and a sub- to all       |                                                                  |                                         |                                                                                                    |                                                                                            |
|                     |                         | Descriptive name for this event                                  |                                         | Beom Edward Save Select All Deselect                                                                                                    | ect All                                                                                    |
| Des<br>Sel          | ignate<br>ect w         | e Instruments for<br>hich Data Collectio                         | Events:                                 | Begin Entring     Save     Select All     Deselect       Data Collection Instrument     Baseline 1<br>(1)     Month 1<br>(2)     Month 1<br>(2)                                                                                                    | ect All<br>Month<br>2<br>(3) (4                                                            |
| Des<br>Sele<br>Inst | ignate<br>ect w<br>rume | e Instruments for<br>hich Data Collection<br>ent is used at each | Events:<br>on<br>Event                  | Begin Entring     Save     Select All     Deselect       Data Collection Instrument     Baseline<br>(1)     Month<br>1<br>(2)     Month<br>1<br>(2)     Month<br>1<br>(2)       Demo Demographics Form (survey)     Image: Collection Instrument     Image: Collection Instrument     Image: Collection Instrument                                                                                                    | ect All<br>Month<br>2<br>(3)<br>(4                                                         |
| Des<br>Seli<br>Inst | ignate<br>ect w<br>rume | e Instruments for<br>hich Data Collection<br>ent is used at each | Events:<br>on<br>Event                  | Begin Edwing       Save       Select All       Deselect         Data Collection Instrument       Baseline<br>(1)       Month<br>1<br>(2)       Month<br>1<br>(2)       Month<br>1<br>(2)         Demo Demographics Form (survey)       Image: Collection Instrument       Image: Collection Instrument       Image: Co | Month 2<br>(3)<br>(3)<br>(4)<br>(4)<br>(4)<br>(4)<br>(4)<br>(4)<br>(4)<br>(4)<br>(4)<br>(4 |

#### REDCap – How to Make Changes in Production

#### • Step 1

- Navigate to the Project Setup tab for the project.
- o Click on 'Online Designer' under 'Design your data collection instruments & enable your surveys.'

|           | Design your data collection instruments & enable your surveys                                                                                                    |
|-----------|----------------------------------------------------------------------------------------------------|
| Complete! | Add or edit fields on your data collection instruments (survey and forms). This may be done by either using the Online Designer (online method) or by uploading a Data Dictionary (offline method). You may then enable your instruments to be used as surveys in the Online Designer. Quick links: <u>Download PDF of all instruments</u> OR <u>Download the current Data Dictionary</u> |
|           | Go to 📴 Online Designer 🛛 or 📧 Data Dictionary                                                                                                    |
|           | Learn how to use [ •] Smart Variables 🖉 Piping @ Action Tags                                                                                                    |

- Step 2
  - The system will navigate the user to the Online Designer tab.
  - o Click on 'Enter Draft Mode.'

| ♠ Project Home                                                                                                    |
|----------------------------------------------------------------------------------------------------|
| <b>NOTE:</b> The project is currently in PRODUCTION status, and thus changes cannot be made in real time to the project as when in Development status. However, changes to the project may be drafted in DRAFT MODE, after which such changes will be reviewed and approved by a REDCap administrator. Once those changes are approved, you will then receive an email confirmation informing you that those changes have taken effect on your production project. |
| Would you like to enter DRAFT MODE to begin drafting changes to the project?                                                                                                    |
| Enter Draft Mode                                                                                                    |

The system will provide a green Success notification that you have entered the Draft Mode.

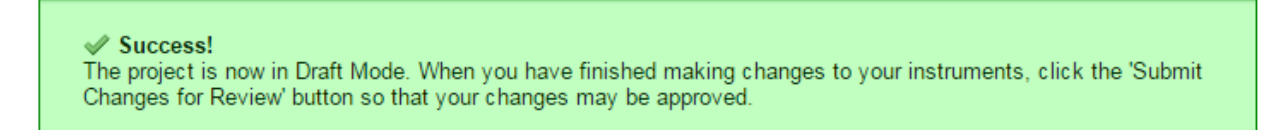

- Step 4
  - Begin making any changes to the Forms/Instruments by hovering over the Form/Instrument and clicking on the pencil icon.

| Data Collection<br>Instruments | Survey options: | ey Login | A           | dd new instru<br>● Create a n<br>● Import a n<br>● Upload ins | ment:<br>lew instrument from<br>ew instrument from<br>strument ZIP file from | scratch<br>the official <u>REDCap Shared Library</u> |
|--------------------------------|-----------------|----------|-------------|---------------------------------------------------------------|------------------------------------------------------------------------------|------------------------------------------------------|
| Instrument name                |                 | Fields   | View<br>PDF | Enabled as survey                                             | Instrument actions                                                           | Survey-related options                               |
| Demographics 2                 |                 | 5        | -           | 0                                                             | Choose action 🤝                                                              | Survey settings + Automated Invitations              |
| Daily Diaries                  |                 | 3        | -           | ۲                                                             | Choose action 🤝                                                              | Survey settings + Automated Invitations              |
| Treatment Survey               |                 | 1        | 7           | 0                                                             | Choose action 🗢                                                              | Survey settings + Automated Invitations              |

- Step 5
  - Once all changes have been made. Click on 'Submit Changes for Review.' This selection will automatically email the CTSI REDCap Administrators and notify them that project changes have been requested.

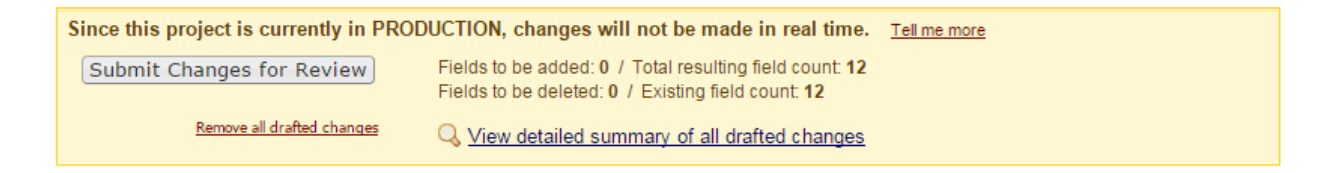

- Step 6
  - o The status of the Online Designer will change to 'Awaiting review of project changes.'
  - The user may review the summary of submitted changes by clicking on 'View a detailed summary of all drafted changes.'

#### Awaiting review of project changes

Your drafted changes to the project were submitted and will first be reviewed and approved by a REDCap administrator. When the changes have been approved, you will receive an email notification stating that those changes have taken effect on your production project.

If you have any questions regarding this, please contact CTSI REDCap Team (ctsiredcap@wakehealth.edu).

Q. While your changes are pending, you may still view a detailed summary of all drafted changes

- Step 7
  - If the CTSI REDCap Administrator has any questions regarding the changes, they will reach out to the submitter via email.
  - Once the CTSI REDCap Administrator has committed the changes, the user will be notified via email.

#### REDCap – How to Use the Data Dictionary (within a project)

This guide will assist with merging multiple forms (instruments) within one project into one single form (instrument).

- Step 1
  - Navigate to the Project setup tab and select 'Data Dictionary.'

| A Project I    | lome  | i≡ Project Setup         | Other Functionality                                         | ① Project Revision History                                                      |                 |
|----------------|-------|--------------------------|-------------------------------------------------------------|---------------------------------------------------------------------------------|-----------------|
| roject status: | ≁ Dev | elopment                 |                                                             | Completed step:                                                                 | s <b>0</b> of : |
|                | Mair  | n project settings       |                                                             |                                                                                 |                 |
|                | Disa  | ble 🔘 Use surveys        | in this project? ?                                          | VIDEO: How to create and manage a                                               | surve           |
| Not started    | Enab  | le 🥥 Use longitud        | dinal data collection with de                               | fined events? ?                                                                 |                 |
| I'm done!      | Mod   | dify project title, purp | oose, etc.                                                  |                                                                                 |                 |
|                |       |                          |                                                             |                                                                                 |                 |
|                | Desi  | gn your data colle       | ection instruments & ena                                    | able your surveys                                                               |                 |
|                | Add   | or edit fields on your   | data collection instruments                                 | s (survey and forms). This may be do                                            | ne by           |
| Notstarted     | meth  | od). You may then e      | esigner (online method) or t<br>nable your instruments to b | by uploading a Data Dictionary (offlin<br>he used as surveys in the Online Desi | gner.           |
| I'm done!      | Quic  | k links: Download PD     | F of all instruments OR Dov                                 | vnload the current Data Dictionary                                              |                 |
|                | Go to | Online Design            | er or 💌 Data Dictionary                                     | Explore the REDCap Shared Libr                                                  | ary             |
|                | Have  | you checked the Chec     | k For Identifiers page to ensur                             | e all identifier fields have been tagged?                                       |                 |
|                | Learn | how to use [11] Smar     | Variables Z Piping @ Artic                                  | nn Tags                                                                         |                 |

• Step 2

• Download the Data Dictionary and save it to your computer as a .csv file.

| I Project nome                                                                                                    | i≡ Project Setup                                                                                                    | 🛃 Online Designer                                                                                                    | 굴 Data Dictionary                                                                                                    |                                                                                                    |
|----------------------------------------------------------------------------------------------------|----------------------------------------------------------------------------------------------------|----------------------------------------------------------------------------------------------------|----------------------------------------------------------------------------------------------------|----------------------------------------------------------------------------------------------------|
|                                                                                                    |                                                                                                    |                                                                                                    |                                                                                                    | 😵 VIDEO: How to use this pa                                                                                                    |
| This module will allow<br>using the <b>Online Desig</b><br>Designer may help you<br>more helpful if you will                                                                                        | you to create new dat<br>gner or <b>Upload Data</b><br>I get some initial fields<br>I be adding a large nu                                                             | a collection instruments<br><b>Dictionary</b> (see tabs ab<br>s/forms built quickly or t<br>mber of fields for this pr                         | s/surveys or edit existing<br>ove), in which you may<br>to make quick edits, but<br>roject.                                                  | g ones. Changes may be made by either<br>use either method or both. The Online<br>using the Data Dictionary file may be                                                                             |
| This module may be us<br>offline method called t<br>you may construct you                                                                                                    | sed for making change<br>he Data Dictionary. Th<br>ir project fields and af                                                                                            | es to the project, such as<br>ne Data Dictionary is a s<br>terward upload the file l                                                           | s adding new fields or n<br>pecifically formatted CS<br>here to commit the cha                                                               | oodifying existing fields, by using an<br>/ (comma delimited) file within which<br>nges to your project.                                                                                            |
| Click the 'Browse' or 'C<br>Once your file has bee                                                                                                    | hoose File' button bel<br>n uploaded, changes v                                                                                                    | ow to select the file on y<br>will NOT immediately be                                                                                          | our computer, and uple<br>made but will be displa                                                                                            | ad it by clicking the 'Upload File' buttor<br>ved and checked for errors to ensure                                                                                                    |
| that all the formatting<br>of your project's currer<br>the new Data Dictionar                                                                                                    | in your Data Dictionar<br>nt Data Dictionary will<br>ry. The snapshot can la                                                                                           | y is correct before offici<br>be created automatical<br>ater be accessed and do                                                                | al changes are made to<br>ly during the Data Diction<br>winloaded from the Pro-                                                              | the project. <b>Snapshot note:</b> A snapsho<br>nary upload process before committin<br>ject Revision History page.                                                                                 |
| that all the formatting<br>of your project's curren<br>the new Data Dictionan<br><b>Need some help?</b><br>If you wish to view an e<br><u>demonstration file</u> , or y<br>also see the instruction | in your Data Dictionar<br>nt Data Dictionary will<br>y. The snapshot can la<br>example of how your f<br>you may view the <u>Data</u><br>ns listed on the <u>Help 8</u> | y is correct before offici<br>be created automatical<br>ater be accessed and do<br>Data Dictionary may be<br>a Dictionary Tutorial Vid<br>FAQ. | al changes are made to<br>ly during the Data Diction<br>wonloaded from the Pro<br>formatted, you may dow<br><u>eo (10 min)</u> . For help se | the project. <b>Snapshot note:</b> A snapshot<br>nary upload process before committin<br>ject Revision History page.<br>vnload the <u>Data Dictionary</u><br>tting up your Data Dictionary, you may |

- To move all the variables from the various forms to one form, edit this column to reflect the form name you want to retain.
  - In this example, we want to retain the 'test' form and move all the variables from the other forms to the 'test' form.

#### Before

| Variable / | Form Name           | Section H | Field Type | Field Lab  | e Choices, (  | Field Not   | Text Valio   | d Text Valid | Text Valid | Identifier | Branching    | Required | Custom A | Question | Matrix Gr | Matrix Ra | Field Ann | otation |
|------------|---------------------|-----------|------------|------------|---------------|-------------|--------------|--------------|------------|------------|--------------|----------|----------|----------|-----------|-----------|-----------|---------|
| record_id  | my_first_instrument |           | text       | Record ID  | )             |             |              |              |            |            |              |          |          |          |           |           |           |         |
| name       | my_first_instrument |           | text       | Name of    | participant   | :           |              |              |            |            |              |          |          |          |           |           |           |         |
| mrn        | my_first_instrument |           | text       | MRN#       |               |             |              |              |            |            |              |          |          |          |           |           |           |         |
| gender     | my_first_instrument |           | radio      | gender     | 0, male       | 1, female   |              |              |            |            |              |          |          |          |           |           |           |         |
| email      | my_first_instrument |           | text       | Email      |               |             | email        |              |            |            |              |          |          |          |           |           |           |         |
| pass       | my_first_instrument |           | radio      | Did the st | 1, Yes   2,   | No   3, Ma  | aybe   99, I | Retake       |            |            |              |          |          |          |           |           |           |         |
| where      | my_first_instrument |           | radio      | Where?     | 1, Classro    | om   2, Gy  | m            |              |            |            | [pass]⇔'i    | 1'       |          |          |           |           |           |         |
| group      | my_first_instrument |           | radio      | randomiz   | a1, group a   | 2, group    | b            |              |            |            |              |          |          |          |           |           |           |         |
| approved   | approval            |           | yesno      | approved   | 1?            |             |              |              |            |            |              |          |          |          |           |           |           |         |
| calendar2  | approval            |           | file       | [calendar  | ]             |             |              |              |            |            |              |          |          |          |           |           |           |         |
| statistics | test                |           | yesno      | statistics | ?             |             |              |              |            |            |              |          |          |          |           |           |           |         |
| active     | test                |           | yesno      | active pro | oject?        |             |              |              |            |            |              |          |          |          |           |           |           |         |
| date       | test                |           | text       | If yes, da | te?           |             |              |              |            |            | [active] = ' | 1'       |          |          |           |           |           |         |
| negative   | test                |           | radio      | testing n  | e -1, No   0, | Yes   -9, N | Maybe        |              |            |            |              |          |          |          |           |           |           |         |
| active2    | test2               |           | descriptiv | Active Pr  | oject? [aug   | gust_arm_1  | 1][active]   |              |            |            |              |          |          |          |           |           |           |         |
| active3    | test2               |           | descriptiv | If yes, da | te? [augus    | t_arm_1][0  | date]        |              |            |            |              |          |          |          |           |           |           |         |

#### After

|            |           |                      |                   |                 |              |              |              |           |            |          |          |          |           | _           |              |         |
|------------|-----------|----------------------|-------------------|-----------------|--------------|--------------|--------------|-----------|------------|----------|----------|----------|-----------|-------------|--------------|---------|
| Variable / | Form Name | Section HeField Type | Field Labe Choic  | es, CField Not  | e Text Valio | d Text Valio | Text Valid I | dentifier | Branching  | Required | Custom A | Question | Matrix Gr | c Matrix Ra | r Field Anno | otation |
| record_id  | test      | text                 | Record ID         |                 |              |              |              |           |            |          |          |          |           |             |              |         |
| name       | test      | text                 | Name of particip  | ant:            |              |              |              |           |            |          |          |          |           |             |              |         |
| mrn        | test      | text                 | MRN#              |                 |              |              |              |           |            |          |          |          |           |             |              |         |
| gender     | test      | radio                | gender 0, ma      | e   1, female   |              |              |              |           |            |          |          |          |           |             |              |         |
| email      | test      | text                 | Email             |                 | email        |              |              |           |            |          |          |          |           |             |              |         |
| pass       | test      | radio                | Did the st 1, Yes | 2, No   3, M    | aybe   99, I | Retake       |              |           |            |          |          |          |           |             |              |         |
| where      | test      | radio                | Where? 1, Cla     | sroom   2, Gy   | m            |              |              |           | [pass] 🔿   | 1'       |          |          |           |             |              |         |
| group      | test      | radio                | randomiz: 1, gro  | ip a   2, group | b            |              |              |           |            |          |          |          |           |             |              |         |
| approved   | test      | yesno                | approved?         |                 |              |              |              |           |            |          |          |          |           |             |              |         |
| calendar2  | test      | file                 | [calendar]        |                 |              |              |              |           |            |          |          |          |           |             |              |         |
| statistics | test      | yesno                | statistics?       |                 |              |              |              |           |            |          |          |          |           |             |              |         |
| active     | test      | yesno                | active project?   |                 |              |              |              |           |            |          |          |          |           |             |              |         |
| date       | test      | text                 | If yes, date?     |                 |              |              |              |           | [active] = | '1'      |          |          |           |             |              |         |
| negative   | test      | radio                | testing ne -1, No | 0, Yes   -9, I  | /laybe       |              |              |           |            |          |          |          |           |             |              |         |
| active2    | test      | descriptiv           | Active Project?   | august_arm_     | L][active]   |              |              |           |            |          |          |          |           |             |              |         |
| active3    | test      | descriptiv           | If yes, date? [au | gust_arm_1][    | date]        |              |              |           |            |          |          |          |           |             |              |         |

- Save the changes to your computer as a .csv file.
- Step 4
  - Return to the Data Dictionary tab and select "Choose File." Select the revised .csv file and then click on "Upload File."

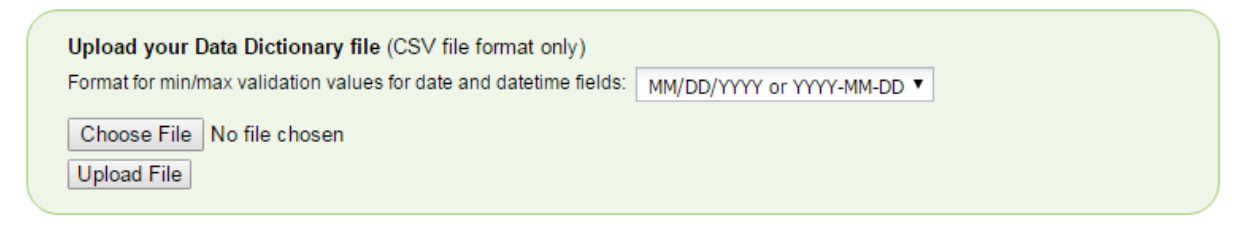

- Step 5
  - The system will return a notification of your changes. If the changes are acceptable, click on "Commit Changes."

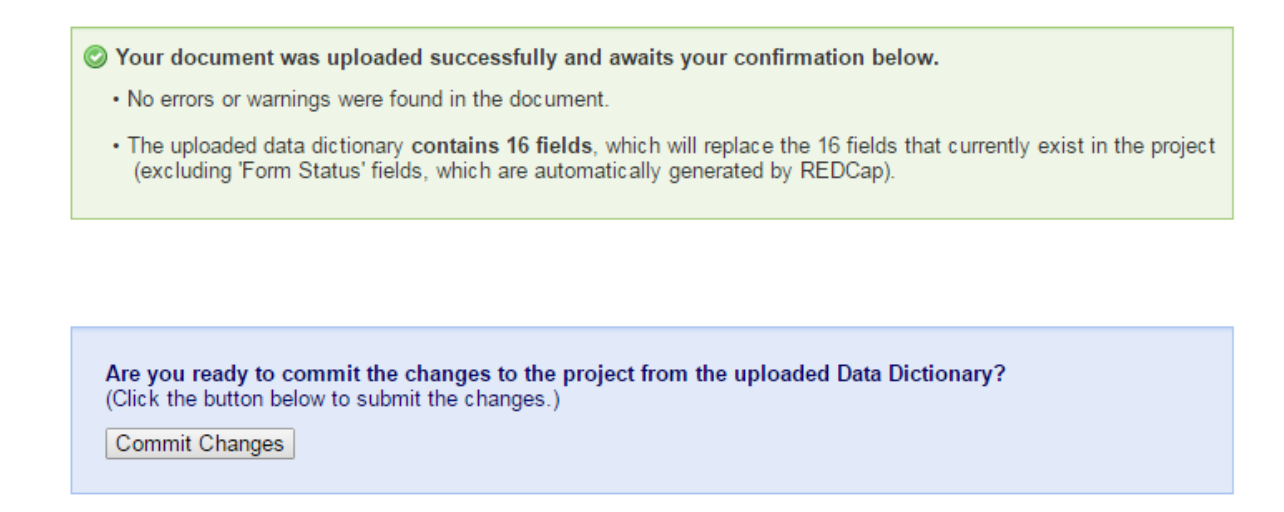

If the changes were committed, a Successful message will then appear.

- Step 6
  - Navigate to the Online Designer. Review and confirm the variables moved to the appropriate instrument.

| Project Setup                                     | Online Designer                                       | 📑 Data Dictionary                                             |                     |                                   |                                          |                                            |
|---------------------------------------------------|-------------------------------------------------------|---------------------------------------------------------------|---------------------|-----------------------------------|------------------------------------------|--------------------------------------------|
|                                                   |                                                       |                                                               |                     |                                   | VIDEO: How to us                         | e this page                                |
| e Online Designer will a<br>ur web browser. NOTE: | allow you to make project<br>While in development sta | modifications to fields and<br>tus, all field changes will ta | data ci<br>ake effe | ollection instri<br>ect immediate | uments very easily u<br>ly in real time. | sing only                                  |
| Data Callestin                                    | Survey options                                        | 5:                                                            | A                   | dd new instru                     | ment:<br>ew instrument from :            | scratch                                    |
| Instruments                                       | E Survey Qu                                           | eue                                                           | Ĩ                   | Ø Import a n                      | ew instrument from t                     | the official REDCap Shared Library 😡       |
|                                                   | Survey No                                             | otifications                                                  | C                   | O Upload ins                      | strument ZIP file from                   | another project/user or external libraries |
|                                                   |                                                       |                                                               |                     |                                   |                                          |                                            |
| Instrument name                                   |                                                       | Fields                                                        | View<br>PDF         | Enabled as<br>survey              | Instrument actions                       | Survey-related options                     |

#### REDCap – How to Move a Project to Production

Before moving a project from development mode into production mode, please ensure you have tested the project thoroughly. Once the project is in production mode, changes can still be made but must be submitted to a CTSI REDCap Administrator to be committed to the project. Please refer to the *REDCap - Making Changes while in Production* Guide for more information.

- Step 1
  - Navigate to the Project Setup tab for the project. The last checklist item is "Move your project to production status." Click on 'Move project to production.'
- Step 2

| Not started | Move your project to production status                                                                                                    |  |  |  |  |  |  |  |
|-------------|----------------------------------------------------------------------------------------------------|--|--|--|--|--|--|--|
|             | Move the project to production status so that real data may be collected. Once in production, you will not be able to edit the project fields in real time anymore. However, you can make edits in Draft Mode, which will be auto-approved or else might need to be approved by a REDCap administrator before taking effect. |  |  |  |  |  |  |  |
|             | Go to Move project to production                                                                                                    |  |  |  |  |  |  |  |

- A pop-up notice will appear with the red box pre-checked to 'Delete ALL data, calendar events, documents uploaded for records/responses, and (if applicable) survey responses'. If you have entered test data that needs to be deleted prior to moving to production, please leave this box checked. *Real data should not be entered while in development mode. If you have accidentally entered real data, then you should select 'Keep All Data saved so far.'*
- o Click on 'Yes, Move to Production Status.'

| Move Project To Production Sta                                                                                                    | atus?                                                                                                    | э                             |
|----------------------------------------------------------------------------------------------------|----------------------------------------------------------------------------------------------------|-------------------------------|
| Are you sure you wish to leave the DEVEL<br>PRODUCTION status so that real data ma<br>below, all current collected data, calenda<br>all will remain untouched as the project is | OPMENT stage? If you proceed, the project will be r<br>y be collected. If you select the 'Delete ALL data' op<br>r events, and uploaded documents will be deleted,<br>s moved to production. | noved to<br>tion<br>otherwise |
| 📩 Have you checked the Check For Ident                                                                                                    | iffers page to ensure all identifier fields have been                                                                                                    | tagged?                       |
| Keep existing data or delete?                                                                                                    |                                                                                                    |                               |
| O Keep ALL data saved so far.                                                                                                    |                                                                                                    |                               |
| <ul> <li>Delete ALL data, calendar events, d<br/>responses (if applicable), and any l</li> </ul>                                                                                | locuments uploaded for records/responses, survey<br>ogging events pertaining to data collection.                                                                                             |                               |
| Once in production, you will not be able t<br>can make edits in Draft Mode, which will<br>REDCap administrator before taking effec                                              | o edit the project fields in real time anymore. Howe<br>be auto-approved or else might need to be approve<br>ct.                                                                             | ever, you<br>ed by a          |
|                                                                                                    |                                                                                                    | _                             |

- Step 3
  - o If you have selected to delete all the data, then another warning will appear.
  - After reviewing the box, make the appropriate selection.

|         | I A TANA TANA TANA TANA TANA TANA TANA T                                                                                                    |   |
|---------|----------------------------------------------------------------------------------------------------|---|
| Message | from webpage                                                                                                    | × |
| ?       | DELETE ALL DATA?<br>Are you sure you really want to delete all existing data when the project<br>is moved to production? If not, click Cancel and change the setting<br>inside the yellow box. |   |
|         | OK Cancel                                                                                                    |   |

#### • Step 4

• The system will provide a notification that the project has been moved to Production status. You may confirm the status by referring to the top-left corner of the screen:

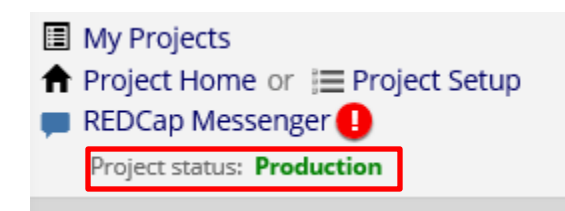

#### REDCap - Steps to move a record from one project to another project

#### \*\*For the process detailed below, the variable names and form names must be identical\*\*

\*\*Before beginning this process, confirm the record number being transferred does NOT already exist in the new project\*\*

#### Step 1

• Within the project containing the record currently, create a report for the specific record (to include all the fields to be transferred with the record). Add a filter to the report to only pull in the information for the record to be transferred. Once the report is created, click Save.

| Data Collection                                                                                                    | t instruments                         | Data Exports, Rep                                                                                                    | oorts, and Stats                                                                                                    |                                                                                                 |                                                                    |                                                               | VIDEO: How to use Data Exports, Re                                                                                                    | eports, and Stats                                                                                         |
|----------------------------------------------------------------------------------------------------|---------------------------------------|----------------------------------------------------------------------------------------------------|----------------------------------------------------------------------------------------------------|-------------------------------------------------------------------------------------------------|--------------------------------------------------------------------|---------------------------------------------------------------|----------------------------------------------------------------------------------------------------|----------------------------------------------------------------------------------------------------|
| Manage Survey Participa<br>- Get a public survey link or build a<br>for inviting respondents                                                                                                | ants<br>a participant list            | 💠 Create New Rep                                                                                                    | port 📑 My Repor                                                                                                    | ts & Exports                                                                                    | PD                                                                 | F & Oth                                                       | er Export Options                                                                                                    |                                                                                                    |
| Scheduling - Generate schedules for the calles using your defined events  Record Status Dashboarr - View data collection status of all Add / Edit Records - Create new records or edit/view | ndar<br>d<br>records<br>existing ones | You may create a new re<br>as you wish, and you car<br>displayed on the project<br>ways, including using co<br>to your list of reports, afte | eport by selecting the fie<br>n choose which users m<br>s left-hand menu for an<br>mplex AND/OR logic. W<br>er which you may immed | lds/variables be<br>ay view this rep<br>one to whom yo<br>/hen you are fin<br>liately begin vie | flow that y<br>ort. You w<br>ou have g<br>ished, clic<br>wing then | ou want<br>vill also n<br>iven acco<br>k the Sav<br>n or expo | to include in the report. You may add as<br>eed to provide a name for your report,<br>ess. You can filter the results returned in<br>ye Report button at the bottom. The new<br>rting them. | many fields to your repor<br>hich will then be<br>the report in a variety of<br>report will then be added |
| Applications                                                                                                    |                                       | Name of Report:                                                                                                    | Data Transfer o                                                                                                    | f Record #7                                                                                     | 9                                                                  |                                                               |                                                                                                    |                                                                                                    |
| rehaele0                                                                                                    | _                                     |                                                                                                    |                                                                                                    |                                                                                                 |                                                                    |                                                               |                                                                                                    |                                                                                                    |
| Data Exports, Reports, and     Data Comparison Tool     Data Comparison Tool     Data Comparison Tool     Dida Comment Log     Field Comment Log     File Repository                        | nd Stats                              | STEP 1<br>STEP 1<br>User Access: Cl<br>All users - DR                                                                                        | noose who sees this<br>Custom user                                                                                                 | report on the<br>access (Choos                                                                  | ir left-ha                                                         | nd proj                                                       | ect menu 💽<br>es, or data access groups who will have acc                                                                                                    | essi                                                                                                    |
| <ul> <li>User Rights and PAG</li> <li>Record Locking Customiz</li> <li>E-signature and Locking</li> <li>Data Quality</li> <li>API and Playgro</li> </ul>                                    | Gs<br>zation<br>Mgmt<br>und           | STEP 2                                                                                                    | e in report 🛛 💿                                                                                                    | Quick Add                                                                                       |                                                                    | Ad                                                            | d all fields from selected instrument:                                                                                                    | ose instrument 🔻                                                                                          |
| Reports                                                                                                    | * Edit réports                        | Field 1                                                                                                    | record_id "Login Iden                                                                                                    | tification"                                                                                     | ۲                                                                  | ABI                                                           | Instrument: Demographics                                                                                                    | ×                                                                                                    |
| Data Transfer Test                                                                                                    |                                       | Field 2                                                                                                    | name "Full Name"                                                                                                    |                                                                                                 | ۲                                                                  | RB                                                            | Instrument: Demographics                                                                                                    | *                                                                                                    |
| l Help & Information                                                                                                    |                                       | Field 3                                                                                                    | email "email address                                                                                                    |                                                                                                 | ۲                                                                  | RE                                                            | Instrument: Demographics                                                                                                    | ×                                                                                                    |
| Help & FAQ                                                                                                    |                                       | Field 4                                                                                                    | dob "DOB"                                                                                                    |                                                                                                 | •                                                                  | AB                                                            | Instrument: Demographics                                                                                                    | ×                                                                                                    |
| Video Tutorials                                                                                                    |                                       | Field 5                                                                                                    | candy "What kind of candy do you like?"                                                                                            |                                                                                                 |                                                                    | ABI                                                           | Instrument: Demographics                                                                                                    | ×                                                                                                    |
| If you are experiencing problems                                                                                                    | olease                                | Field 6                                                                                                    | demographics_comp                                                                                                    | lete "Complete?                                                                                 |                                                                    | RBI                                                           | Instrument: Demographics                                                                                                    | ×                                                                                                    |
| contact your REDCap administra                                                                                                    | itor.                                 | Field 7                                                                                                    | date "Date"                                                                                                    |                                                                                                 | ۲                                                                  | ABI                                                           | Instrument: Daily Diaries                                                                                                    | ×                                                                                                    |
| STEP 3                                                                                                    | all events fo                         | or each record ret                                                                                                    | urned ?                                                                                                    |                                                                                                 | 0.00                                                               |                                                               | How to use filters a                                                                                                    | nd AND/OR lodic                                                                                           |
| Inters (option:                                                                                                    | ai)                                   |                                                                                                    |                                                                                                    | 10-1                                                                                            | Ope                                                                | rator                                                         | / value                                                                                                    |                                                                                                    |
| Filter 1                                                                                                    | record_                               | id "Login Identificatio                                                                                                    | on" 🔻                                                                                                    | ABI                                                                                             | =                                                                  |                                                               | • 7                                                                                                    |                                                                                                    |
| T MOT T                                                                                                    | in All e                              | vents                                                                                                    | ۲                                                                                                    |                                                                                                 |                                                                    |                                                               |                                                                                                    | *                                                                                                    |
| AND *                                                                                                    |                                       |                                                                                                    |                                                                                                    |                                                                                                 |                                                                    |                                                               |                                                                                                    | _                                                                                                    |
|                                                                                                    | select                                | a field                                                                                                    | •                                                                                                    | AB)                                                                                             | =                                                                  |                                                               | •                                                                                                    |                                                                                                    |
| Filter 2                                                                                                    | in Alle                               | woote                                                                                                    | -                                                                                                    |                                                                                                 |                                                                    |                                                               |                                                                                                    |                                                                                                    |
|                                                                                                    | Alle                                  | wents                                                                                                    |                                                                                                    |                                                                                                 |                                                                    |                                                               |                                                                                                    |                                                                                                    |

Switch format: Use advanced logic

#### Step 2

• Once the Report is saved, click on *Export* and download the report in raw format. Save the data to your computer.

| Choo | se expor | t format                         | De-identification options (optional)                                                                                                    |
|------|----------|----------------------------------|----------------------------------------------------------------------------------------------------|
| ۲    |          | CSV / Microsoft Excel (raw data) | The options below allow you to limit the amount of sensitive information that you are exporting out of the project. Check all that apply. |
| -    |          | C                                | Remove all tagged Identifier fields (tagged in Data Dictionary)                                                                           |
| 9    | X        | CSV / Microsoft Excel (labels)   | Hash the Record ID field (converts record name to an unrecognizable value)                                                                |
| 2    | SPSS     | SPSS Statistical Software        | Free-form text:  Remove unvalidated Text fields (i.e. Text fields other than dates, numbers, etc.)  Remove Notes/Essay box fields         |
|      | -        |                                  | Date and datetime fields:                                                                                                    |
| 37   | § sas    | SAS Statistical Software         | Remove all date and datetime fields     OR —                                                                                              |
|      |          |                                  | Shift all dates by value between 0 and 364 days<br>(shifted smount determined by algorithm for each record) <u>What is date shifting?</u> |
| 0.9  | R        | R Statistical Software           | Also shift all survey completion timestamps by value between 0 and 364 days (shifted amount determined by algorithm for each record)      |
|      |          |                                  | Deselect all options                                                                                                    |
| 0 (  | SICIE    | Stata Statistical Software       |                                                                                                    |

#### Step 3

• Log into the project that the data will be transferred into. Click on the *Data Import Tool*. Please note the instructions.

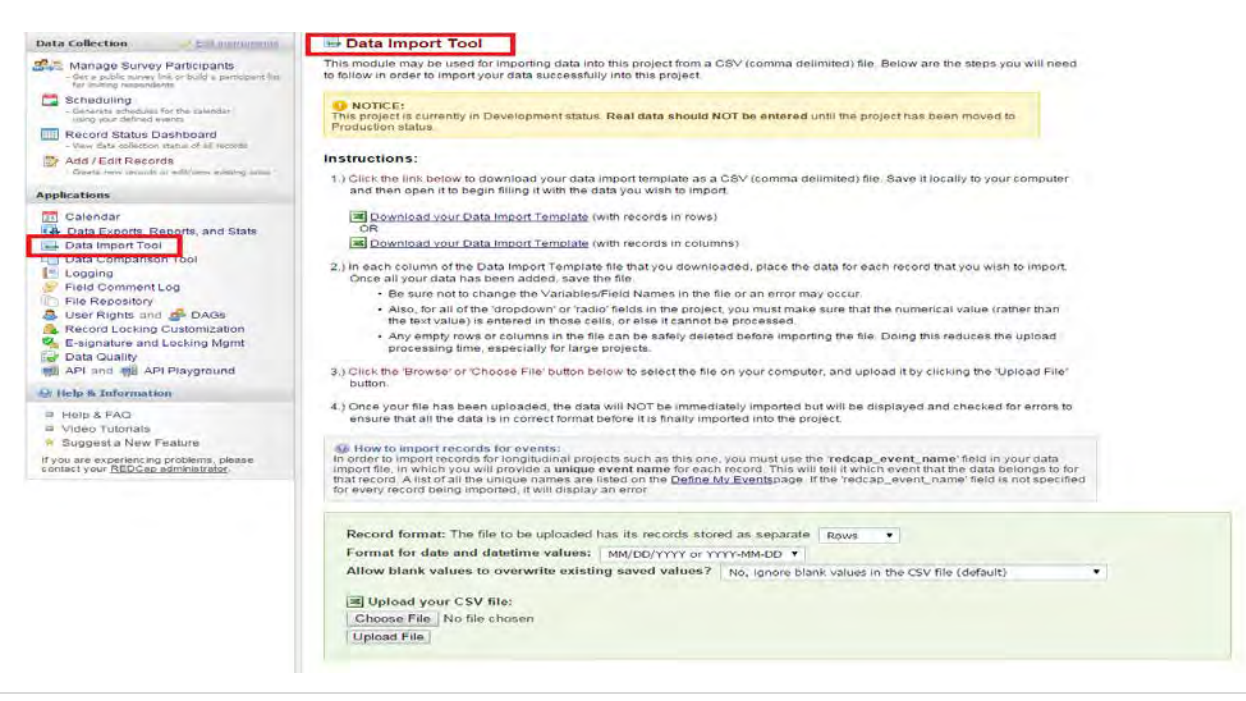

#### Step 4

• If the project that the data is being transferred from has the same variable names and form names as the project the data is being transferred into, then click on *choose file* to upload the data you extracted in Step 2. Once the file is selected, click on *upload file*.

| Record format: The file to be uploaded has its records stor<br>Format for date and datetime values: MM/DD/YYYY or Y | red as separate Rows ▼                            |
|----------------------------------------------------------------------------------------------------|---------------------------------------------------|
| Allow blank values to overwrite existing saved values?                                                              | No, ignore blank values in the CSV file (default) |
| Choose File No file chosen                                                                                          |                                                   |

#### Step 5

• You should receive a notice saying: 'Your document was uploaded successfully and is ready for review.' The Instructions for data review are noted on this REDCap screen. Review the import of data and confirm the import is to the correct variable names.

| Sour document was uploaded successfully and is ready for review.<br>You are now required to view the Data Display Table below to approve all the data before it is officially imported into the project. Follow the instructions below. |                                                                                                    |  |  |  |  |  |  |  |
|----------------------------------------------------------------------------------------------------|----------------------------------------------------------------------------------------------------|--|--|--|--|--|--|--|
|                                                                                                    |                                                                                                    |  |  |  |  |  |  |  |
| Instructions for Data Review                                                                                                    |                                                                                                    |  |  |  |  |  |  |  |
| The data you uploaded from the file is displayed reviewing it, click the 'Import Data' button at the                                                                                                    | The data you uploaded from the file is displayed in the Data Display Table below. Please inspect it carefully to ensure that it is all correct. After<br>eviewing it, click the 'Import Data' button at the bottom of this page to import this data into the project. |  |  |  |  |  |  |  |
| KEY for Data Display Table below                                                                                                    |                                                                                                    |  |  |  |  |  |  |  |
| Black text = New Data                                                                                                    |                                                                                                    |  |  |  |  |  |  |  |
| Gray text = Existing data (will not change)                                                                                                    |                                                                                                    |  |  |  |  |  |  |  |
| (Red text) = Data that will be overwritten                                                                                                    |                                                                                                    |  |  |  |  |  |  |  |
| Red box = error                                                                                                    |                                                                                                    |  |  |  |  |  |  |  |
| Orange box = warning                                                                                                    |                                                                                                    |  |  |  |  |  |  |  |

| DATA DISPLAY TABLE   |                          |                                         |             |         |       |                       |      |       |     |       |
|----------------------|--------------------------|-----------------------------------------|-------------|---------|-------|-----------------------|------|-------|-----|-------|
| record_id            | redcap_event_name        | name                                    | email       | dob     | candy | demographics_complete | date | sleep | leg | daily |
| 7<br>(new<br>record) | baseline_arm_1           | Data<br>Transfer<br>Test<br>Record<br>7 | abc@342.com | 8091945 | 5     | 2                     |      |       |     |       |
| 7<br>(new<br>record) | 12_day_prior_to_su_arm_1 |                                         |             |         |       |                       |      |       |     |       |
| 7<br>(new<br>record) | 2_week_post_surger_arm_1 |                                         |             |         |       |                       |      |       |     |       |

Do you wish to import the new data (displayed above) into the project? (Click the button below to import the data.)

#### Step 6

• If the import is correct, click on *Import Data* to complete the process.

```
Do you wish to import the new data (displayed above) into the project?
(Click the button below to import the data.)
Import Data
```

If the import was successful, you will receive a successful notice.

Import Successful! 3 records were created or modified during the import.
The data you uploaded from the file was successfully imported into the project. If you wish to import more data, you may use the box above to select another file on your computer.

#### Step 7

• Navigate to the Record Status Dashboard and locate the imported record. Verify the information was imported to the correct variable names and forms.

| Data Collection Collection                                                                                                    | Record Status Dash                                                                                                    | board (all re            | cords)                          |                                                       |                       |                       |                       |                       |                                                  |  |
|----------------------------------------------------------------------------------------------------|----------------------------------------------------------------------------------------------------|--------------------------|---------------------------------|-------------------------------------------------------|-----------------------|-----------------------|-----------------------|-----------------------|--------------------------------------------------|--|
| Manage Survey Participants   - Get a public survey link or build a participant list.<br>for inviting respondents    Cheduling  - Generate schedules for the calendar<br>using your defined events   Record Status Dashboard  - View data collection status of all records | Displayed below is a table listing all existing records/responses and their status for<br>every data collection instrument (and if longitudinal, for every event). You may click any<br>of the colored buttons in the table to open a new tablwindow in your browser to view<br>that record on that particular data collection instrument. Please note that if your form-<br>level user privileges are restricted for certain data collection instruments, you will only<br>be able to view those instruments, and if you belong to a Data Access Group, you will<br>only be able to view records that belong to your group. |                          |                                 |                                                       |                       |                       |                       |                       |                                                  |  |
| Add / Edit Records - Create new records or edit/view existing ones                                                                                                    | Displaying record "1" through                                                                                                    | ugh "mmh8541"            | <ul> <li>of 14 re</li> </ul>    | cords                                                 |                       |                       |                       |                       |                                                  |  |
| Applications                                                                                                    | Displaying: Instrument status                                                                                                    | only   Lock statu        | s only   All                    | status types                                          |                       |                       |                       |                       |                                                  |  |
| Calendar       Data Exports, Reports, and Stats       Data Import Tool                                                                                                    | Login Identification                                                                                                    | Demographics<br>Baseline | Treatment<br>Survey<br>Baseline | Treatment<br>Survey<br>1-2 day<br>prior to<br>surgery | Daily<br>Diaries<br>1 | Daily<br>Diaries<br>2 | Daily<br>Diaries<br>3 | Daily<br>Diaries<br>4 | Treatment<br>Survey<br>2 week<br>post<br>surgery |  |
| Logging                                                                                                    | 1 Mary Heart                                                                                                    | ۲                        | 0                               | 0                                                     | ۲                     | ۲                     | ۲                     | 0                     | 0                                                |  |
| Field Comment Log                                                                                                    | 2 Abc                                                                                                    | ۲                        | 0                               | 0                                                     | ۲                     | 0                     | 0                     | 0                     | 0                                                |  |
| File Repository                                                                                                    | 3 Mary Moore                                                                                                    | ۲                        |                                 | 0                                                     | ۲                     | 0                     | 0                     | ۲                     | 0                                                |  |
| Coser Rights and Brocks DAGS Record Locking Customization                                                                                                    | 4                                                                                                    | ۲                        | 0                               | 0                                                     | 0                     | $\bigcirc$            | 0                     |                       | 0                                                |  |
| Service and Locking Mgmt                                                                                                    | 5 All In One                                                                                                    | ۲                        | ۲                               | 0                                                     | 0                     | 0                     | 0                     | $\bigcirc$            | $\odot$                                          |  |
| Data Quality                                                                                                    | 6 Data Transfer Test                                                                                                    | ۲                        | ۲                               | 0                                                     | 0                     |                       | 0                     | 0                     | ۲                                                |  |
|                                                                                                    | 7 Data Transfer Test Record 7                                                                                                    | ۲                        | ۲                               | ۲                                                     | 0                     | $\bigcirc$            | Ø                     | 0                     | ۲                                                |  |

Contact REDCap@gwu.edu immediately if the information was imported incorrectly.

• Navigate to the Project Setup tab and then to the Online Designer.

|             | Design your data collection instruments & enable your surveys                                                                                                    |  |  |  |  |  |  |  |  |  |
|-------------|----------------------------------------------------------------------------------------------------|--|--|--|--|--|--|--|--|--|
| Not started | Add or edit fields on your data collection instruments (survey and forms). This may be done by either using the Online Designer (online method) or by uploading a Data Dictionary (offline method). You may then enable your instruments to be used as surveys in the Online Designer. Quick links: Download PDF of all instruments OR Download the current Data Dictionary |  |  |  |  |  |  |  |  |  |
|             | Go to 🔛 Online Designer or 🔳 Data Dictionary Explore the 🖪 REDCap Shared Library                                                                                                    |  |  |  |  |  |  |  |  |  |
|             | Have you checked the Check For Identifiers page to ensure all identifier fields have been tagged?                                                                                                    |  |  |  |  |  |  |  |  |  |
|             | Learn how to use [1] Smart Variables 🖉 Piping 🔞 Action Tags                                                                                                    |  |  |  |  |  |  |  |  |  |

• Click on Survey Settings next to the survey you would like to make inactive.

|                                | Curron antipage               | Add new instrument: |                                                                              |                      |                    |                     |                        |  |  |  |
|--------------------------------|-------------------------------|---------------------|------------------------------------------------------------------------------|----------------------|--------------------|---------------------|------------------------|--|--|--|
| Data Collection<br>Instruments | Survey options.               |                     | Create                                                                       | a new instr          |                    |                     |                        |  |  |  |
|                                | E Survey Queue   Survey Login | 40                  | Import                                                                       | Library 🥑            |                    |                     |                        |  |  |  |
|                                | Survey Notifications          | 0                   | a Upload instrument ZIP file from another project/user or external libraries |                      |                    |                     |                        |  |  |  |
| Instrument name                |                               | Fields              | View<br>PDF                                                                  | Enabled as<br>survey | Instrument actions | Survey-related opti | ions                   |  |  |  |
| Service Request                |                               | 95                  |                                                                              | U                    | Choose action 📼    | © Survey settings   | +Automated Invitations |  |  |  |

• Click on the Survey Status – change to Survey "Offline." This will prevent users from being able to access the survey. Click "Save Changes" at the bottom of the page to save this setting.

| tion by modifying the fields belo | ow and clicking the Save Changes button.                                         |                                     |
|-----------------------------------|----------------------------------------------------------------------------------|-------------------------------------|
|                                   |                                                                                  |                                     |
| ection instrument "Service Req    | uest"                                                                            | Cance                               |
| 🧯 Survey Offline 🗸                |                                                                                  |                                     |
| If offline, responde              | nts will not be able take the survey.                                            |                                     |
|                                   | ection instrument <b>"Service Requ</b><br>Survey Offline<br>If offline, responde | ection instrument "Service Request" |

#### **REDCap: How to migrate project from CTSI to GWU**

- Login to CTSI (or any REDCap system where the project you want to move is located).
- Choose the project you want to migrate/move from the project list.
- Once you are at the project home page, click "Other Functionality"

| REDCap                                                                                        | ResearchIT and                              | l Cyberinfrasti                                                                                                    | ucture PID           | 30       |                            |                                                     |  |  |  |
|-----------------------------------------------------------------------------------------------|---------------------------------------------|----------------------------------------------------------------------------------------------------|----------------------|----------|----------------------------|-----------------------------------------------------|--|--|--|
| <ul> <li>Logged in as b</li> <li>♦ Log out</li> </ul>                                         | 😭 Project Home                              | /Ξ Project Setup                                                                                                    | 🗈 Other Funct        | ionality | ၅ Project Revision History | Edit project settings                               |  |  |  |
| <ul> <li>My Projects or Control Center</li> <li>REDCap Messenger</li> </ul>                   |                                             | La contrata                                                                                                    |                      |          |                            |                                                     |  |  |  |
| 🌡 View project as user: 🔤 select a user 💌                                                     | The tables below po<br>statistics, and upco | The tables below provide general dashboard information, such a<br>statistics, and upcoming calendar events (if any). |                      |          |                            | a sers with access to this project, general project |  |  |  |
| Project Home and Design                                                                       |                                             |                                                                                                    |                      |          | ct is not us               | ed as a template Add                                |  |  |  |
| ☆ Project Home · ≔ Project Setup ☑ Designer ·  I Dictionary ·  Codebook                       | Current Users (                             | (4)                                                                                                    | 自 Project Sta        | tistics  |                            |                                                     |  |  |  |
| Project status: Production                                                                    | User                                        | Expires                                                                                                    | Records in pro       | oject    | 111                        |                                                     |  |  |  |
| Data Collection 📃                                                                             |                                             | ver                                                                                                    | Most recent activity |          | 02-14-2021 16:12           |                                                     |  |  |  |
| Survey Distribution Tools                                                                     |                                             |                                                                                                    | Space usage f        | or docs  | 0.16 MB                    |                                                     |  |  |  |
| Record Status Dashboard Add / Edit Records                                                    |                                             | Jer 🗄 Upcoming Calendar I                                                                                            |                      |          | Events (next 7 days)       |                                                     |  |  |  |
| Show data collection instruments                                                              |                                             | vér                                                                                                    | Time                 | Date     | Description                |                                                     |  |  |  |
| Applications                                                                                  |                                             | ver                                                                                                    |                      |          | No upcoming events         |                                                     |  |  |  |
| Alerts & Notifications     Calendar     Data Exports, Reports, and Stats     Data Import Tool |                                             |                                                                                                    |                      |          |                            |                                                     |  |  |  |

• On the "other functionality" page, scroll down to "Copy or Backup Project" section.

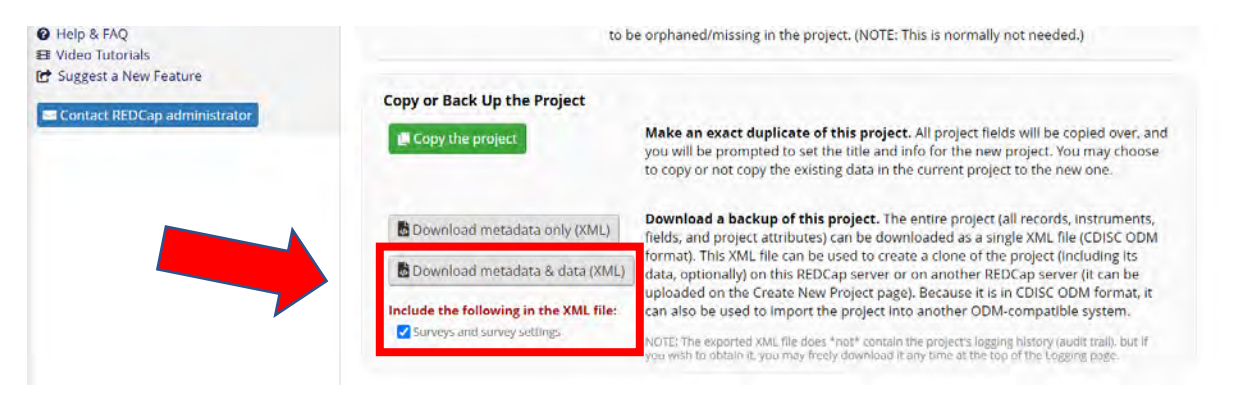

NOTE: There are many options here for exporting your project. We recommend selecting "Download metadata & data" and also selecting "Survey and survey settings" if your project has a survey(s).

• Once you select "Download metadata & data" this screen will appear.

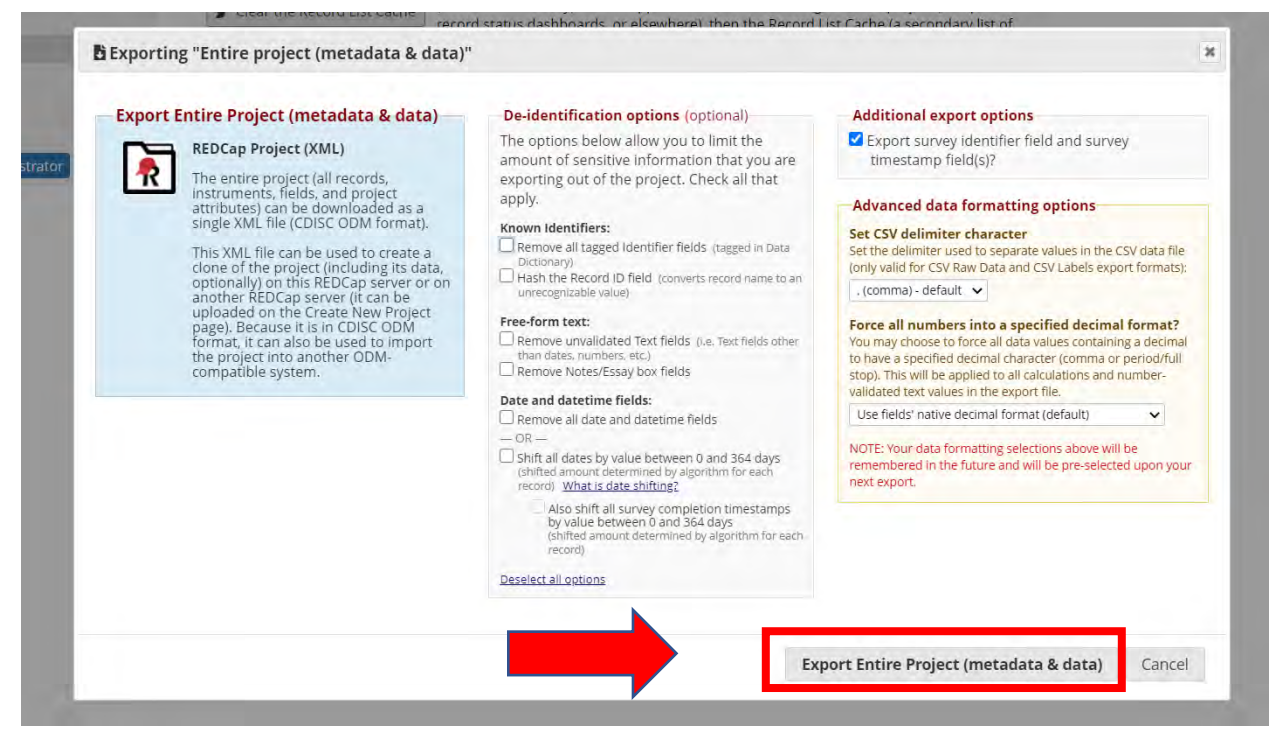

#### NOTE: There are many options for de-identification if you choose to use them.

• When everything looks acceptable, select "Export Entire Project (metadata & data)" in the bottom right

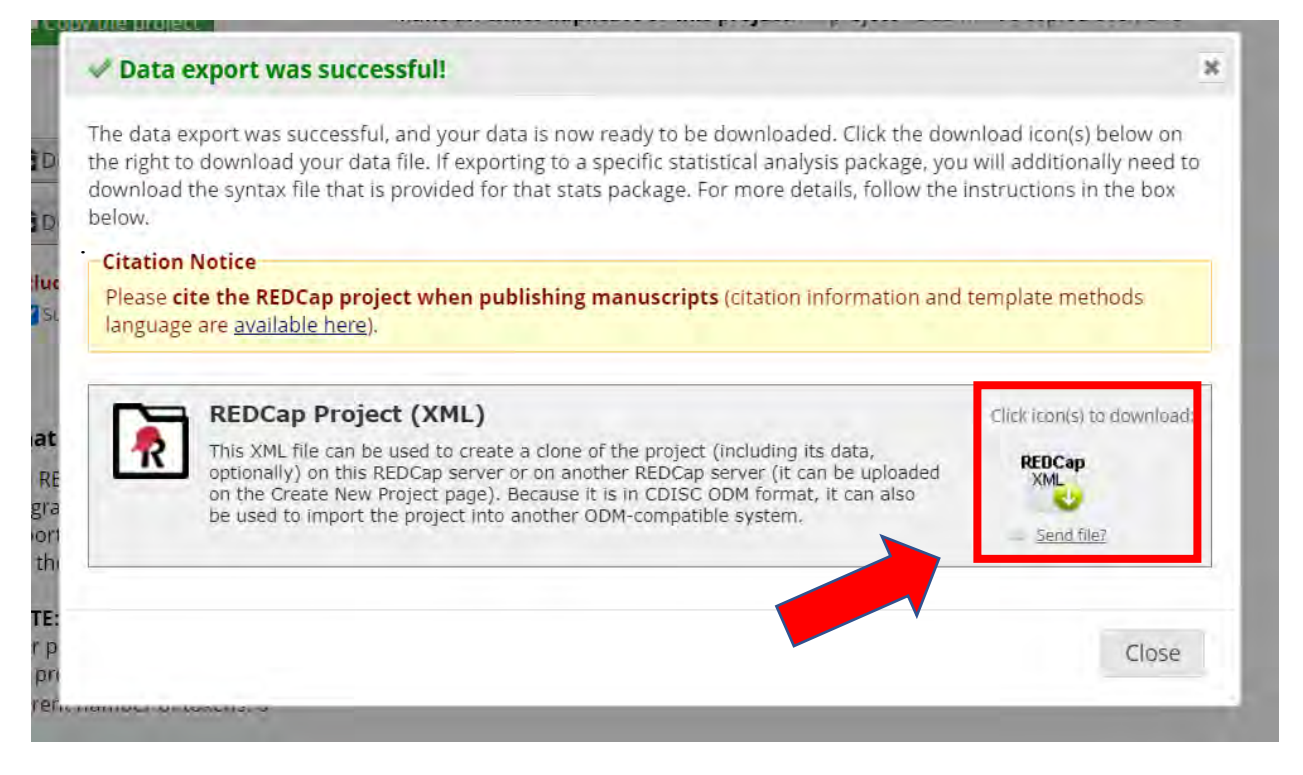

- This will be the next screen alerting that your file is ready for download. Select the icon to the right to download the file.
  - Keep this file in a safe place, we will need it again.
- Go and login to GWU REDCap (or the instance where you are moving the project)
- Click the "New Project" tab on the top bar.

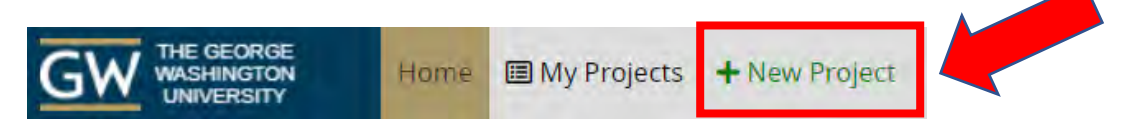

Once on the New Project page, select "Upload a REDCap Project XML File"
 Then select the XML file we downloaded in the above steps.

| You may begin the creation of a<br>at the bottom.                                                                               | new REDCap project on your own by completing the form below and clicking the Create Project button                                                  |
|----------------------------------------------------------------------------------------------------|----------------------------------------------------------------------------------------------------|
| Project title:                                                                                                    |                                                                                                    |
|                                                                                                    | Title to be displayed on project webpage                                                                                                    |
| Purpose of this project:<br>How will it be used?                                                                                | Select One 🗸                                                                                                    |
| Project notes (optional):<br>Comments describing the project's use<br>or purpose that are displayed on the<br>My Projects page. |                                                                                                    |
| Start project from scratch                                                                                                    | O Create an empty project (blank slate)                                                                                                    |
| or begin with a template?                                                                                                    | 🔍 Upload a REDCap project XML file (CDISC ODM format) ?                                                                                             |
| Start project from scratch<br>or begin with a template?                                                                         | ○ Create an empty project (blank slate)<br>● Upload a REDCap project XML file (CDISC ODM format) ?<br>■ Select XML file: Choose File No file chosen |
|                                                                                                    |                                                                                                    |

## NOTE: You will have to re-enter the project title and purpose again before proceeding.

Your project should now be available in the new REDCap instance.

#### TIPS:

- Review your project to make sure everything migrated safely.
- If you used or use any external modules in the CTSI REDCap instance that you would also want available in the GWU instance, please reach out to an administrator at <u>REDCap@gwu.edu</u>.

The Public Survey Link is **only to the first instrument/form** in the REDCap project. If you have multiple surveys that need a Public Link, you will have to create separate REDCap projects for each.

| A Project Home                                                                                                    | ≡ Project Setup                                 | Ponline Designer                                      | j <b>≣</b> Da          | ata Dictiona                  | ary                                            |                                                            |                                 |
|----------------------------------------------------------------------------------------------------|-------------------------------------------------|-------------------------------------------------------|------------------------|-------------------------------|------------------------------------------------|------------------------------------------------------------|---------------------------------|
|                                                                                                    |                                                 |                                                       | Creat                  | e snapshot of                 | instruments                                    | VIDEO: How to use t                                        | his page                        |
| e Online Designer w<br>ur web browser. NO                                                                                                    | ll allow you to make p<br>TE: While in developm | project modifications to<br>ent status, all field cha | o fields a<br>nges wil | nd data coll<br>l take effect | ection instruments<br>immediately in rea       | very easily using or<br>I time.                            | nly                             |
| Survey options:                                                                                                    |                                                 | A                                                     | dd new i<br>• Create   | a new instr                   | ument from scratch                             |                                                            |                                 |
| Instruments III Survey Queue Survey Login                                                                                                    |                                                 |                                                       | o Import               | a new instr<br>instrumen      | rument from the offi<br>It ZIP file from anoth | cial <u>REDCap Shared</u><br>er project/user or <u>exi</u> | Library 😔<br>ternal libraries ອ |
| Instrument name                                                                                                    |                                                 | Fields                                                | View<br>PDF            | Enabled as survey             | Instrument actions                             | Survey-related opti                                        | ons                             |
| Service Request                                                                                                    |                                                 | 95                                                    |                        | 9                             | Choose action 🖘                                | Survey settings                                            | +Automated Invitations          |
| Follow Up                                                                                                    |                                                 | 45                                                    |                        | 9                             | Choose action 🐨                                | Survey settings                                            | Automated Invitations           |
| in the second second se |                                                 | 2                                                     |                        | Enable                        | Choose action 🐨                                |                                                            |                                 |
| Capture                                                                                                    |                                                 |                                                       |                        | in the second second          | -                                              |                                                            |                                 |
| Satisfaction Surve                                                                                                    | ey End                                          | 28                                                    |                        | Enable                        | Choose action                                  |                                                            |                                 |

- Step 1
  - To obtain the public link to the first instrument/form/survey, click on 'Survey Distribution Tools.'

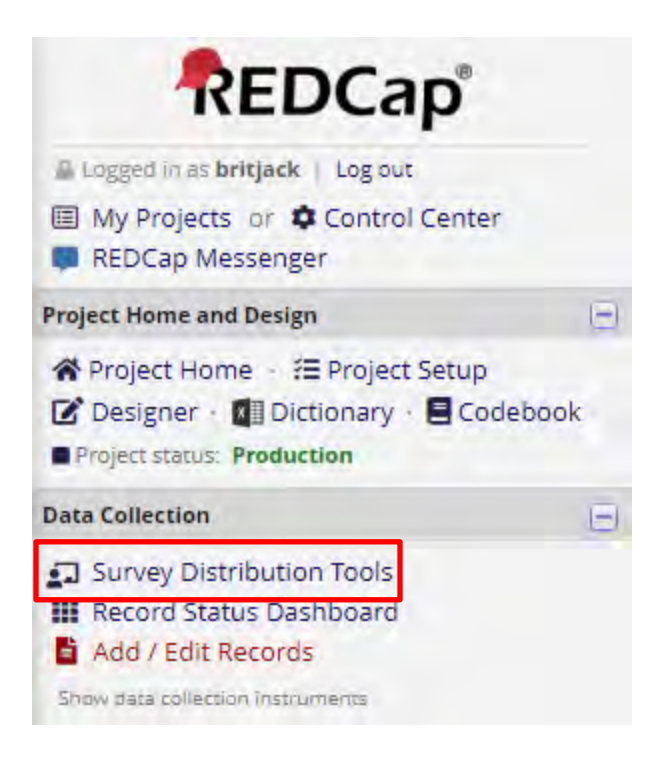

- Step 2
  - This will open the Public Survey Link tab.

- To obtain the general link to the survey, highlight and copy the link located in the Public Survey URL box. You can alternatively select "Send me URL via email" to have REDCap email you the public survey link.
- To open the survey, click on "Open Public Survey." This will open the survey in a format in which the survey can be taken.

### Survey Distribution Tools

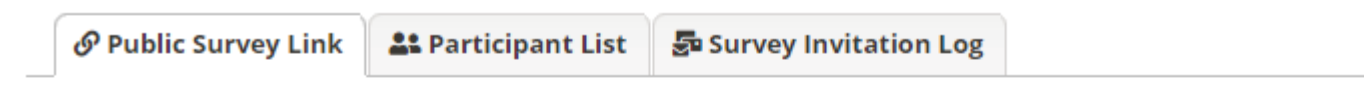

Using a public survey link is the simplest and fastest way to collect responses for your survey. You may obtain the survey link below to email it to your participants. Responses will be collected anonymously (unless the survey contains questions asking for identifying data from the participant). **NOTE:** Since this method uses a single survey link for all participants, it allows for the possibility of participants taking the survey multiple times, which may be necessary in some cases.

To obtain the survey link, copy the URL below and paste it into the body of an email message in your own email client. Your email recipient(s) can then click the link to begin taking your survey.

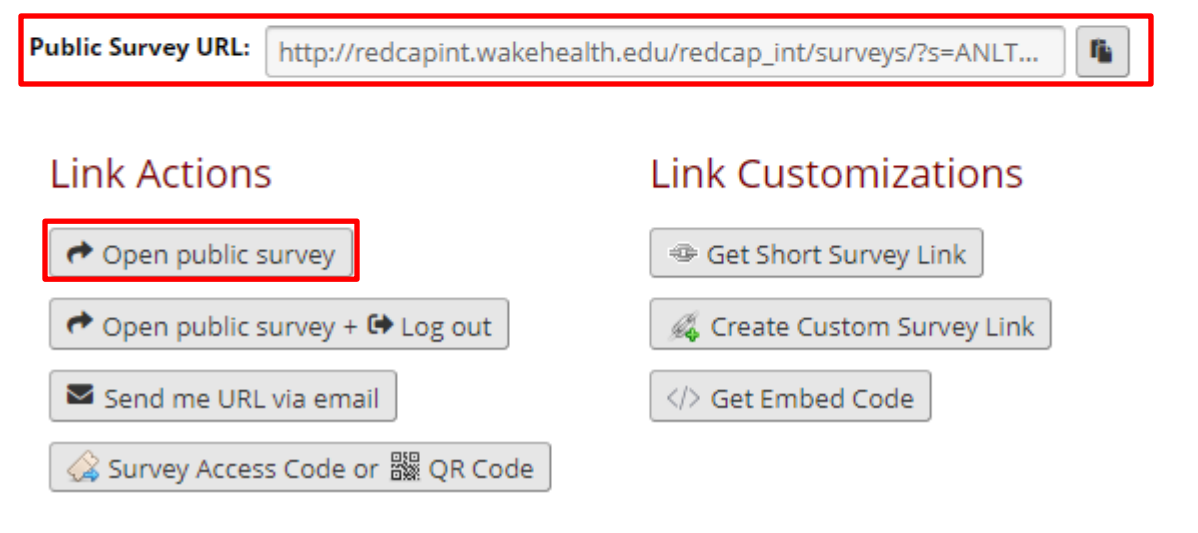

#### REDCap – How to Open a Follow-Up Survey

Ensure the follow-up forms have been enabled as surveys. For assistance on enabling the survey functionality, please refer to the *How to enable the survey functionality* guide.

- Step 1
  - To open a follow-up survey for a participant, navigate to the Record Status Dashboard

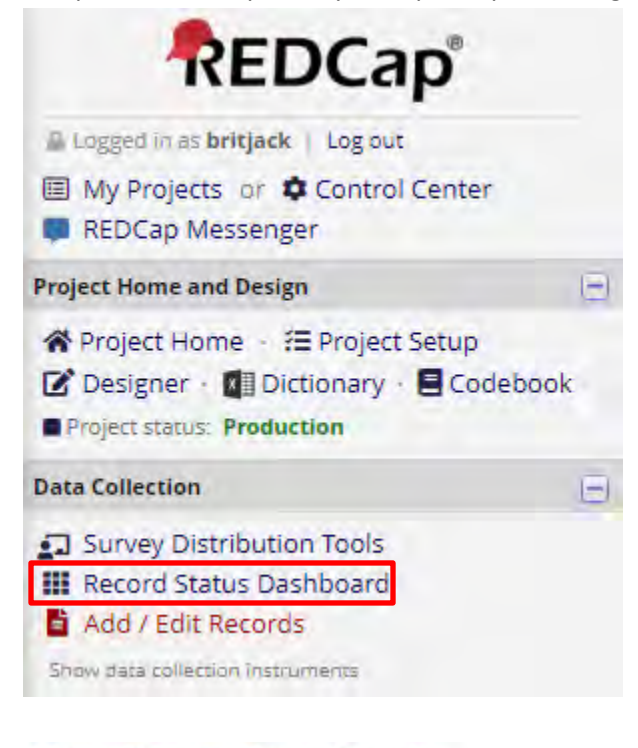

#### Record Status Dashboard (all records)

Dashboard displayed: [Default dashboard]

Displayed below is a table listing all existing records/responses and their status for every data collection instrument (and if longitudinal, for every event). You may click any of the colored buttons in the table to open a new tab/window in your browser to view that record on that particular data collection instrument. Please note that if your form-level user privileges are restricted for certain data collection instruments, you will only be able to view those instruments, and if you belong to a Data Access Group, you will only be able to view records that belong to your group.

| data<br>ertain data<br>o a Data | Legend for status icons:         Incomplete         Incomplete         Unverified         Partial Survey Response         Complete         Complete         Complete         Survey Response |
|---------------------------------|----------------------------------------------------------------------------------------------------|
| / Create cl                     | stom dashboard                                                                                                    |

ALL (5) V records per page

| Displaying  | record             | Page 1       | of 1: "1" | through "5"                | ✓ of 5 re                                              | cords       |
|-------------|--------------------|--------------|-----------|----------------------------|--------------------------------------------------------|-------------|
| Displaying: | Instrume           | ent stati    | us anly   | Lock statu                 | s only   All                                           | status type |
| Record ID   | Service<br>Request | Follow<br>Up | Capture   | Satisfaction<br>Survey End | Research<br>Studio<br>Expert<br>Satisfaction<br>Survey |             |
| 1           | ۲                  |              | 0         | 0                          | 0                                                      |             |
| 2           | ۷                  | ۲            | 0         | 0                          | 0                                                      |             |
| 3           | 0                  | 0            | .001      | 100                        | (iii)                                                  |             |

Step 2

3 4 5

• Locate the Record for which the next survey needs to be completed.

- Click on the grey bubble under the appropriate Survey header.
- This will open the Data Entry Form for that record's survey.

| Invitation status: 🧿 📃 Survey options |
|---------------------------------------|
|                                       |
| 1                                     |
| Today M-3-4                           |
| phenders                              |
| 0.0                                   |
| Expand                                |
| Active                                |
|                                       |
| Incomplete                            |
| Save & Exit Form Save &               |
|                                       |

- Step 3
  - Once in the Data Entry view, click on the "Survey Options" dropdown and then select "Open Survey."
  - This will open the form in the Survey view where the participant may enter and submit their information.

#### Follow Up

|                                                                                  | Invitation status: 🕕 📃 Survey options                                                   |
|----------------------------------------------------------------------------------|-----------------------------------------------------------------------------------------|
| Editing existing Record ID 1                                                     | i Open survey                                                                           |
| Record ID Initial Follow-Up Email Sent * must provide value                      | 1 C Log out + Open survey Compose survey invitation Toda Survey Access Code and OP Code |
| CTSI employee that initiated follow-up / triaged request<br>* must provide value | phenders                                                                                |
| General Comments                                                                 |                                                                                         |
| Request Status * must provide value                                              | Active                                                                                  |
| Form Status                                                                      |                                                                                         |
| Complete?                                                                        | Incomplete                                                                              |
|                                                                                  | Save & Exit Form Save & 👻                                                               |
|                                                                                  | Cancel                                                                                  |

| Survey                                                        |                                  | 0.0    |
|---------------------------------------------------------------|----------------------------------|--------|
| Henderson, Tripp, Please complete the survey be<br>Thank you! | low.                             |        |
| Initial Follow-Up Email Sent                                  | Today -                          | 5      |
| *must provide value                                           |                                  |        |
| CTSI employee that initiated follow-<br>request               | up / triaged [survey respondent] | 1      |
| * must provide value                                          |                                  |        |
| General Comments                                              |                                  |        |
|                                                               |                                  | Expand |
| Request Status                                                | Active 🔽                         |        |
| * must provide value                                          |                                  |        |
|                                                               | Submit                           |        |

#### REDCap – Piping

Piping allows a user to insert previously collected data into a form or survey within the same REDCap project.

Piping can be used to insert data into text in the following places:

- Field Label
- Field Note
- Section Header
- Matrix field column headers
- Option labels for multiple choice fields (radio, drop-down, checkbox)
- Slider field labels (i.e. text displayed above slider bar)
- Custom record locking text (if defined, displayed at bottom of form)
- Survey Instructions
- Survey Completion Text
- Survey invitation emails (sent via Participant List or Automated Invitations) includes both subject and message
- Custom text displayed at top of Survey Queue
- Inside the URL for a survey's 'Redirect to a URL' setting

To pipe in previously collected data, insert the variable name in brackets where you want the collected data to appear.

For example, if the information you want to pipe in is a patient's date of birth, you will use the assigned variable name for that question within brackets:

| Variable   Date of Request   * must provide value   Collected Data Variable             |                                                             |
|-----------------------------------------------------------------------------------------|-------------------------------------------------------------|
| Voriable: contact_name Individual is Requesting Service on [date]  * must provide value | a question                                                  |
| p7-26-2018 Today M-D-Y                                                                  |                                                             |
| Individual is Requesting Service or 07-26-2018 * must provide value                     | The response to the question is piped into another question |

Data can be piped into the places from the bulleted list above from any types of fields.

If you are piping data **from** a multiple choice field (i.e. radio or dropdown), the response will appear as the text (label) value, not the raw data value.

In this example, we are piping in the data associated with the question, "Did the student pass?" (variable name=*pass*). The piped field will appear as:

| 🥜 🔖 🐨 🚰 🚳 🗶 🛛 Variable: pass                                     | raw values<br>for this example              |  |
|------------------------------------------------------------------|---------------------------------------------|--|
| Did the student pass?                                            | ◯ Yes 1<br>◯ No <sup>0</sup>                |  |
| The response associated with the [pass] variable is piped in as: | The response of the piped in variable appea |  |
| 🖉 📄 🥽 🏕 🐭 Variable : score                                       | What was the student's test score           |  |
| What was the student's test score?                               | What was the student's test score?          |  |

If you are piping data **from** a non-multiple choice field type (i.e. notes field or text field), the response will appear as the literal value.

In this example, we are piping in the data associated with the field, "Name of Individual Requesting Service" (variable name=*contact\_name*). The data is being piped into the survey completion text:

| Voriable: contact_nam Name of Individual Requesting Ser * must provide value | e<br>vice                                             | Test, Thisisa                                    |
|------------------------------------------------------------------------------|-------------------------------------------------------|--------------------------------------------------|
| 📎 Survey Title                                                               | Survey                                                |                                                  |
| Survey Instructions<br>(Displayed at top of survey after title)              | Title to be displaye<br>[contact_name],<br>Thank you! | ed to participants at the top of the survey page |
|                                                                              |                                                       |                                                  |
| Survey                                                                       |                                                       |                                                  |
| Test, Thisisa, Please complete the<br>Thank you!                             | survey below                                          |                                                  |

To cross-event pipe in longitudinal projects, include the event name in brackets before the variable name in brackets. The event name is located on the 'Define My Events' page.
For example, "What is your name?" is included in Event 1, but you are working in a form within another Event. The piping should appear as: [event\_1\_arm\_1][name]

| rm 1: Arm | Add +    | Jew Arm        |                    | Upioad or downloa                                                   | a arms/events                            |
|-----------|----------|----------------|--------------------|---------------------------------------------------------------------|------------------------------------------|
| m name:   | Arm 1    |                |                    |                                                                     | Rename Arm                               |
|           | Event #  |                | Event Name         | Custom Event Label                                                  | Unique event name ()<br>(auto-generated) |
| 2 X       | ŕ        | Event 1        |                    |                                                                     | event_1_ann_1                            |
| 2×        | 2        | Event 2        |                    |                                                                     | event_2_arm_1                            |
| Add ne    | ew event |                |                    |                                                                     |                                          |
|           |          | Descriptive na | ame for this event | Custom Event Label (optional)<br>Example: [visit_date], [veight] kg |                                          |

To remove the survey functionality, complete the following steps:

• Navigate to the Online Designer tab. Click on "Survey Settings" next to the instrument that you no longer want to be a survey.

| A Project Home        | E Project Setup      | Online Desi          | gner   | Di Di                | ata Dictiona                      | ary                                           |                                                           |                                 |
|-----------------------|----------------------|----------------------|--------|----------------------|-----------------------------------|-----------------------------------------------|-----------------------------------------------------------|---------------------------------|
| e Online Designer wil | allow you to make r  | roject modificati    | ons to | Creat<br>Last snap   | te snapshot of<br>pshot: 09/27/20 | instruments<br>17 9:10am ?                    | VIDEO: How to use t                                       | his page                        |
| ur web browser. NOT   | E: While in developm | ent status, all fiel | d cha  | nges wil             | l take effect                     | immediately in rea                            | l time.                                                   |                                 |
| Data Collection       | Survey options:      | - Current area       | A      | dd new i<br>• Create | a new instr                       | ument from scratch                            |                                                           |                                 |
| Instruments           | Survey Notifica      | tions                | - C    | 0 Import             | a new instr<br>instrumen          | rument from the offi<br>t ZIP file from anoth | cial <u>REDCap Shared</u><br>er project/user or <u>ex</u> | Library 🥹<br>ternal libraries 🚽 |
| Instrument name       |                      |                      | Fields | View<br>PDF          | Enabled as survey                 | Instrument actions                            | Survey-related opti                                       | ions                            |
| Service Request       |                      |                      | 95     | -                    | ۷                                 | Choose action 🖘                               | Survey settings                                           | + Automated Invitations         |
| Follow Up             |                      |                      | 45     | -                    | 1                                 | Choose action 🖃                               | Survey settings                                           | Automated Invitations           |
| Capture               |                      |                      | 2      | - 75                 | Enable                            | Choose action                                 |                                                           |                                 |
| Satisfaction Surve    | y End                |                      | 28     | -                    | 1                                 | Choose action =                               | Survey settings                                           | +Automated Invitations          |
| a second share a      | most Catlefaction Cu | F3 (59) (            | 0      | -                    | Feable                            | Channes antique -                             |                                                           |                                 |

• This will open the Modify Survey Settings page. Navigate to the bottom of the page and locate the "Delete Survey Settings" button. Notice the disclaimer underneath the button.

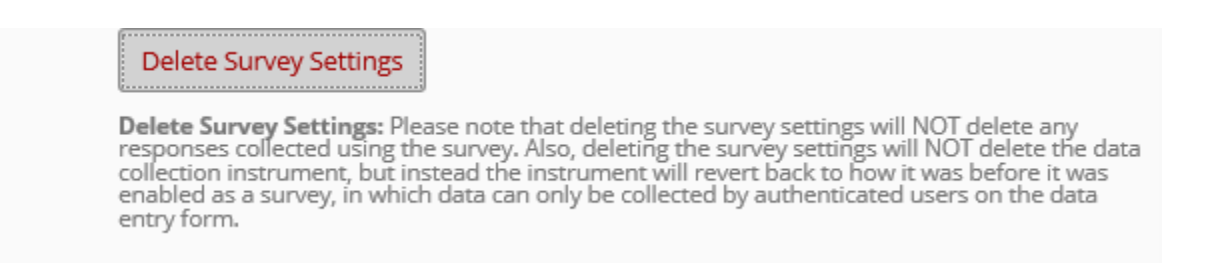

- Click on the "Delete Survey Settings" button. A second disclaimer will appear. If you are certain you want to remove the survey functionality, click on Delete Survey.
- Note: This will not delete the instrument. It will only remove the survey functionality.

| Delete this instrument's survey se                                                                                                    | ettings?                                                                                                    |  |
|----------------------------------------------------------------------------------------------------|----------------------------------------------------------------------------------------------------|--|
| Please note that deleting the survey settin<br>using the survey. Also, deleting the survey<br>instrument, but instead the instrument w<br>enabled as a survey, in which data can onl<br>data entry form.                                                                                                    | ngs will NOT delete any responses collected<br>settings will NOT delete the data collection<br>ill revert back to how it was before it was<br>y be collected by authenticated users on the                                                                                                    |  |
| <b>NOTICE:</b> If this survey is deleted, all participar<br>associated with this survey, and all survey link<br>this survey. Any email invitations that have be<br>deleted. Additionally, all survey responses wil<br>removed, as seen in a data export file or on th<br>survey, you may enable the data collection in<br>lose all the survey-related information mentio | nts will be removed from your Participant Lists<br>and return codes will cease to function for<br>een scheduled to be sent for this survey will be<br>I have their 'survey completion' timestamp<br>he data entry form. If you choose to delete the<br>strument as a survey again, but you will still<br>oned thus far. |  |
|                                                                                                    | Delete Survey Settings Cancel                                                                                                    |  |

• The user will receive a successful deletion notice.

| Survey successfully deleted!                                                                | ×          |
|---------------------------------------------------------------------------------------------|------------|
| The survey has been successfully deleted. You will now be redirected ba<br>Online Designer. | ack to the |
|                                                                                             | Close      |

• Once the user clicks on "Close," the system will return the user to the Online Designer tab. Notice the survey functionality is no longer enabled.

| A Project Home                               | $\equiv$ Project Setup                           | Online Designer                                         | j∎ D                | ata Diction                       | ary                                       |                                |                        |
|----------------------------------------------|--------------------------------------------------|---------------------------------------------------------|---------------------|-----------------------------------|-------------------------------------------|--------------------------------|------------------------|
|                                              |                                                  |                                                         | Crea<br>Last sna    | te snapshot of<br>pshot: 09/27/20 | finstruments                              | VIDEO: How to use t            | his page               |
| he Online Designer wi<br>our web browser. NO | ill allow you to make p<br>TE: While in developm | project modifications to<br>nent status, all field char | fields a<br>nges wi | and data coll<br>ll take effect   | ection instruments<br>immediately in real | very easily using o<br>I time. | nly                    |
|                                              | Survey options:                                  | A                                                       | dd new              | instrument:                       |                                           |                                |                        |
| Data Collection                              | Survey Ouque                                     | Suprey Login                                            | Create              | a new instr                       | rument from scratch                       |                                |                        |
| Instruments                                  | Comment Natifiers                                | Jurvey Login                                            | Ø Impor             | a new inst                        | rument from the offic                     | tial <u>REDCap Shared</u>      | Library @              |
|                                              | C Survey Nounca                                  | uons                                                    | o Uploar            | instrumen                         | it ZIP file from anothe                   | er project/user or <u>ex</u>   | ternal libraries 🥪     |
| Instrument name                              |                                                  | Fields                                                  | View                | Enabled as survey                 | Instrument actions                        | Survey-related opt             | ons                    |
| Service Request                              |                                                  | 95                                                      | -                   | ۷                                 | Choose action                             | Survey settings                | +Automated Invitations |
| Follow Up                                    |                                                  | 45                                                      | -                   |                                   | Choose action                             | Survey settings                | Automated Invitations  |
| Capture                                      |                                                  | 2                                                       | -                   | Enable                            | Choose action =                           |                                |                        |
| Satisfaction Surve                           | ey End                                           | 28                                                      | -                   | Enable                            | Choose action 😑                           |                                |                        |
| Research Studio                              | Expert Satisfaction Su                           | rvev 9                                                  | -                   | Enable                            | Choose action                             |                                |                        |

## **REDCap – Repeating Events**

- Before enabling the repeating event functionality, first build all of your forms in either the Online Designer or Data Dictionary and then create your events and designate your forms to your events.
- Once all forms have been built and designated to the appropriate events, navigate to the Project Setup page. Under "Enable optional modules and customizations," select the Enable button next to "Repeatable instruments and events."

|         | Enable  | Repeatable instruments and events ?                                      |
|---------|---------|--------------------------------------------------------------------------|
| otional | Disable | Auto-numbering for records ?                                             |
| Isonel  | Enable  | Scheduling module (longitudinal only) ?                                  |
| dones   | Enable  | Randomization module ?                                                   |
|         | Enable  | Designate an email field to use for invitations to survey participants ? |

• A window will pop up where you will select the event(s) that you want to repeat. You also have the option of repeating instruments within the events. Finally, if you are repeating instruments, you can pipe in field(s) from that instrument to create a custom label for each repeat instance on the Record Home Page (not shown in the screenshot below). When finished, select "Save."

| Rep                                                    | eatable instrument                                                                                                    | s and events                                                                                                    |                                                                                                    |                                                                                                    | x |
|--------------------------------------------------------|----------------------------------------------------------------------------------------------------|----------------------------------------------------------------------------------------------------|----------------------------------------------------------------------------------------------------|----------------------------------------------------------------------------------------------------|---|
| An ex<br>one-to<br>conco                               | ccellent way to collect repe<br>p-many data collection. So<br>pmitant medications, adve                                                                                        | eating data in REDCap is to use repo<br>me examples may include but are r<br>rse events, or repetitive surveys (da                                                                                                    | eatable instruments and/or repeat<br>not limited to the following: data fr<br>aily, weekly, etc.).                                                                                                    | able events. This is sometimes calle<br>om multiple visits or observations,                                                                                                    | d |
| Below<br>instru<br>*or* a<br>instru<br>repea<br>on the | v you can specify a data c<br>iment or event can be repe<br>lternatively set selected in<br>uments will repeat togeth<br>at separately and indeper<br>e Record Home Page to ac | ollection instrument or a whole even<br>sated a different number of times for<br>istruments to be repeatable within a<br>ner and stay connected, whereas t<br>indently from each other on that ev<br>dd another instance of the instrumer | t of instruments to be infinitely re-<br>each record. You may set any ev-<br>n event. The 'Repeat Entire Even<br>the 'Repeat Instruments' option<br>vent. Once an instrument or even<br>th/event for the currently selected | peatable, in which each repeating<br>vent in the project to be repeatable<br>nt' option means that all the event's<br>implies that the instruments will<br>t is set to repeat, you will see options<br>record. |   |
|                                                        | Event Name                                                                                                    | Repeat entire event or selected instruments?                                                                                                    | Instrument name<br>(select instruments to repeat)                                                                                                    | Custom label for<br>repeating instruments (optional) @<br>Example: [visit_date], [weight] kg                                                                                                    |   |
|                                                        | Screening Visit                                                                                                    | not repeating V                                                                                                    | <ul> <li>Baseline Questionnaire</li> <li>Vitals</li> </ul>                                                                                                    |                                                                                                    |   |
| ~                                                      | Follow-Up Visit                                                                                                    | Repeat Entire Event (repeat                                                                                                    | <ul><li>✓ Vitals</li><li>✓ Follow-Up Form</li></ul>                                                                                                    | W<br>W                                                                                                    |   |
|                                                        | Final Visit                                                                                                    | not repeating                                                                                                    | Vitals Close-Out Form                                                                                                    |                                                                                                    |   |
|                                                        |                                                                                                    |                                                                                                    |                                                                                                    | Save Cancel                                                                                                    |   |

• You have now successfully enabled the repeating event functionality. The Record Home Page will display the repeating events as shown in the table on the next page.

#### Record Home Page

Choose action for record 📼

The grid below displays the form-by-form progress of data entered for the currently selected record. You may click on the colored status icons to access that form/event. If you wish, you may modify the events below by navigating to the <u>Define My Events</u> page.

Legend for status icons: Incomplete Incomplete (no data saved) ? Unverified Many statuses (all same) Complete Many statuses (mixed)

| Record ID 1 successfully edited | fully edited       |                                |      |                   |                |
|---------------------------------|--------------------|--------------------------------|------|-------------------|----------------|
|                                 | Record ID 1        |                                |      |                   |                |
| Data Collection Instrument      | Screening<br>Visit | Follow-<br>Up<br>Visit<br>(#1) | (#2) | + 403 hew<br>(#3) | Final<br>Visit |
| Baseline Questionnaire          | ۲                  |                                |      |                   |                |
| Vitals                          | ۲                  | ۲                              | ۲    |                   | 0              |
| Follow-Up Form                  |                    |                                |      |                   |                |
| Close-Out Form                  |                    |                                |      |                   | 0              |

• In order to add a new instance of your repeating event, you can click the "Add new" button above the final instance (in this example, #3).

#### **REDCap – Repeating Instruments**

- Before enabling the repeating instrument functionality, first build all of your forms in either the Online Designer or Data Dictionary.
- Once all forms have been built, navigate to the Project Setup page. Under "Enable optional modules and customizations," select the Enable button next to "Repeatable instruments."

|          |         | optional modules and customizations                                      |
|----------|---------|--------------------------------------------------------------------------|
| Same -   | Enable  | Repeatable instruments ?                                                 |
| ptional  | Disable | Auto-numbering for records ?                                             |
| mdonal   | Enable  | Scheduling module (longitudinal only) ?                                  |
| in done: | Enable  | Randomization module ?                                                   |
|          | Enable  | Designate an email field to use for invitations to survey participants ? |

• A window will pop up where you will select the instrument(s) that you want to repeat. You also have the option of piping in field(s) from that instrument to create a custom label for each repeat instance on the Record Home Page. When finished, select "Save."

| Repeatab                                                                                            | le instruments                                                                                                    |                                                                                                    | x  |
|----------------------------------------------------------------------------------------------------|----------------------------------------------------------------------------------------------------|----------------------------------------------------------------------------------------------------|----|
| An excellent<br>This is somet<br>following: data<br>surveys (daily                                  | way to collect repeating data in REDCap is to use<br>imes called one-to-many data collection. Some e<br>a from multiple visits or observations, concomitan<br>y, weekly, etc.).                                                                                                    | e repeatable instruments and/or repeatable events.<br>examples may include but are not limited to the<br>nt medications, adverse events, or repetitive                                                                                                    |    |
| Below you ca<br>be repeated o<br>longitudinal m<br>another instar<br>then be displa<br>and easy nav | n specify a data collection instrument to be infini-<br>ver and over again (a different number of times for<br>odule. Once an instrument is set to repeat, you wanted<br>of the instrument for the currently selected re<br>used as a table near the bottom of the Record Ho<br>igation within them. | tely repeatable, which means that an instrument ca<br>or each record) even without enabling REDCap's<br>will see options on the Record Home Page to add<br>cord. All instances of a repeating instrument will<br>me Page, thus allowing viewing of the instances | an |
| Repeat this instrument?                                                                             | Instrument name                                                                                                    | Custom label for repeating instruments (optional) ()<br>Example: [visit_date], [weight] kg                                                                                                    |    |
|                                                                                                    | Baseline Questionnaire                                                                                                    |                                                                                                    |    |
|                                                                                                    | Visit 1                                                                                                    |                                                                                                    |    |
|                                                                                                    | Visit 2                                                                                                    |                                                                                                    |    |
|                                                                                                    | Medications                                                                                                    | [medname]                                                                                                    |    |
|                                                                                                    |                                                                                                    |                                                                                                    |    |
|                                                                                                    |                                                                                                    | Save Cancel                                                                                                    |    |

 You have now successfully enabled the repeating instrument functionality. The Record Home Page will display the repeating instrument(s) below the main instrument list with the custom label (in this example it is the medication name).

#### Record Home Page

| The grid I<br>currently<br>access th | below displays the<br>selected record. Y<br>hat form/event. | form-by-forn<br>′ou may click | n progress of data of on the colored sta | entered for the<br>atus icons to | Legend for sta | atus icons:<br>Incomplete (no data saved) ?<br>Many statuses (all same) |
|--------------------------------------|-------------------------------------------------------------|-------------------------------|------------------------------------------|----------------------------------|----------------|-------------------------------------------------------------------------|
| C Choo                               | ose action for recor                                        | rd 📼                          |                                          |                                  | Complete       | Many statuses (mixed)                                                   |
| Reco                                 | ord ID 1 successfu                                          | ully edited                   |                                          |                                  |                |                                                                         |
|                                      | Record I                                                    | D 1                           |                                          |                                  |                |                                                                         |
| Data                                 | Collection Instru                                           | iment                         | Status                                   |                                  |                |                                                                         |
| Baseline                             | e Questionnaire                                             | (                             |                                          |                                  |                |                                                                         |
| Visit 1                              |                                                             | 0                             | $\supset$                                |                                  |                |                                                                         |
| Visit 2                              |                                                             | 0                             | C                                        |                                  |                |                                                                         |
| Medicati                             | ions                                                        |                               |                                          |                                  |                |                                                                         |
| Repeatir                             | ng Instruments                                              |                               |                                          |                                  |                |                                                                         |
| Medicat                              | tions                                                       |                               |                                          |                                  |                |                                                                         |
| 1                                    | ۲                                                           | Advil                         |                                          |                                  |                |                                                                         |
| 2                                    | ۲                                                           | Zyrtec                        |                                          |                                  |                |                                                                         |
| 3                                    |                                                             | Zoloft                        |                                          |                                  |                |                                                                         |
|                                      | + 4                                                         | Add new                       |                                          |                                  |                |                                                                         |

• In order to add a new instance of your repeating instrument, you can click the (+) icon next to the stacked bubbles in the first table or click the "Add new" button below the list of repeating instruments in the second table.

### **REDCap – Survey Participant List**

If responses <u>do not</u> need to be anonymous, you may use the participant list to capture email addresses to send participants multiple surveys and have the data linked. Below are three (3) options.

# Option 1: The project's first instrument is a survey and you want to use the public URL to capture email addresses for follow-up surveys

Step 1: Ensure the survey functionality is enabled:

#1) On the Project Setup tab

|                   | O Project Revision History      | Other Functionality            | ≡ Project Setup          | Project Home    |
|-------------------|---------------------------------|--------------------------------|--------------------------|-----------------|
| eps <b>0</b> of 7 | Completed ste                   |                                | elopment                 | t status: 🎤 Dev |
|                   |                                 |                                | n project settings       | Mair            |
| e a survey        | VIDEO: How to create and manage | in this project? 🔋             | ble 🕝 Use surveys        | Disa            |
|                   | ined events? ?                  | linal data collection with def | le 🤤 Use longitud        | tarted Enab     |
|                   |                                 | oose, etc.                     | dify project title, purp | done! Moo       |

#2) Each individual form that will be a survey is also enabled on the Online Designer tab

| A Project Home                  | Project Setup                           | Online Designer                                         | ×           | Data         | a Dictionary                |                                                                      |                                                                                                    |
|---------------------------------|-----------------------------------------|---------------------------------------------------------|-------------|--------------|-----------------------------|----------------------------------------------------------------------|----------------------------------------------------------------------------------------------------|
|                                 |                                         |                                                         |             |              |                             | VIDEO: How to u                                                      | se this page                                                                                          |
| TE: While in development        | status, all field chan<br>Survey option | et modifications to fields<br>iges will take effect imm | ediate      | Add n        | eal time.                   | uments very easily nt:                                               | using only your web browser.                                                                          |
| Data Collection<br>Instruments  | i≣ Survey Q                             | ueue   💡 Survey Logi<br>Notifications                   | in          | o Un<br>o Un | nport a new<br>pload instri | r instrument from so<br>instrument from the<br>ument ZIP file from a | ratch<br>e official <u>REDCap Shared Library</u><br>another project/user or <u>external libraries</u> |
|                                 |                                         |                                                         |             |              |                             |                                                                      |                                                                                                    |
| Instrument name                 |                                         | F                                                       | ields       | View<br>PDF  | Enabled as<br>survey        | Instrument actions                                                   | Survey-related options                                                                                |
| Instrument name<br>Registration |                                         | F                                                       | fields<br>4 | View<br>PDF  | Enabled as<br>survey        | Instrument actions                                                   | Survey-related options           Survey settings         + Automated Invitations                      |

Step 2: If you want to use the public URL to capture email addresses of participants in order for subsequent surveys to be sent to the same participants, then create a field on the initial survey for email addresses. Ensure the validation for that field is set for 'Email.'

| Edit Field                                    | 1                                                                                                    |                                                                | ×                                                                                                    |
|-----------------------------------------------|----------------------------------------------------------------------------------------------------|----------------------------------------------------------------|----------------------------------------------------------------------------------------------------|
| You may add a<br>bottom. When<br>may view the | a new project field to this data collection instrument t<br>you add a new field, it will be added to the form on t<br>Field Types video (4 min). | oy completing the fields be<br>his page. For an overview       | low and clicking the Save button at the<br>of the different field types available, you                           |
| Field Type:                                   | Text Box (Short Text, Number, Date/Time,)                                                                                                    | •                                                              |                                                                                                    |
| Field Label                                   | How to use Piping                                                                                                    |                                                                |                                                                                                    |
| Email addres                                  | 55                                                                                                    | Variable Name (utilized<br>email<br>ONLY letters, numbers, and | during data export)  Enable auto naming of variable based upon its Field Label?                                  |
|                                               |                                                                                                    | Validation? (optional)                                         | None •                                                                                                    |
|                                               |                                                                                                    | – or –<br>Enable searching wit                                 | None<br>Date (D-M-Y)<br>Date (M-D-Y)                                                                             |
| Field Anno                                    | otation (optional)                                                                                                    | choose ontology to                                             | Date (Y-M-D)                                                                                                    |
| Explanatory no                                | tes - not displayed on any page ?                                                                                                    | Required?*  No Prompt if field is blank                        | Datetime (M-D-Y H:M)<br>Datetime (Y-M-D H:M)                                                                     |
|                                               |                                                                                                    | Identifier?  No                                                | Datetime w/ seconds (D-M-Y H:M:S)<br>Datetime w/ seconds (M-D-Y H:M:S)<br>Datetime w/ seconds (Y-M-D H:M:S)      |
|                                               |                                                                                                    | Custom Alignment                                               | Email<br>Integer<br>Letters only                                                                                 |
|                                               |                                                                                                    | Field Note (optional)                                          | Number<br>Number (1 decimal place)<br>Number (2 decimal places)                                                  |
|                                               |                                                                                                    |                                                                | Number (3 decimal places)<br>Number (4 decimal places)<br>Phone (North America)<br>Social Security Number (U.S.) |

Step 3: Navigate to the Project Setup tab and locate the 'Enable optional modules and Customizations' bubble. Click Enable for the 'Designate an email field to use for invitations to survey participants.'

| A Project H     | lome                     | ≡ Project Setup                                                     | Other Functionality                                                                        | Project Revision History                                                                                                    |
|-----------------|--------------------------|---------------------------------------------------------------------|--------------------------------------------------------------------------------------------|----------------------------------------------------------------------------------------------------|
| Project status: | Deve                     | lopment                                                             |                                                                                            | Completed steps 0 of 7                                                                                                    |
|                 | Main                     | project settings                                                    |                                                                                            |                                                                                                    |
| Material        | Disab                    | le 🔘 Use surveys                                                    | in this project? 🔋                                                                         | VIDEO: How to create and manage a survey                                                                                           |
| INGC STATIEU    | Enabl                    | e 😂 Use longitud                                                    | dinal data collection with def                                                             | fined events? ?                                                                                                    |
| I'm done!       | Mod                      | ify project title, purp                                             | oose, etc.                                                                                 |                                                                                                    |
|                 | Desig                    | gn your data colle                                                  | ection instruments & ena                                                                   | able your surveys                                                                                                    |
| Not started     | Add o<br>either<br>metho | r edit fields on your<br>using the Online Do<br>od). You may then e | data collection instruments<br>esigner (online method) or b<br>nable your instruments to b | s (survey and forms). This may be done by<br>by uploading a Data Dictionary (offline<br>be used as surveys in the Online Designer. |
| I'm done!       | Quick                    | links: Download PD                                                  | F of all instruments OR Dow                                                                | vnload the current Data Dictionary                                                                                                 |
|                 | Go to                    | 💆 Online Designe                                                    | er or 🗷 Data Dictionary                                                                    | Explore the REDCap Shared Library                                                                                                  |
|                 | Have )                   | ou checked the Chec                                                 | <u>k For Identifiers</u> page to ensur                                                     | e all identifier fields have been tagged?                                                                                          |
|                 | Learn                    | how to use [1] Smar                                                 | t Variables Piping @ Actio                                                                 | on Taga                                                                                                    |
|                 | Enab                     | le optional modu                                                    | les and customizations                                                                     |                                                                                                    |
| 1997            | Enabl                    | e 🛛 😂 Repeatable                                                    | instruments ?                                                                              |                                                                                                    |
| Optional        | Disab                    | e SAuto-numbe                                                       | ering for records ?                                                                        |                                                                                                    |
| I'm done!       | Enabl                    | e Scheduling r                                                      | module (longitudinal only)                                                                 |                                                                                                    |
|                 | Enabl                    | e 🧧 🧿 Randomizat                                                    | ion module 👔                                                                               |                                                                                                    |
|                 | Enabl                    | e 🥥 Designate a                                                     | n email field for sending sur                                                              | vey invitations [?]                                                                                                    |
|                 | Enabl                    | e 🔤 Twilio SMS a                                                    | and Voice Call services for su                                                             | irveys ?                                                                                                    |
|                 | Addi                     | tional customization                                                | 25                                                                                         |                                                                                                    |

The 'Enable' button will open a pop-up box where you will select the variable named used for the 'Email' field.

| Designate an email | field for | sending | survey | invitations |  |
|--------------------|-----------|---------|--------|-------------|--|
|--------------------|-----------|---------|--------|-------------|--|

#### Choose an email field to use for invitations to survey participants:

| select a field |  |
|----------------|--|
|----------------|--|

Manage Survey Participants

You can capture email addresses for sending invitations to your survey participants by designating a field in your project. If a field is designated for that purpose, then any records in your project that have an email address captured for that particular field will have that email address show up as the participant's email address in the Participant List (unless an email address has already been entered for that participant in the Participant List directly).

V

Using the designated email address field can be especially valuable when your first data collection instrument is not enabled as a survey while one or more other instruments have been enabled as surveys. Since email addresses can only be entered into the Participant List directly for the first data collection instrument, the designated email field provides another opportunity to capture the email address of survey participants.

Please be aware that designating an email field means that survey responses can NEVER BE ANONYMOUS because of the fact that the participant's email address can be viewed on a data entry form, which means it is easy to identify the record/response to which the email address belongs.

**NOTE:** If the participant's email address has already been captured directly in the Participant List, then that email address will supersede the value of the email field here when survey invitations are sent to the participant. Also, if the email invitation field exists on multiple longitudinal events, on a repeating instrument, or on a repeating event, the field's value will be syncronized across all instances/events so that changing it in one location will change the value across all events/instances where the field appears.

**Survey-specific email invitation field:** While the email invitation field discussed here is a project-level setting, it is helpful to know that there also exists a survey-level email invitation field option that can be utilized for particular surveys in the project (whereas the project-level field would be applied to ALL surveys). A survey-specific email invitation field can be enabled for any given survey, in which you can designate any email field in your project to use for sending survey invitations for that particular survey. Thus, you can collect several email addresses (e.g., for a student, a parent, and a teacher) and utilize each email for a different survey in the project. Then you can send each person an invitation to their own survey, after which all the survey responses get stored as one single record in the project. See the 'Survey Settings' page in the Online Designer for this survey-level setting.

Step 4: As participants complete the initial survey and provide their email address, the Participant List will begin to fill with the email addresses. Notice that the individuals Record ID number will appear beside their name.

| - Public Survey Link                                                                                                    | Participant List                                                                                             | Survey Invitation Log                                                                                                    |                                                                                               |                                                                  |                                                                       |                         |                                         |
|----------------------------------------------------------------------------------------------------|----------------------------------------------------------------------------------------------------|----------------------------------------------------------------------------------------------------|-----------------------------------------------------------------------------------------------|------------------------------------------------------------------|-----------------------------------------------------------------------|-------------------------|-----------------------------------------|
| The Participant List option allow<br>t is also possible to identify an<br>must first be enabled by clickin<br>anonymous unless you 1) are u | ws you to <b>send a cust</b><br>individual's survey an<br>g the 'Enable' button i<br>Ising Participant Ident | omized email to anyone in you<br>swers, if desired, by providing<br>in the table below). Note: All su<br>ifers or 2) have enabled the de | ur list and <b>track v</b><br>an Identifier for e<br>Irvey responses co<br>signated email fie | vho respond<br>ach participa<br>bliected are o<br>ld for invitat | <b>ds to your</b><br>ant (this fea<br>considered<br>ions. <u>More</u> | surve<br>ature<br>detai | ey.<br>Is                               |
| Participant List belonging to                                                                                                    | [Initial survey] "Servio                                                                                     | ce Request"                                                                                                    |                                                                                               |                                                                  |                                                                       | Rem                     | ove all participants                    |
| Displaying 1-5 🗸 pî 5                                                                                                    | Add participants                                                                                             | Compose Survey Invitatio                                                                                                    | ons                                                                                           |                                                                  |                                                                       |                         | Export list                             |
| Email                                                                                                    | Record                                                                                                    | Participant Identifier (optional)                                                                                                    | Responded?                                                                                    | Invitation<br>Scheduled?                                         | Invitation<br>Sent?                                                   | Link                    | Survey<br>Access<br>Code and<br>QR Code |
| a@wakehealth.edu                                                                                                    | 5                                                                                                    |                                                                                                    |                                                                                               | -                                                                | 1 102                                                                 | 680                     |                                         |
| 1) mharbour@wakehealth.edu                                                                                                    | 2                                                                                                    |                                                                                                    | 0                                                                                             | 5                                                                |                                                                       |                         |                                         |
| 2) mharbour@wakehealth.edu                                                                                                    | 3                                                                                                    |                                                                                                    | 0                                                                                             |                                                                  | 100                                                                   | 4                       | 4                                       |
| 3) mharbour@wakehealth.edu                                                                                                    | 4                                                                                                    |                                                                                                    | ۵                                                                                             | 121                                                              |                                                                       |                         |                                         |
|                                                                                                    |                                                                                                    |                                                                                                    |                                                                                               |                                                                  |                                                                       |                         |                                         |

30

Cancel

Save

Step 5: To send the individuals the follow-up survey, navigate to the Participant List and select the 'Participant List belonging to' from the drop down then click on 'Compose Survey Invitations.'

| 🚰 Manage Survey Par                                                                                                    | ticipants                                                                                                    |                                                                                                    |                                                                           |                                                                  |                                                                       |                         |                                         |
|----------------------------------------------------------------------------------------------------|----------------------------------------------------------------------------------------------------|----------------------------------------------------------------------------------------------------|---------------------------------------------------------------------------|------------------------------------------------------------------|-----------------------------------------------------------------------|-------------------------|-----------------------------------------|
| - Public Survey Link                                                                                                    | 🎒 Participant List                                                                                                    | Survey Invitation Log                                                                                                    |                                                                           |                                                                  |                                                                       |                         |                                         |
| he Participant List option allo<br>is also possible to identify an<br>rust first be enabled by clickir<br>nonymous unless you 1) are o<br>Participant List belonging b | ws you to send a cust<br>individual's survey ar<br>ig the 'Enable' button<br>using Participant ident<br>(Initial survey) "Servi | comized email to anyone in your lis<br>inswers, if desired, by providing an to<br>in the table below). Note: All survey<br>ifers or 2) have enabled the design<br>ce Request" | t and <b>track v</b><br>lentifier for e<br>responses co<br>ated email fie | vho respond<br>ach participa<br>ollected are o<br>ld for invitat | <b>ds to your</b><br>ant (this fea<br>considered<br>ions. <u>More</u> | surve<br>ature<br>detai | ey.                                     |
| Displaying 1-5 V of 5                                                                                                    | Add participants                                                                                                    | Compose Survey Invitations                                                                                                    |                                                                           |                                                                  |                                                                       |                         | Export list                             |
| Email                                                                                                    | Record                                                                                                    | Participant Identifier (optional)                                                                                                    | Responded?                                                                | Invitation<br>Scheduled?                                         | Invitation<br>Sent?                                                   | Link                    | Survey<br>Access<br>Code and<br>QR Code |
| a@wakehealth.edu                                                                                                    | 5                                                                                                    |                                                                                                    |                                                                           | -                                                                | 1 100                                                                 | 680                     |                                         |
| )) mharbour@wakehealth.edu                                                                                                    | 2                                                                                                    |                                                                                                    | 0                                                                         | -                                                                |                                                                       |                         | 17                                      |
| 2) mharbour@wakehealth.edu                                                                                                    | 3                                                                                                    |                                                                                                    | ۲                                                                         |                                                                  |                                                                       | -                       | 4                                       |
| 3) mharbour@wakehealth.edu                                                                                                    | <u>.4</u>                                                                                                    |                                                                                                    | 0                                                                         |                                                                  |                                                                       |                         |                                         |
| 1 1 5 1 1 10                                                                                                    |                                                                                                    |                                                                                                    |                                                                           |                                                                  | -                                                                     |                         | inter-                                  |

Complete the information and then click 'Send Invitations.'

Note: When using the Participant List to email survey links, the link is specific to the participant. Please encourage the participants **not** to forward their emails with the link to other participants.

Only the names of individuals who completed the prior survey will be in this list. The system will pre-check the names of the individuals. If you decide against sending a follow-up survey to an individual, you can uncheck their name manually.

#### Option 2: A project's first instrument is a survey and you want to use the participant list

This option is available when you have a list of participant emails and you want to send them a link to the survey within REDCap. Using this option, you can choose to keep the survey(s) anonymous.

Step 1: The first form must be enabled as a survey. Refer to Option 1, Step 1 above to ensure the forms have been enabled as surveys.

Step 2: Navigate to *Manage Survey Participants* and then the *Participant List* tab. Click on 'Add Participants' to begin building the participant list.

| - Public Survey Link                                                                                                    | 🛃 Participant List                                                                                             | Survey Invitation Log                                                                                                    |                                                                              |                                                                         |                                                                       |                         |                                                     |
|----------------------------------------------------------------------------------------------------|----------------------------------------------------------------------------------------------------|----------------------------------------------------------------------------------------------------|------------------------------------------------------------------------------|-------------------------------------------------------------------------|-----------------------------------------------------------------------|-------------------------|-----------------------------------------------------|
| ne Participant List option all<br>is also possible to identify a<br>iust first be enabled by click<br>nonymous unless you 1) are<br>Participant List belonging | ows you to <b>send a cust</b><br>n individual's survey an<br>ng the 'Enable' button<br>using Participant Ident | comized email to anyone in your lis<br>iswers, if desired, by providing an ic<br>in the table below). Note: All survey<br>ifers or 2) have enabled the design<br>ce Request" | st and <b>track v</b><br>dentifier for e<br>v responses co<br>ated email fie | <b>/ho respond</b><br>ach participa<br>illected are o<br>ld for invitat | <b>is to your</b><br>ant (this fea<br>considered<br>ions. <u>More</u> | surve<br>ature<br>detai | ey.<br>Is                                           |
| Displaving 1.5 V př.5                                                                                                    | Add participants                                                                                               | Compose Survey Invitations                                                                                                    | 1                                                                            |                                                                         |                                                                       | 1.2.11                  | Export list                                         |
|                                                                                                    |                                                                                                    |                                                                                                    |                                                                              |                                                                         |                                                                       |                         |                                                     |
| imail                                                                                                    | Record                                                                                                    | Participant Identifier (optional)                                                                                                    | Responded?                                                                   | Invitation<br>Scheduled?                                                | Invitation<br>Sent?                                                   | Link                    | Survey<br>Access<br>Code and<br>QR Code             |
| @wakehealth.edu                                                                                                    | Record<br>5                                                                                                    | Participant Identifier (optional)<br>Disable                                                                                                    | Responded?                                                                   | Invitation<br>Scheduled?                                                | Invitation<br>Sent?                                                   | Link                    | Survey<br>Access<br>Code and<br>QR Code             |
| a@wakehealth.edu<br>) mharbour@wakehealth.edu                                                                                                    | Record<br>5<br>2                                                                                               | Participant Identifier (optional)                                                                                                    | Responded?                                                                   | Invitation<br>Scheduled?                                                | Invitation<br>Sent?                                                   | Link<br>so              | Survey<br>Access<br>Code and<br>QR Code             |
| Email<br>a@wakehealth.edu<br>1) mharbour@wakehealth.edu<br>2) mharbour@wakehealth.edu                                                                          | Record<br>5<br>2<br>3                                                                                          | Participant Identifier (optional)                                                                                                    | Responded?                                                                   | Invitation<br>Scheduled?<br>-<br>-                                      | Invitation<br>Sent?                                                   | Link<br>080             | Survey<br>Access<br>Code and<br>QR Code<br>or<br>Dr |
| Email<br>a@wakehealth.edu<br>1) mharbour@wakehealth.edu<br>2) mharbour@wakehealth.edu<br>3) mharbour@wakehealth.edu                                            | Record<br>5<br>2<br>3<br>4                                                                                     | Participant (dentifier (optional)                                                                                                    | Responded?                                                                   | Invitation<br>Scheduled?<br>-<br>-<br>-                                 | Invitation<br>Sent?                                                   | Link<br>180<br>-<br>-   | Survey<br>Access<br>Code and<br>QR Code             |

Step 3: Enter the email addresses, one per line.

Note: If you want to enable the Participant Identifier option, click on 'enable' before entering the email addresses. As you are entering emails, you can add an identifier behind the email address using a comma as the separator. For example, <u>REDCap@gwu.edu</u>, <u>REDCap</u> Admin. If you do not enable the Participant Identifier, the survey(s) will be anonymous.

| Add Emails to Participant List                                                                                                    |                                                                              | ×  |
|----------------------------------------------------------------------------------------------------|------------------------------------------------------------------------------|----|
| Copy and paste your list of participant email ad<br>importing Identifiers for any participant, separa<br>guidelines below.         | dresses, <b>one per line</b> . If you are<br>te them by commas following the | 2  |
| ctsiredcap@wakehealth.edu<br>test@test.com                                                                                         |                                                                              |    |
| Each participant starting on a new line Field Order: Email, Participant Identifier (optio                                          | nal)                                                                         |    |
| Example #1: john.williams@hotmail.com<br>Example #2: jimtaylor@yahoo.com, Jim Taylor<br>Example #3: putnamtr@gmail.com, ID 4930-72 |                                                                              |    |
|                                                                                                    | Add participants Cance                                                       | el |

The names will then appear in the Participant List chart.

Step 4: Click on 'Compose Survey Invitations.' This will open a pop-up box where you can complete the invitation information.

Note: When using the Participant List to email survey links, the link is specific to the participant. Please encourage the participants **not** to forward their emails with the link to other participants.

| Send a Survey Invitation to Participants                                                                                                    |        |                               |                        |              |             |         |      |
|----------------------------------------------------------------------------------------------------|--------|-------------------------------|------------------------|--------------|-------------|---------|------|
| Info Survey title: Service Request                                                                                                    | Partic | ipant List                    | Actions:               | - check/unch | ieck partii | cipants | ~    |
| When should the emails be sent?                                                                                                    | Er Er  | mail (2 selected)             | Participant Identifier | Scheduled?   | Sent? R     | espond  |      |
| Immediately                                                                                                    | ✓ a(   | @wakehealth.edu (ID 5)        |                        | -            |             | ÷.      |      |
| At specified time: Mervil A<br>The time must be for the time zone America/New_York, in which the current time is<br>07/23/2018 09:32                                                                                                    | 🗹 pl   | henders@wakehealth.edu (ID 1) |                        | ÷            |             |         |      |
| 🚽 Enable reminders                                                                                                    |        |                               |                        |              |             |         |      |
| Re-send invitation as a reminder if participant has not responded by a<br>specified time?                                                                                                    |        |                               |                        |              |             |         |      |
| Compose message                                                                                                    |        |                               |                        |              |             |         |      |
| From: phenders@wakehealth.edu                                                                                                    |        |                               |                        |              |             |         |      |
| To: [All participants selected from Participant List]                                                                                                    |        |                               |                        |              |             |         |      |
| Subject:                                                                                                    |        |                               |                        |              |             |         |      |
| Compose Proview Send test email                                                                                                    |        |                               |                        |              |             |         |      |
| Please take this survey.                                                                                                    |        |                               |                        |              |             |         |      |
| You may open the survey in your web browser by clicking the link                                                                                                    |        |                               |                        |              |             |         |      |
| below:<br>Isurvey-link1                                                                                                    |        |                               |                        |              |             |         |      |
| If the link above descent work the convinc the link below into                                                                                                    |        |                               |                        |              |             |         |      |
| your web browser:                                                                                                    |        |                               |                        |              |             |         |      |
| <b>Q NOTE:</b> You may modify or remove any text you wish in the Compose Message text box above. Make sure you include either [survey-link] or [survey-url] in the text or else the participant will not have a way to take the survey. |        |                               |                        |              |             |         |      |
| You may use HTML formatting in the email message:<br>$<\!\!\!\!\!\!\!\!\!\!\!\!\!\!\!\!\!\!\!\!\!\!\!\!\!\!\!\!\!\!\!\!\!\!\!$                                                                                                    |        |                               |                        |              |             |         |      |
| How to use Piping in the survey invitation                                                                                                    |        |                               |                        |              |             |         |      |
|                                                                                                    |        |                               |                        |              | 1.000       |         |      |
|                                                                                                    |        |                               |                        | Send Inv     | vitation    | s Ca    | ncel |

If a period of time has passed and participants have not completed the survey, you can use the 'Compose Survey Invitations' button to re-send the request.

Step 5: To send the individuals the follow-up survey, navigate to the Participant List and select the 'Participant List belonging to' from the drop down then click on 'Compose Survey Invitations.'

| Public Survey Link                                                                                                    | 😤 Participant List                                                                                                   | Su Su                                     | rvey Invitation Lo                                                  | g                                                    |                                                 |                                          |                        |                                                                                    |                       |
|----------------------------------------------------------------------------------------------------|----------------------------------------------------------------------------------------------------|-------------------------------------------|---------------------------------------------------------------------|------------------------------------------------------|-------------------------------------------------|------------------------------------------|------------------------|------------------------------------------------------------------------------------|-----------------------|
| Participant List option allow<br>irvey. It is also possible to ide<br>ature must first be enabled by<br>illected are considered anony | is you to send a customia<br>ntify an individual's surve<br>clicking the 'Enable' butto<br>mous. <u>More details</u> | zed email t<br>y answers<br>on in the tai | to anyone in your li<br>, if desired, by prov<br>ble below). Unless | st and <b>track</b><br>Iding an Ide<br>an Identifiei | who respor<br>ntifier for eac<br>is used, all : | nds to you<br>th participa<br>survey res | ir<br>ant (th<br>ponse | is<br>Is                                                                           |                       |
| Participant List belonging                                                                                                    | to [Initial survey] "Regi                                                                                            | stration"                                 |                                                                     |                                                      |                                                 |                                          |                        | Remove all pa                                                                      | intícipan             |
| Participant List belonging                                                                                                    | to [Initial survey] "Regi                                                                                            | stration"                                 | ose Survey Invitatio                                                | ins                                                  |                                                 |                                          |                        | Remove all pa                                                                      | nticipant<br>port lis |
| Participant List belonging<br>Alsplaying <u>1-3 v</u> of 3<br>Email                                                                   | to [Initial survey] "Regi                                                                                            | stration"                                 | Enable                                                              | ns<br>Responded?                                     | Invitation<br>Scheduled?                        | Invitation<br>Sent?                      | Link                   | Remove all pa<br>Remove all pa<br>Ex<br>Survey<br>Access<br>Code<br>and<br>QR Code | articipan<br>port lis |
| Participant List belonging<br>Isplaying <u>1 - 3</u> ▼ of 3<br>mail<br>nahankin@wakehealth.edu (ID 1                                  | to [Initial survey] "Regi                                                                                            | stration"                                 | Enable                                                              | Responded?                                           | Invitation<br>Scheduled?                        | Invitation<br>Sent?                      | Link                   | Remove all pa<br>Ex<br>Survey<br>Access<br>Code<br>and<br>QR Code                  | erticipan<br>port lis |
| Participant List belonging<br>Displaying <u>1-3</u> • of 3<br>Email<br>nahankin@wakehealth.edu (ID 1<br>nharbour@wakehealth.edu (ID 2 | to [Initial survey] "Regi                                                                                            | stration" T                               | Enable                                                              | ns<br>Responded?                                     | Invitation<br>Scheduled?                        | Invitation<br>Sent?                      | Link                   | Remove all particular<br>Survey<br>Access<br>Code<br>and<br>QR Code                | erticipan<br>port lis |

Complete the information and then click 'Send Invitations.'

NOTE: Only the names of individuals who completed the prior survey will be in this list. The system will precheck the names of the individuals. If you decide against sending a follow-up survey to an individual, you can uncheck their name manually.

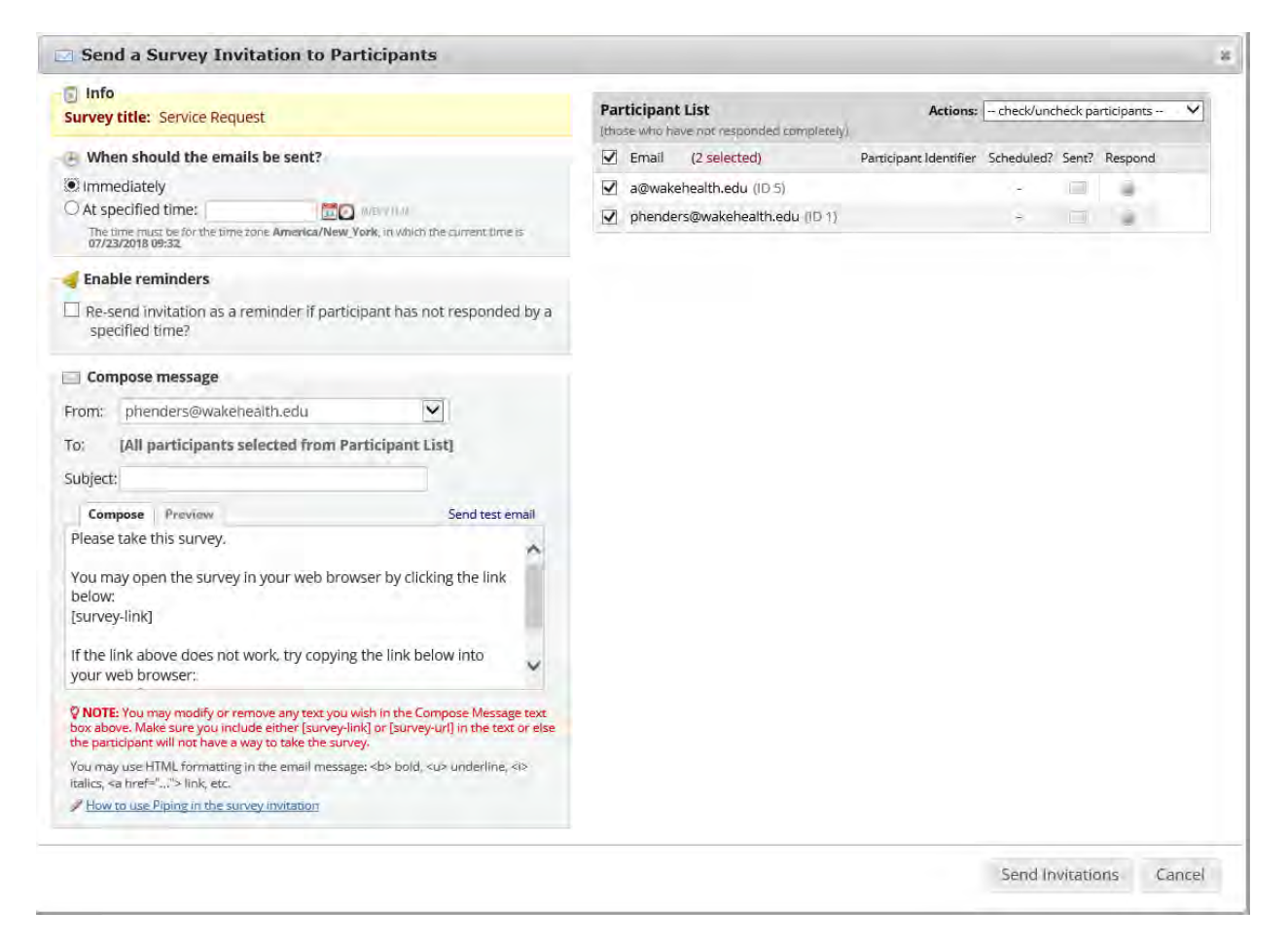

If you want to send the follow-up survey to participants even though they did not complete the initial survey, then you will need to create a separate REDCap project.

# Option 3: The project's first instrument is a Data Entry form, but you want to use the participant list to send a survey that is an additional form

If you know the participant email addresses and want the participants to complete a survey at some point within the project, then you can complete the following steps to upload the email addresses to the Participant List for a future survey within the project.

Step 1: Ensure the forms to be used as surveys have been enabled. Refer to Option 1, Step 1 above to ensure the appropriate forms have been enabled as surveys.

Step 2: Create a field on the data collection form for email addresses. Ensure the validation for that field is set for 'Email.'

| Edit Field                                  | i                                                                                                    |                                                                                                    | ж                                                                                                    |
|---------------------------------------------|----------------------------------------------------------------------------------------------------|----------------------------------------------------------------------------------------------------|----------------------------------------------------------------------------------------------------|
| You may add<br>bottom. When<br>may view the | a new project field to this data collection instrument<br>you add a new field, it will be added to the form on<br>Field Types video (4 min). | by completing the fields bel<br>this page. For an overview o                                                                                                    | low and clicking the Save button at the<br>of the different field types available, you                                                                                                    |
| Field Type:                                 | Text Box (Short Text, Number, Date/Time,)                                                                                                    | •                                                                                                    |                                                                                                    |
| Field Label                                 | How to use Piping                                                                                                    |                                                                                                    |                                                                                                    |
| Email addres                                | 55                                                                                                    | Variable Name (utilized<br>email<br>ONLY letters, numbers, and                                                                                                   | duning data export) Enable auto naming of variable based underscores upon its Field Label?                                                                                                    |
|                                             |                                                                                                    | Validation? (optional)                                                                                                    | None •                                                                                                    |
| Field Anno                                  | otation (optional) CLearn about Action Tags                                                                                                  | - or -<br>Enable searching wit<br>- choose ontology to<br>Required?*  No •<br>* Prompt if field is blank<br>Identifier?  No •<br>Does the field contain identify | None<br>Date (D-M-Y)<br>Date (M-D-Y)<br>Datetime (D-M-Y H:M)<br>Datetime (M-D-Y H:M)<br>Datetime (Y-M-D H:M)<br>Datetime w/ seconds (D-M-Y H:M:S)<br>Datetime w/ seconds (M-D-Y H:M:S)<br>Datetime w/ seconds (Y-M-D H:M:S)<br>Email |
|                                             |                                                                                                    | Align the position of the field of<br>Field Note (optional) Small reminder text displayed                                                                        | Integer<br>Letters only<br>Number<br>Number (1 decimal place)<br>Number (2 decimal places)<br>Number (3 decimal places)<br>Number (4 decimal places)<br>Phone (North America)                                                        |

Step 3: Navigate to the Project Setup tab and locate the 'Enable optional modules and Customizations' bubble. Click Enable for the 'Designate an email field to use for invitations to survey participants.'

| A Project I           | lome                         | j≣ Project Setup                                                           | Other Functionality                                                                                                    | Project Revision History                  |
|-----------------------|------------------------------|----------------------------------------------------------------------------|----------------------------------------------------------------------------------------------------|-------------------------------------------|
| roject status:        | PDeve                        | elopment                                                                   |                                                                                                    | Completed steps 0 of 7                    |
|                       | Main                         | project settings                                                           |                                                                                                    |                                           |
|                       | Disab                        | le 🔘 Use surveys                                                           | in this project? ?                                                                                                    | VIDEO: How to create and manage a survey  |
| Notstarted            | Enab                         | le 😂 Use longitud                                                          | dinal data collection with def                                                                                                    | ined events? ?                            |
| I'm done!             | 100000                       |                                                                            | Concession of the second second second second second second second second second second second second second se                             |                                           |
|                       | Mod                          | ify project title, purp                                                    | oose, etc.                                                                                                    |                                           |
|                       | Desi                         | en vour data colle                                                         | ction instruments & ena                                                                                                    | ble vour surveys                          |
|                       | Add                          | gir your data cone                                                         | data callection instruments                                                                                                    | (unaviored forme) This may be done by     |
| Not started           | either                       | r edit fields on your                                                      | esigner (online method) or b                                                                                                    | y uploading a Data Dictionary (offline    |
|                       | meth                         | od). You may then e                                                        | nable your instruments to b                                                                                                    | e used as surveys in the Online Designer. |
| I'm done!             | Quick                        | links: Download PD                                                         | F of all instruments OR Dow                                                                                                    | inload the current Data Dictionary        |
|                       | Go to                        | Conline Designe                                                            | er or 🗷 Data Dictionary                                                                                                    | Explore the REDCap Shared Library         |
|                       |                              | and chard and the Char                                                     | le Care Indoneti Care a since ha come                                                                                                    | all identifies fields have been transf?   |
|                       | Have                         | you checked the <u>chec</u>                                                | k For identifiers page to ensur                                                                                                    | e an denumer neids have been tagged?      |
|                       | Learn                        | how to use Smar                                                            | t Variables Piping @ Actio                                                                                                    | on lags                                   |
|                       | Enab                         | le optional modu                                                           | les and customizations                                                                                                    |                                           |
| 1927                  | Enab                         | le 🛛 😂 Repeatable                                                          | instruments ?                                                                                                    |                                           |
|                       | Pr. 1                        |                                                                            |                                                                                                    |                                           |
| Optional              | Disac                        | ale 🛛 🖏 Auto-numbe                                                         | ering for records [?]                                                                                                    |                                           |
| Optional              | Enab                         | le Scheduling                                                              | ering for records [?]<br>module (longitudinal only) 🗄                                                                                       |                                           |
| Optional              | Enab<br>Enab                 | e 💿 Auto-numbe 😳 Scheduling r<br>Re 💿 Scheduling r<br>Randomizat           | ering for records 👔<br>module (longitudinal only) 🔅<br>ion module 👔                                                                         |                                           |
| Optional              | Enab<br>Enab                 | le 😅 Auto-numbe<br>e 🤤 Scheduling i<br>le 🤤 Randomizat<br>le 🧔 Designate a | ering for records [?]<br>module (longitudinal only) [<br>ion module [?]<br>n email field for sending sur                                    | vey invitations ?                         |
| Optional<br>I'm done! | Enab<br>Enab<br>Enab<br>Enab | e Scheduling r<br>Re Randomizat<br>e Designate a<br>e Twilio SMS a         | ering for records [?]<br>module (longitudinal only) [3<br>ion module [?]<br>n email field for sending sur<br>and Voice Call services for su | vey invitations ?<br>Irveys ?             |

The 'Enable' button will open a pop-up box where you will select the variable named used for the 'Email' field.

| Designate an email field for sending survey invitations                                                                                                    |                                                                                                    | ×                                                                                 |
|----------------------------------------------------------------------------------------------------|----------------------------------------------------------------------------------------------------|-----------------------------------------------------------------------------------|
| Choose an email field to use for invitations to survey participants:                                                                                                    |                                                                                                    |                                                                                   |
| select a field 🗸                                                                                                    |                                                                                                    |                                                                                   |
| You can capture email addresses for sending invitations to your survey participants by<br>your project. If a field is designated for that purpose, then any records in your project i<br>address captured for that particular field will have that email address show up as the p<br>address in the Participant List (unless an email address has already been entered for t<br>Participant List directly).                                                                                                    | v designating<br>that have an<br>participant's<br>hat participa                                                                      | a field in<br>email<br>email<br>nt in the                                         |
| Using the designated email address field can be especially valuable when your first dat<br>is not enabled as a survey while one or more other instruments have been enabled as<br>addresses can only be entered into the Participant List directly for the first data collect<br>designated email field provides another opportunity to capture the email address of su                                                                                                    | ta collection<br>surveys. Sin<br>ion instrume<br>urvey partici                                                                       | instrument<br>ce email<br>ent, the<br>pants.                                      |
| Please be aware that designating an email field means that survey responses can NEVI because of the fact that the participant's email address can be viewed on a data entry easy to identify the record/response to which the email address belongs.                                                                                                    | ER BE ANON<br>form, which                                                                                                    | YMOUS<br>means it is                                                              |
| <b>NOTE:</b> If the participant's email address has already been captured directly in the Part<br>email address will supersede the value of the email field here when survey invitations<br>participant. Also, if the email invitation field exists on multiple longitudinal events, on a<br>or on a repeating event, the field's value will be syncronized across all instances/event<br>one location will change the value across all events/instances where the field appears.                                                                                                    | icipant List, t<br>are sent to ti<br>a repeating ir<br>s so that cha                                                                 | hen that<br>he<br>nstrument,<br>nging it in                                       |
| <b>Survey-specific email invitation field:</b> While the email invitation field discussed here setting, it is helpful to know that there also exists a survey-level email invitation field on utilized for particular surveys in the project (whereas the project-level field would be a A survey-specific email invitation field can be enabled for any given survey, in which yo email field in your project to use for sending survey invitations for that particular surve collect several email addresses (e.g., for a student, a parent, and a teacher) and utilize different survey in the project. Then you can send each person an invitation to their ow all the survey responses get stored as one single record in the project. See the 'Survey Online Designer for this survey-level setting. | is a project-<br>ption that ca<br>pplied to ALI<br>ou can desigr<br>ey. Thus, you<br>each email fi<br>wn survey, af<br>Settings' pag | level<br>n be<br>_ surveys).<br>hate any<br>can<br>or a<br>ter which<br>ge in the |
|                                                                                                    | Save                                                                                                    | Cancel                                                                            |

Step 4: When creating a record for the participant, make sure to complete the email address field that was created above in Steps 2 and 3.

| Service Request                                            |                       |                |
|------------------------------------------------------------|-----------------------|----------------|
|                                                            | Invitation status:    | Survey options |
| Editing existing Record ID 1                               |                       |                |
| Record ID                                                  | 1                     |                |
| Date of Request                                            | 129-29-2017           |                |
| Name of Individual Requesting Service * must provide value | Henderson, Tripp      |                |
| Email                                                      |                       |                |
| * must provide value                                       | phenders@wakehealt    | th.edu         |
| Department (Organization if outside of Wake Forest)        | 2.00                  |                |
| * must provide value                                       | CTSI                  |                |
| Position                                                   |                       | - E-           |
| * must provide value                                       | Research Support Stat | ff 🔽           |

Optional: Navigate to the Participant List tab and confirm the email address appears in the chart.

| - Public Survey Link                                                                                                    | S Participant List                                                                                                 | Survey Invitation Log                                                                                                    |                                                                              |                                                                          |                                                                     |                         |                                         |
|----------------------------------------------------------------------------------------------------|----------------------------------------------------------------------------------------------------|----------------------------------------------------------------------------------------------------|------------------------------------------------------------------------------|--------------------------------------------------------------------------|---------------------------------------------------------------------|-------------------------|-----------------------------------------|
| he Participant List option all<br>is also possible to identify a<br>rust first be enabled by click<br>nonymous unless you 1) are | ows you to <b>send a cust</b><br>in individual's survey ar<br>ing the 'Enable' button<br>e using Participant Ident | comized email to anyone in your li-<br>nswers, if desired, by providing an li-<br>in the table below). Note: All survey<br>lifers or 2) have enabled the design | st and <b>track v</b><br>dentifier for e<br>y responses co<br>ated email fie | <b>/ho respond</b><br>ach participa<br>illected are c<br>ld for invitati | <b>ls to your</b><br>int (this fea<br>onsidered<br>ons. <u>More</u> | surve<br>ature<br>detai | <b>:y.</b><br>  <u>s</u>                |
| articipant cisc belonging                                                                                                    | initial survey] Servi                                                                                              |                                                                                                    |                                                                              |                                                                          |                                                                     | Rem                     | ove all participant                     |
| olsplaying 1-5 ∨ of 5                                                                                                    | Add participants                                                                                                   | Compose Survey Invitations                                                                                                    |                                                                              |                                                                          |                                                                     |                         | Export lis                              |
| imail                                                                                                    | Record                                                                                                    | Participant Identifier (optional)                                                                                                    | Responded?                                                                   | Invitation<br>Scheduled?                                                 | Invitation<br>Sent?                                                 | Link                    | Survey<br>Access<br>Code and<br>QR Code |
| @wakehealth.edu                                                                                                    | 5                                                                                                    |                                                                                                    |                                                                              | -                                                                        | 1 12                                                                | 660                     |                                         |
| mharbour@wakehealth.ed                                                                                                    | й <u>2</u>                                                                                                    |                                                                                                    | 0                                                                            |                                                                          |                                                                     |                         |                                         |
| ) mharbour@wakehealth.ed                                                                                                    | u <u>3</u>                                                                                                    |                                                                                                    | 0                                                                            | -                                                                        |                                                                     | -                       | 4                                       |
| mbarbour@wakeboalth.od                                                                                                    | 1 4                                                                                                    |                                                                                                    | 0                                                                            |                                                                          | 1                                                                   | -                       | -                                       |
| () Thindi Dour @wakenedich.eu                                                                                                    |                                                                                                    |                                                                                                    | 100                                                                          |                                                                          |                                                                     |                         |                                         |

Step 5: When you are ready to send the survey(s) to the participants, navigate to the Participant List and select the 'Participant List belonging to' from the drop down then click on 'Compose Survey Invitations.'

| - Public Survey Link                                                                                                    | 🗳 Participant List                                                                                                 | Survey Invitation Log                                                                                                    |                                                                            |                                                                          |                                                                       |                         |                               |
|----------------------------------------------------------------------------------------------------|----------------------------------------------------------------------------------------------------|----------------------------------------------------------------------------------------------------|----------------------------------------------------------------------------|--------------------------------------------------------------------------|-----------------------------------------------------------------------|-------------------------|-------------------------------|
| he Participant List option all<br>t is also possible to identify a<br>nust first be enabled by click<br>nonymous unless you 1) are | ows you to <b>send a cust</b><br>n individual's survey an<br>ing the 'Enable' button i<br>using Participant Identi | omized email to anyone in your lis<br>iswers, if desired, by providing an lo<br>in the table below). Note: All survey<br>ifers or 2) have enabled the designa | t and <b>track v</b><br>lentifier for ea<br>responses co<br>ated email fie | <b>vho respono</b><br>ach participa<br>ollected are c<br>ld for invitati | <b>is to your</b><br>int (this fea<br>ionsidered<br>ions. <u>More</u> | surve<br>ature<br>detai | ey.<br>Is                     |
| Participant List belonging                                                                                                    | [Initial survey] "Service                                                                                          | ce Request"                                                                                                    | 1                                                                          |                                                                          |                                                                       | Rem                     | ove all participants          |
| Displaying 1.5 V of 5                                                                                                    | Add participants                                                                                                   | Compose Survey Invitations                                                                                                    |                                                                            |                                                                          |                                                                       |                         | Export list                   |
|                                                                                                    |                                                                                                    |                                                                                                    |                                                                            |                                                                          |                                                                       |                         | Survey                        |
| Email                                                                                                    | Record                                                                                                    | Disable                                                                                                    | Responded?                                                                 | Invitation<br>Scheduled?                                                 | Invitation<br>Sent?                                                   | Link                    | Access<br>Code and<br>QR Code |
| Email<br>a@wakehealth.edu                                                                                                    | Record                                                                                                    | Participant (dentifier (optional)                                                                                                    | Responded?                                                                 | Invitation<br>Scheduled?                                                 | Invitation<br>Sent?                                                   | Link                    | Access<br>Code and<br>QR Code |
| Email<br>a@wakehealth.edu<br>() mharbour@wakehealth.edu                                                                            | Record<br>5<br>1 2                                                                                                 | Participant (dentifier (optional)                                                                                                    | Responded?                                                                 | Invitation<br>Scheduled?                                                 | Invitation<br>Sent?                                                   | Link<br>so              | Access<br>Code and<br>QR Code |
| Email<br>a@wakehealth.edu<br>1) mharbour@wakehealth.edu<br>2) mharbour@wakehealth.edu                                              | Record<br>5<br>1 2<br>3                                                                                            | Disable                                                                                                    | Responded?                                                                 | Invitation<br>Scheduled?                                                 | Invitation<br>Sent?                                                   | Link<br>so              | Access<br>Code and<br>QR Code |
| Email<br>a@wakehealth.edu<br>1) mharbour@wakehealth.edu<br>2) mharbour@wakehealth.edu<br>3) mharbour@wakehealth.edu                | Record<br>5<br>1 2<br>1 3<br>1 4                                                                                   | Participant (dentifier (optional)                                                                                                    | Responded?                                                                 | Invitation<br>Scheduled?<br>-<br>-<br>-                                  | Invitation<br>Sent?                                                   | Link                    | Access<br>Code and<br>QR Code |

Complete the information and then click 'Send Invitations.'

NOTE: If you decide against sending a survey to a participant, you can uncheck their name manually.

When using the Participant List to email survey links, the link is specific to the participant. Please encourage the participants **not** to forward their emails with the link to other participants.

| 🕤 Info<br>Survey title: Service Request                                                                                                    | Participant List                                                | Actions:               | check/unc  | héck par | ticipants | ~ |
|----------------------------------------------------------------------------------------------------|-----------------------------------------------------------------|------------------------|------------|----------|-----------|---|
| When should the emails be sent?                                                                                                    | (those who have not responded completely)<br>Final (2 selected) | Participant Identifier | Scheduled? | Sent?    | Respond   |   |
| Immediately                                                                                                    | a@wakebealth.edu (ID 5)                                         |                        |            |          |           |   |
| At specified time:                                                                                                    | henders@wakehealth.edu.//D.11                                   |                        |            | -        | 0.00      |   |
| The time must be for the time zone America/New York, in which the current time is<br>07/23/2018 09:32                                                                                                    | Phenoersenancesenances                                          |                        |            |          |           |   |
| 🗧 Enable reminders                                                                                                    |                                                                 |                        |            |          |           |   |
| Re-send invitation as a reminder if participant has not responded by a<br>specified time?                                                                                                    |                                                                 |                        |            |          |           |   |
| Compose message                                                                                                    |                                                                 |                        |            |          |           |   |
| From: phenders@wakehealth.edu                                                                                                    |                                                                 |                        |            |          |           |   |
| To: [All participants selected from Participant List]                                                                                                    |                                                                 |                        |            |          |           |   |
| Subject:                                                                                                    |                                                                 |                        |            |          |           |   |
| Compose Preview Send test email                                                                                                    |                                                                 |                        |            |          |           |   |
| Please take this survey.                                                                                                    |                                                                 |                        |            |          |           |   |
| You may open the survey in your web browser by clicking the link                                                                                                    |                                                                 |                        |            |          |           |   |
| below:                                                                                                    |                                                                 |                        |            |          |           |   |
| [survey-link]                                                                                                    |                                                                 |                        |            |          |           |   |
| If the link above does not work, try copying the link below into                                                                                                    |                                                                 |                        |            |          |           |   |
| your web browser:                                                                                                    |                                                                 |                        |            |          |           |   |
| $\overline{V}$ NOTE: You may modify or remove any text you wish in the Compose Message text box above. Make sure you include either [survey-link] or [survey-url] in the text or else the participant will not have a way to take the survey. |                                                                 |                        |            |          |           |   |
| You may use HTML formatting in the email message:<br>$<\!\!\!\!\!\!\!\!\!\!\!\!\!\!\!\!\!\!\!\!\!\!\!\!\!\!\!\!\!\!\!\!\!\!\!$                                                                                                    |                                                                 |                        |            |          |           |   |
| How to use Piping in the survey invitation                                                                                                    |                                                                 |                        |            |          |           |   |
|                                                                                                    | -                                                               |                        |            |          |           |   |
|                                                                                                    |                                                                 |                        |            |          |           |   |

NOTE: Please be sure to test the project thoroughly to ensure the Survey Participant List is functioning correctly. Once you have tested the project, please place the project into production before collecting any real data. If the project requires IRB/IACUC approval, please ensure you have approvals before collecting any real data.

10

## REDCap – Survey Queue

The Survey Queue displays a list of surveys to a participant on a single page. The queue contains the survey's **to be** completed as well as the surveys that have **already been** completed. Surveys are set to appear in the Survey Queue based on conditions set by a user, such as when a particular survey has been completed and/or if certain conditions have been met.

#### Section A: If the project forms are surveys

Step 1:

- To create a Survey Queue, first enable the forms to be used as surveys.
- Navigate to the Online Designer and click on Survey Queue.

In this example, all forms are surveys.

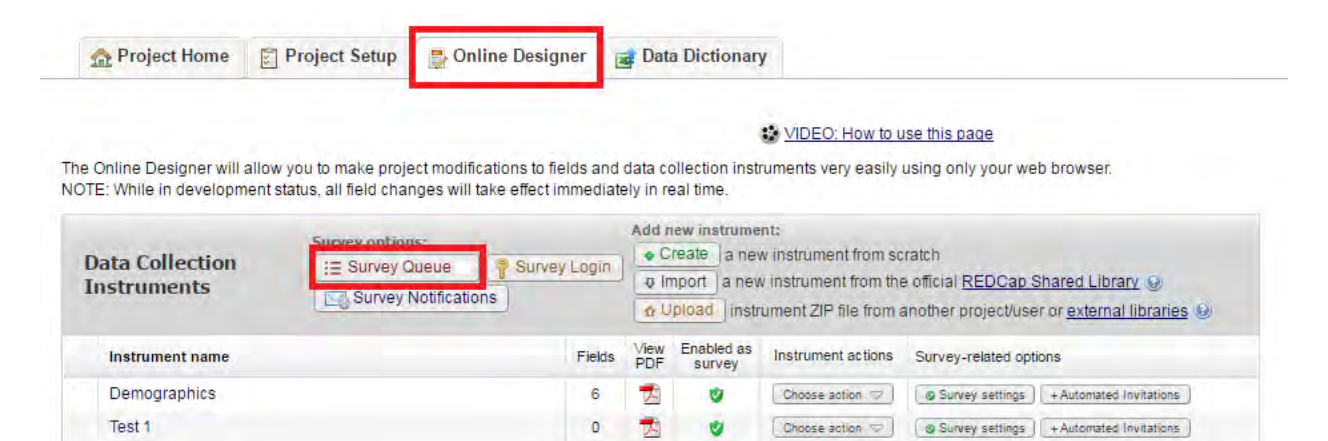

1

1

1

1

0

10

Step 2:

Test 2

Test 3

At the top of the Survey Queue box, a User can click on custom text to the top of the queue.

#### Add custom text to display at top of survey queue

to add any

Choose action 🤝 🛛 😨 Survey settings 🔰 + Automated Invitations

Choose action 🤝 💿 Survey settings 🛛 + Automated Invitations

| Custom text to display at top of survey queue (optional) - If no custom text is provided, then this text will be displayed by default. | [Hide]     |
|----------------------------------------------------------------------------------------------------|------------|
|                                                                                                    |            |
| You may use Piping or HTML formatting in the custom text: <b> bold, <u> underline, <i> italics, <a href=""> link, etc.</a></i></u></b> | use Piping |

Step 3:

- Activate the survey(s) you want included in the queue then complete the 'Display survey in the Survey Queue when...' section for each survey.
  - The surveys can be displayed in the queue based on a) another survey being completed and/or b) based on a logic statement of variables with the project (this is covered in Section B below).
- If you want the survey to automatically start as soon as the condition is met, then click on the 'Auto Start?' checkbox.

<u>In this example</u>, we want the Test 1 survey to appear in the queue once the Demographics survey has been completed. Additionally, in this example, we want to automatically start the Test 1 survey as soon as the Demographics survey has been completed.

| Please con | nplete the surveys below. Please co | ntact ABC with any questions. Thank you                                                                                 |        |
|------------|-------------------------------------|----------------------------------------------------------------------------------------------------|--------|
|            | You may use Piping or HTML for      | rmatting in the custom text: <b> bold, <u> underline, <i> italics, <a href=""> link, etc. // How to use</a></i></u></b> | Piping |
| Activated? | Survey Title                        | Display survey in the Survey Queue when                                                                                 | Auto   |
| 1          | "Test 1"                            | When the following survey is completed:                                                                                 | ۲      |
| Activated  |                                     | AND  When the following logic becomes true: How to use this                                                             |        |
| Deactivate |                                     | (e.g., [age] > 30 and (pender) = "1")                                                                                   |        |

Step 4:

• Continue activating the remaining surveys that will be used in the queue.

<u>To continue with the example</u>, we will want Test 2 and Test 3 to appear once the previous surveys have been completed, but we do not want the auto start functionality for these surveys.

| ompleted (lil<br>IOTE: The firs | the a 'to-do' list) as well as the surveys<br>the a 'to-do' list) as well as the survey<br>the survey is not displayed be | to a participant an off a single page, in which the queue comprises an surveys that are to be<br>s that the participant has already completed. <u>Tell me more</u><br>w because it does not have a survey that comes before it for which to set conditions. |      |
|---------------------------------|----------------------------------------------------------------------------------------------------|----------------------------------------------------------------------------------------------------|------|
| Custom tex<br>Please con        | t to display at top of survey queue<br>nplete the surveys below. Please co                                                | (optional) – If no custom text is provided, then <u>this text</u> will be displayed by default. Intact ABC with any questions. Thank you                                                                                                    | #de] |
| Activated?                      | Survey Title                                                                                                    | matting in the custom text: -do- boid, -cu> underane, -lo- italics, -lo infet= > whit, etc.  → How to use                                                                                                    | Auto |
| Activated<br>Deactivate         | "Test 1"                                                                                                    | When the following survey is completed:                                                                                                    |      |
| Activated<br>Deactivate         | "Test 2"                                                                                                    | When the following survey is completed:                                                                                                    |      |
| Activated                       | "Test 3"                                                                                                    | When the following survey is completed:                                                                                                    |      |

• Once you have the queue created, click on 'Save.'

Step 5:

• To open a participant's survey queue and to provide them with their Survey Queue URL, navigate to a survey form within an individual's record.

- In the top right of the form, open the drop down selections for 'Survey Options.'
- Click on 'Survey Queue.'
- Note: The queue URL is specific to the participant. Please encourage the participants not to forward their URLs to other participants.

| Test 1                                                | Invitation status: 🔲 🛛 🗮 Survey options                           | 17                    |
|-------------------------------------------------------|-------------------------------------------------------------------|-----------------------|
| Editing existing Study ID 7 Test Study ID Form Status | 7 Open survey                                                     | invitation<br>ode and |
| Complete?                                             | Save and Continue<br>Save and Continue                            |                       |
|                                                       | Cancel<br>Delete Record (All forms)<br>Additional delete options: |                       |
|                                                       | Delete data for THIS FORM only                                    |                       |

- The survey queue can act as a checklist for the participant. The individual is able to see the list of surveys that have been completed and the surveys that are remaining to be completed (Image 1).
- To obtain the participant's survey queue URL, click the 'Get link to my survey queue' button. This will open the options to a) copy the URL or b) to enter the participant's email address to automatically send the URL (Image 2).

#### Image 1

| Have a nice day!    |                                                      |                             |
|---------------------|------------------------------------------------------|-----------------------------|
|                     |                                                      |                             |
|                     |                                                      |                             |
| ≣ Survey Queue      |                                                      | Get link to my survey queue |
| Please complete the | urveys below. Please contact ABC with any questions. | Thank you                   |
| Status              | Survey Title                                         |                             |
| Completed           | Test 1                                               |                             |
| Begin survey        | Test 2                                               |                             |
|                     |                                                      |                             |

| Get                 | link to my survey queue                                                                                                    | × |
|---------------------|----------------------------------------------------------------------------------------------------|---|
| To ol<br>may<br>ema | btain your survey queue link, which will allow you to return to your survey queue in the future, you copy and paste the link displayed in the text box below, or you may have it emailed to you at your il address. |   |
| œ <b>(</b>          | Copy and paste the survey queue link                                                                                                    |   |
|                     | https://redcap.tsi.wfubmc.edu/redcap/surveys/?sq=Poo7UREY2s                                                                                                    |   |
|                     | Send the survey queue link in an email                                                                                                    |   |
|                     | * Your email address will not be stored                                                                                                    |   |
|                     |                                                                                                    |   |
|                     |                                                                                                    |   |
|                     | Close                                                                                                    |   |

#### Section B: If the project contains traditional data collection forms and surveys

If the project contains traditional data collection forms and surveys, and the survey queue is dependent upon certain data collection forms (or variables within other forms) being completed prior to a survey appearing in the Survey Queue, then the 'Display the survey in the Survey Queue when...' section will utilize the 'when the following logic becomes true' option.

Step 1:

- Enable any forms that will be used as surveys (instead of as data collection instruments).
- If various forms will be traditional data collection instruments instead of surveys, please do not change them to surveys.
- Navigate to the Online Designer and click on Survey Queue.

In this example, the Demographics form and the Test 2 form will be traditional data collection forms.

| Project Home                                     | Project Setup                                          | 👺 Online Designer                                                | 📑 Dat                                      | a Dictionar                 | f .                   |                                                   |  |  |
|--------------------------------------------------|--------------------------------------------------------|------------------------------------------------------------------|--------------------------------------------|-----------------------------|-----------------------|---------------------------------------------------|--|--|
|                                                  |                                                        |                                                                  |                                            | - 69                        | DEO: How to u         | ise this page                                     |  |  |
| e Online Designer will<br>OTE: While in developn | allow you to make proje<br>nent status, all field char | ect modifications to fields and<br>nges will take effect immedia | d data cately in n                         | ollection inst<br>eal time. | ruments very easily   | using only your web browser.                      |  |  |
|                                                  | Survey option                                          | 15:                                                              | Add                                        | new instrume                | nt:                   |                                                   |  |  |
| Data Collection := Survey Queue Survey L         |                                                        |                                                                  | Login Create a new instrument from scratch |                             |                       |                                                   |  |  |
| Instruments                                      | Survey I                                               | Notifications                                                    | ol                                         | pload instr                 | ument ZIP file from a | another project/user or <u>external libraries</u> |  |  |
| Instrument name                                  |                                                        | Fields                                                           | View                                       | Enabled as<br>survey        | Instrument actions    | Survey-related options                            |  |  |
| Demographics                                     |                                                        | 6                                                                | 1                                          | Enable                      | Choose action 🤝       |                                                   |  |  |
| Test 1                                           |                                                        | 0                                                                | -                                          | •                           | Choose action 🤝       | Survey settings + Automated Invitations           |  |  |
|                                                  |                                                        | 0                                                                | -                                          | Enable                      | Choose action 🤝       |                                                   |  |  |
| Test 2                                           |                                                        |                                                                  |                                            |                             |                       |                                                   |  |  |

#### Step 2:

• At the top of the Survey Queue box, a User can click on custom text to the top of the queue.

#### Add custom text to display at top of survey queue

to add any

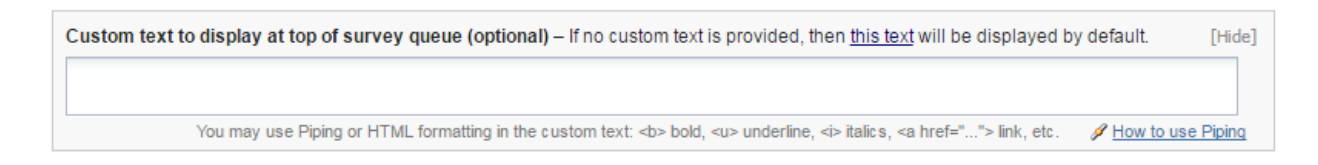

### Step 3:

- Activate the survey(s) you want included in the queue then complete the 'Display survey in the Survey Queue when...' section for each survey.
- If you want the survey to automatically start as soon as the condition is met, then click on the 'Auto Start?' checkbox.

# In this example, we want the

- a) Test 1 survey to appear in the queue once the Demographics form has been completed. **and**
- b) Test 3 survey to appear in the queue once the Test 2 form has been completed.

Since the Demographics form and the Test 2 form are traditional data collection instruments, we will need to use the 'when the following logic becomes true' option.

For the purposes of this example, we want the Test 1 survey and the Test 2 survey to appear when the Demographics form and Test 2 form are marked 'Complete.'

1. Navigate to the codebook to determine the variable names for the complete variables. The codebook can be found on the Project Home page.

# In this example, here are our variables from the codebook

| 7 | demographics_complete | Section Header: Form Status<br>Complete? |          | pdown<br>Incomplete<br>Unverified    |  |
|---|-----------------------|------------------------------------------|----------|--------------------------------------|--|
| q | test 2 complete       | Section Header: Form Status              | 2<br>dro | 2 Complete                           |  |
| 9 |                       | Complete?                                | 1        | Incomplete<br>Unverified<br>Complete |  |

2. Return to the Survey Queue and enter the logic statement into the 'Display Survey when...' section. Click on Save.

| Please cor | nplete the surveys below. Please co | ontact ABC with any questions. Thank you                                                                                   |       |  |
|------------|-------------------------------------|----------------------------------------------------------------------------------------------------|-------|--|
|            | You may use Piping or HTML fo       | rmatting in the custom text: <b> bold, <u> underline, <i> italics, <a href=""> link, etc. // How to use Pl</a></i></u></b> | iping |  |
| Activated? | Survey Title                        | Display survey in the Survey Queue when                                                                                    | Auto  |  |
| 4          | "Test 1"                            | When the following survey is completed:                                                                                    |       |  |
| <b>V</b>   |                                     | select a survey 🔻                                                                                                    |       |  |
| Activated  |                                     | AND V                                                                                                    |       |  |
|            |                                     | When the following logic becomes true: How to use this                                                                     |       |  |
| Deactivate |                                     | [demographics_complete]="2"                                                                                                |       |  |
|            |                                     | (e.g., [age] > 30 and [gender] = "1"]                                                                                      |       |  |
| 1          | "Test 3"                            | When the following survey is completed:                                                                                    |       |  |
|            |                                     | select a survey 🔻                                                                                                    |       |  |
| Activated  |                                     | AND T                                                                                                    |       |  |
|            |                                     | When the following logic becomes true: How to use this                                                                     |       |  |
| Deactivate |                                     | [test_2_complete]="2"                                                                                                    |       |  |
|            |                                     | (e.g., [age] > 30 and [gender] = "1"]                                                                                      |       |  |

Continue with Step 5 above for obtaining the Survey Queue URL for the participant.

NOTE: Please be sure to test the project thoroughly to ensure the Survey Queue is functioning correctly.

Once you have tested the project, please place the project into production before collecting any real data. If the project requires IRB/IACUC approval, please ensure you have approvals before collecting any real data.